(Windows 10 Version)

# Excel-2019-Level 03 - 実践編 -

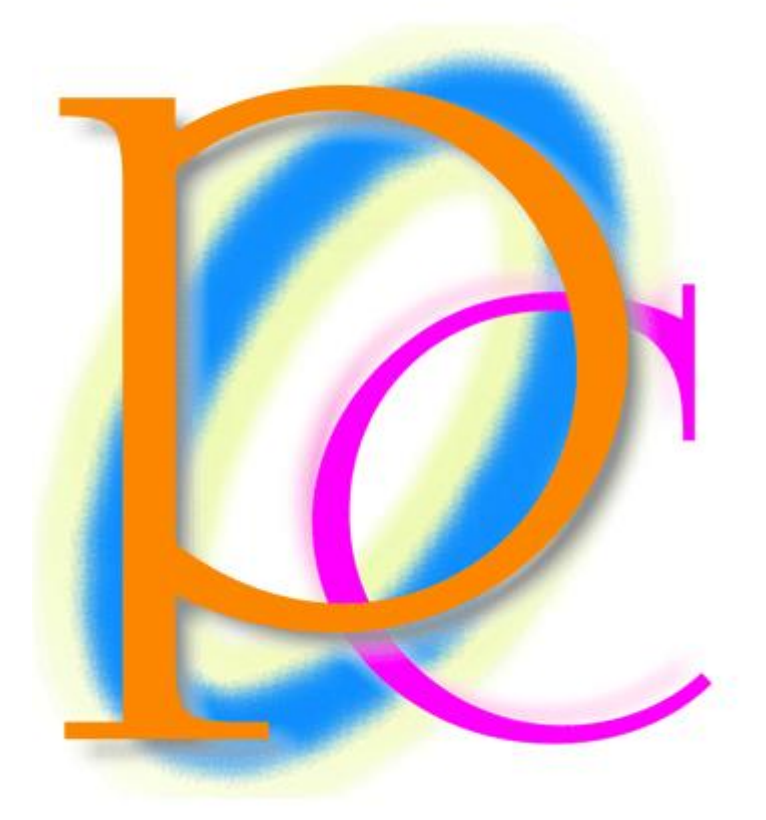

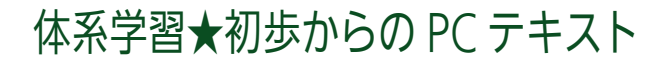

#### 印刷不可

| 5                                                                                                    |
|----------------------------------------------------------------------------------------------------|
| 7                                                                                                    |
| 8                                                                                                    |
| 10                                                                                                    |
| 11                                                                                                    |
| 12                                                                                                    |
| 12                                                                                                    |
| 12                                                                                                    |
| 14                                                                                                    |
| 15                                                                                                    |
| 15                                                                                                    |
| 16                                                                                                    |
| 18                                                                                                    |
| 19                                                                                                    |
| 21                                                                                                    |
| 21                                                                                                    |
| 23                                                                                                    |
| 23                                                                                                    |
| 24                                                                                                    |
| 26                                                                                                    |
| 27                                                                                                    |
| 21                                                                                                    |
| 32                                                                                                    |
| 32<br>35                                                                                                    |
| 32<br>35<br>37                                                                                                    |
| 32<br>35<br>37<br>39                                                                                                    |
| 32<br>35<br>37<br>39<br>41                                                                                                    |
| <ul> <li>32</li> <li>35</li> <li>37</li> <li>39</li> <li>41</li> <li>42</li> </ul>                                                                                                    |
| <ul> <li>32</li> <li>35</li> <li>37</li> <li>39</li> <li>41</li> <li>42</li> <li>46</li> </ul>                                                                                                 |
| <ol> <li>32</li> <li>35</li> <li>37</li> <li>39</li> <li>41</li> <li>42</li> <li>46</li> <li>46</li> </ol>                                                                                     |
| <ol> <li>32</li> <li>35</li> <li>37</li> <li>39</li> <li>41</li> <li>42</li> <li>46</li> <li>46</li> <li>50</li> </ol>                                                                         |
| 32<br>35<br>37<br>39<br>41<br>42<br>46<br>46<br>50<br>53                                                                                                    |
| <ol> <li>32</li> <li>35</li> <li>37</li> <li>39</li> <li>41</li> <li>42</li> <li>46</li> <li>46</li> <li>50</li> <li>53</li> <li>53</li> </ol>                                                 |
| <ol> <li>32</li> <li>35</li> <li>37</li> <li>39</li> <li>41</li> <li>42</li> <li>46</li> <li>46</li> <li>50</li> <li>53</li> <li>53</li> <li>54</li> </ol>                                     |
| <ol> <li>32</li> <li>35</li> <li>37</li> <li>39</li> <li>41</li> <li>42</li> <li>46</li> <li>46</li> <li>50</li> <li>53</li> <li>53</li> <li>54</li> <li>55</li> </ol>                         |
| 32<br>35<br>37<br>39<br>41<br>42<br>46<br>46<br>50<br>53<br>53<br>53<br>54<br>55<br>56                                                                                                    |
| 32<br>35<br>37<br>39<br>41<br>42<br>46<br>46<br>50<br>53<br>53<br>54<br>55<br>56<br>58                                                                                                    |
| <ol> <li>32</li> <li>35</li> <li>37</li> <li>39</li> <li>41</li> <li>42</li> <li>46</li> <li>46</li> <li>50</li> <li>53</li> <li>54</li> <li>55</li> <li>56</li> <li>58</li> <li>59</li> </ol> |
| 32<br>35<br>37<br>39<br>41<br>42<br>46<br>46<br>50<br>53<br>53<br>53<br>54<br>55<br>56<br>58<br>59<br>61                                                                                       |
| 32<br>35<br>37<br>39<br>41<br>42<br>46<br>46<br>50<br>53<br>53<br>53<br>54<br>55<br>56<br>58<br>59<br>61<br>64                                                                                 |
| 32<br>35<br>37<br>39<br>41<br>42<br>46<br>46<br>50<br>53<br>53<br>54<br>55<br>56<br>58<br>59<br>61<br>64<br>66                                                                                 |
| 32<br>35<br>37<br>39<br>41<br>42<br>46<br>46<br>50<br>53<br>53<br>53<br>55<br>56<br>58<br>59<br>61<br>64<br>66<br>68                                                                           |
|                                                                                                    |

| 04 章 12 節… 練習問題                        | 71 |
|----------------------------------------|----|
| 04章13節…練習問題                            | 73 |
| 第 05 章: アウトライン表の作成とセルのスタイル             | 75 |
| 05 章 01 節… オート SUM ボタンとショートカットキー       | 75 |
| 05 章 02 節… 総計の取得                       | 76 |
| 05 章 03 節… [グループ化]をして明細を折りたたみ可能にする     | 77 |
| 05 章 04 節… アウトラインの自動作成                 | 78 |
| 05 章 05 節… [セルのスタイル]の適用                | 81 |
| 05 章 06 節… テーマの[配色]について                | 83 |
| 05 章 07 節… スタイルの変更                     |    |
| 05 章 08 節… オリジナルスタイルの作成                |    |
| 05 章 09 節… まとめ                         |    |
| 05 章 10 節… 練習問題                        | 90 |
| 05 章 11 節… 練習問題                        |    |
| 第 06 章: 論理式 : IF 関数への準備                |    |
| 06 章 01 節… 論理式とは・TRUE と FALSE/仮説の検証・判断 |    |
| 06 章 02 節… 基本的な論理式                     |    |
| 06章03節… 再計算                            |    |
| 06 章 04 節… 左辺と右辺を結ぶ比較演算子の 6 パターン       |    |
| 06 章 05 節… 右辺を文字にする                    | 94 |
| 06 章 06 節… 「以外」「~ではない」を作成する            |    |
| 06 章 07 節… NOT 関数                      |    |
| 06 章 08 節… 空欄の際に TRUE とする/空欄の発見        |    |
| 06 章 09 節… 「TRUE/FALSE」に条件付き書式を設定する    |    |
| 06 章 10 節… まとめ                         |    |
| 06 章 11 節… 練習問題                        |    |
| 第 07 章: IF 関数の基本                       |    |
| 07 章 01 節… IF 関数の準備と構想                 |    |
| 07 章 02 節… IF 関数とは(概要・いふ)              |    |
| 07 章 03 節… IF 関数の効果                    |    |
| 07 章 04 節… 真の場合・偽の場合へのセルの指定と空白の指定      |    |
| 07 章 05 節… 真の場合・偽の場合へ数式の指定             |    |
| 07 章 06 節… 文字データの評価                    |    |
| 07章 07節… 空白の検索                         |    |
| 07 章 08 節… まとめ                         |    |
| 07章09節…練習問題                            |    |
| 第 08 章:複雑な並べ替えと小計行の作成                  |    |
| 08 章 01 節… 「標準」スタイルの設定と[並べ替え]の復習       |    |
| 08 章 02 節… [ユーザー設定の並べ替え]を使う            |    |
| 08 章 03 節… 色を使った並べ替え                   |    |
| 08 章 04 節… [小計]の基本的な考え方                |    |
| 08 章 05 節… 小計の失敗例                      |    |
| 08 章 06 節… 正しい小計の使い方                   |    |

|   | 08章07節…    | 2段階以上の集計                       |  |
|---|------------|--------------------------------|--|
|   | 08章08節…    | 置換を利用した書式の変更                   |  |
|   | 08章09節…    | ワイルドカード(*)を利用した置換              |  |
|   | 08章10節…    | まとめ                            |  |
|   | 08章11節…    | 練習問題                           |  |
|   | 08章12節…    | 練習問題                           |  |
| 第 | 09 章: 大きな表 | に対する印刷設定                       |  |
|   | 09章01節…    | 準備:既存ブックのシートを別の新規ブックにコピーする(復習) |  |
|   | 09章02節…    | 枠線の設定とタイトル行/タイトル列の設定(復習)       |  |
|   | 09章03節…    | 印刷順序・ページの方向                    |  |
|   | 09章04節…    | 拡大/縮小                          |  |
|   | 09章05節…    | ヘッダー/フッターに文字を印字させる             |  |
|   | 09章06節…    | フッターと[ページ番号]フィールド              |  |
|   | 09章07節…    | その他の[ヘッダー/フッター]ボタン             |  |
|   | 09章08節…    | ページレイアウトビューで印刷イメージを確認          |  |
|   | 09章09節…    | 印刷範囲の設定と印刷時の中央寄せ               |  |
|   | 09章10節…    | 印刷範囲を無視した印刷                    |  |
|   | 09章11節…    | 印刷範囲をクリアする                     |  |
|   | 09章12節…    | まとめ                            |  |
|   | 09章13節…    | 練習問題                           |  |
|   | 09章14節…    | 練習問題                           |  |

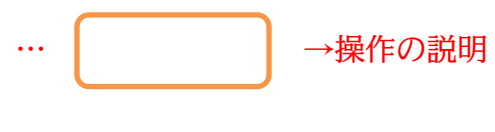

→補足説明

- 記載されている会社名、製品名は各社の商標および登録商標です。
- ■本書の例題や画面などに登場する企業名や製品名、人名、キャラクター、その他のデータは架空のものです。現実の個人名や企業、製品、イベントを表すものではありません。
- 本文中には<sup>™</sup>,®マークは明記しておりません。
- 本書は著作権法上の保護を受けております。
- ■本書の一部あるいは、全部について、合資会社アルファから文書による許諾を得ずに、いかな る方法においても無断で複写、複製することを禁じます。ただし合資会社アルファから文書に よる許諾を得た期間は除きます。
- 無断複製、転載は損害賠償、著作権法の罰則の対象になることがあります。
- この教材は Microsoft Corporation のガイドラインに従って画面写真を使用しています。
  - ◆ Version №:excel-2019-03-実践-191214
  - ◆ 著作・製作 合資会社アルファ
     〒244-0003 神奈川県横浜市戸塚区戸塚町118-2中山 NS ビル 6F
  - ◆ 発行人 三橋信彦
  - ◆ 定価 一円

...

# 第01章:行方向の絶対参照(下へ):列方向への絶対参照(右へ)

「絶対参照」とは何か?セル参照が使われている計算式を下や右ヘコピーすると、セル 参照部も右や下へ変化した。この動作を防ぐ設定が「絶対参照」だった。「絶対参照」の 設定をしたセル参照部は、コピーしても固定して利用され続ける。

固定して利用させ続けたいセル参照部は「\$H\$7」のように設定した。列番号(H)と行 番号(7)の前に絶対参照キー(\$)を付与したのである。

さて、絶対参照の種類には、「H\$7」のように行番号(7)の前だけに付与する設定や、

「\$H7」のように列番号(H)の前だけに付与する設定がある。

それらの使い分け方法をこの章と次の章で学習する。

01章01節…絶対参照を使用しない場合の計算式コピー失敗例

(01)「Sheet1」に以下のような計算表を作成してください。

|    | А   | В   | С      |     | D   | E     | F | G    | Н    |      |    |      |      |   |
|----|-----|-----|--------|-----|-----|-------|---|------|------|------|----|------|------|---|
| 1  |     |     |        |     |     |       | _ |      |      |      |    |      |      |   |
| 2  |     | 月   | 通話料    | 回線  | 代金  | 支払総額  |   | 基本料  | ¥2,8 | 320  |    |      |      |   |
| 3  |     | 1月  | ¥3,100 | )   |     |       |   | モデム料 | 斗 ¥6 | 550  |    |      |      |   |
| 4  |     | 2月  | ¥2,400 | )   |     |       |   |      |      |      |    |      |      |   |
| 5  |     | 3月  | ¥4,100 | )   |     |       |   |      |      |      |    |      |      |   |
| 6  |     | 4月  | ¥2,500 | )   |     |       |   |      |      |      |    |      |      |   |
| 7  |     | 5月  | ¥3,700 | )   |     |       |   |      |      |      |    |      |      |   |
| 8  |     | 6月  | ¥3,900 | )   |     |       |   |      |      |      |    |      |      |   |
| 9  |     |     |        |     |     |       |   |      |      |      |    |      |      |   |
| 02 | ) Г | She | et2」   | に以  | 下の。 | ような言  | 算 | 「表を作 | ■成して | こくだ  | さい | ١°   |      |   |
|    | Α   | E   | 3      | С   | D   | E     |   | F    | G    | Н    |    | J    | K    | L |
| 1  |     |     |        |     |     |       |   |      |      |      |    |      |      |   |
| 2  | I   |     | 7.     | 月4日 | 7月5 | 日 7月6 |   | 7月7日 | 7月8日 | 7月9日 | Ξ  | 入場料  | 消費税率 |   |
| 3  |     | 来客势 | 数      | 60  | 8   | 30 4  | 0 | 50   | 90   | 7    | 0  | ¥250 | 10%  | 6 |
| 4  |     | 売上会 | 金額     |     |     |       |   |      |      |      |    |      |      |   |
| 5  | I   | 消毒( | 锐      |     |     |       | Τ |      |      |      |    |      |      |   |
| 5  |     |     |        |     |     |       |   |      |      |      |    |      |      |   |

(U3) | Sheet1」の[回線代金]欄に[通詰料]と[基本料]の合計を算出した結果を表示させます。 D3 に「=C3+H2」の式を作成・確定してください。ここでは絶対参照の設定をしません。

| H2 |   | · · × | ✓ f <sub>x</sub> | =C3+H  | 2    |   |      |        |    |      |      |               |
|----|---|-------|------------------|--------|------|---|------|--------|----|------|------|---------------|
|    | А | В     | С                | D      | E    | F | G    | Н      | I. | J    | К    |               |
| 1  |   |       |                  |        |      |   |      |        |    |      |      |               |
| 2  |   | 月     | 通話料              | 回線代金   | 支払総額 |   | 基本料  | ¥2,820 |    |      |      |               |
| 3  |   | 1月    | ¥3,100           | =C3+H2 |      |   | モデム料 | ¥650   |    |      |      |               |
| 4  |   | 2月    | ¥2,400           |        |      |   |      |        |    |      |      |               |
| 5  |   | 3月    | ¥4,100           |        |      |   | _    |        |    |      | _    |               |
| 6  |   | 4月    | ¥2,500           |        |      |   | [Sh  | leet1  | の  | D3 ƙ | 2 [= | =C3+H2  の式を作成 |
| 7  |   | 5月    | ¥3,700           |        |      |   |      |        |    |      |      |               |
| 8  |   | 6月    | ¥3,900           |        |      |   |      |        |    |      |      |               |
| 9  |   |       |                  |        |      |   |      |        |    |      |      |               |

(04) これで「(左1上0)+(右4上1)」、つまり「1つ左・同じ行のセル+4つ右・1つ上のセル」を算出する式が作成されました。D3の式を行・縦方向に D8 までコピーしてください。現在は絶対参照を考慮していません。どうなるでしょうか?

| D3 |   | • : × | √ f <sub>x</sub> | =C3+H  | 2    |          |      |            |         |      |      |
|----|---|-------|------------------|--------|------|----------|------|------------|---------|------|------|
|    | А | В     | С                | D      | E    | F        | G    | н          | 1       | J    | K    |
| 1  |   |       |                  |        |      |          |      |            |         |      |      |
| 2  |   | 月     | 通話料              | 回線代金   | 支払総額 |          | 基本料  | ¥2,820     |         |      |      |
| 3  |   | 1月    | ¥3,100           | ¥5,920 |      |          | モデム料 | ¥650       |         |      |      |
| 4  |   | 2月    | ¥2,400           |        |      |          |      |            |         |      |      |
| 5  |   | 3月    | ¥4,100           |        | •    | <b>K</b> |      | <b>D</b> 2 | のディ     | 5 DQ | 2 ま・ |
| 6  |   | 4月    | ¥2,500           |        |      |          |      | $D_{0}$    | V) 14.0 |      | 2    |
| 7  |   | 5月    | ¥3,700           |        |      |          |      |            |         |      |      |
| 8  |   | 6月    | ¥3,900           |        |      |          |      |            |         |      |      |
| 9  |   |       |                  |        |      |          |      |            |         |      |      |

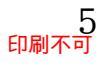

(05) ここで作成された計算結果を確認します。「2月」の[回線代金]に注目してください。本来は「5220」(2400+2820)となるはずなのに「3050」になってしまいました。「6月」にも注目します。「6720」(3900+2820)のはずが「3900」と[通話料]しか計算の対象になっていません。このような不具合が発生しているのは「基本料:セルH2」を正しく参照させ続けることができていないためですね。

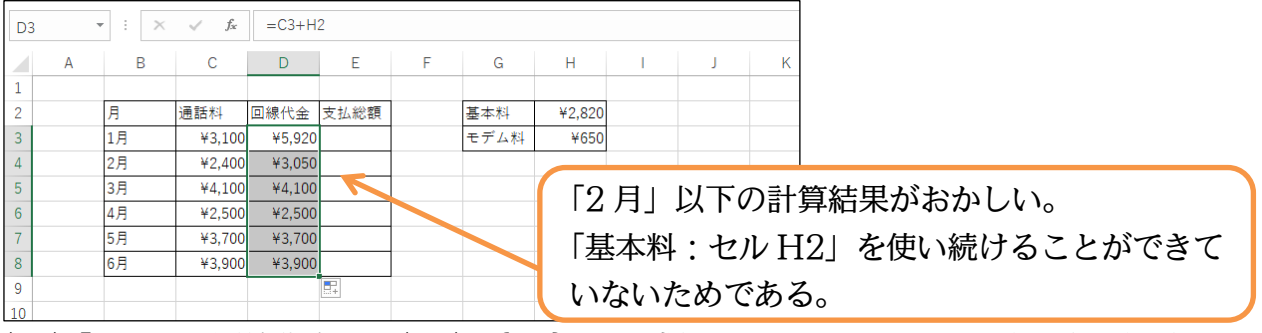

(06)「2月」の回線代金セル(D4)で{F2}キーを押します。すると、その計算式で参照されているセルが色枠付きで表示されます。この状態から[基本料]ではなく[モデム料]が参照セルとして利用されてしまったことがわかります。{Esc}キーを押すと通常の状態に戻ります。セルD3の計算式を下のD4 ヘコピーした結果、参照していたセルが1つ下の「C3(1月)→C4(2月)」、「H2(基本料)→H3(モデム料)」とずれたのです。前者のずれは意図通りですが、後者のずれは意図と異なります。「H2(基本料)」を使い続けたかったのです。

| SUM    | ▼ : X    | ✓ f <sub>x</sub> | =C4+H3           |      |             |      |        |            |      |            |               |
|--------|----------|------------------|------------------|------|-------------|------|--------|------------|------|------------|---------------|
| 1      | A B      | С                | D                | Е    | F           | G    | Н      | I          | 計:   | 定覓         | 〕確認は{F2}キー    |
| 2      | 月        | 通話料 [            | 回線代金 :           | 支払総額 |             | 基本料  | ¥2,820 |            | 計:   | <b>注</b> 貸 | 確認の中断は{Esc}キー |
| 4      | 2月       | ¥3,100           | ¥5,920<br>=C4+H3 | *    |             | モナム科 | ¥ ¥650 |            |      |            |               |
| 5<br>6 | 3月<br>4月 | ¥4,100<br>¥2,500 | ¥4,100<br>¥2,500 |      | セル          | D4 ~ | ल{F2   | ]+-        | を押   | ノ数         | 式と参照ヤルをチェック   |
| 7<br>8 | 5月<br>6月 | ¥3,700<br>¥3,900 | ¥3,700<br>¥3,900 |      | <u>_</u> // |      | 2 تا ۲ | <b>،</b> ا | C11. |            |               |
| 0      |          |                  |                  |      |             |      |        |            |      |            |               |

(07) 同様に D8 でも参照されたセルを確認しましょう。[基本料]である「H2」を参照したかったのに、無関係な空欄である H7 が参照されてしまっています。確認後は{Esc}キーで通常状態に戻します。5つ下にコピーされた D8 では、参照されるセルも5つ下へずれてしまいます。これは Excel の計算式コピーの特性です。

| SUM                 | • : ×          | ✓ f <sub>x</sub>           | =C8+H                      | 7    |        |             |                |               |              |                                            |    |
|---------------------|----------------|----------------------------|----------------------------|------|--------|-------------|----------------|---------------|--------------|--------------------------------------------|----|
| 1                   | A B            | С                          | D                          | E    | F      | G           | Н              | I             | J            | К                                          |    |
| 2 3                 | 月<br>1月        | 通話料<br>  ¥3,100            | 回線代金<br>¥5,920             | 支払総額 |        | 基本料<br>モデム料 | ¥2,820<br>¥650 |               | 計算           | ■<br>章式確認は{F2}キー                           |    |
| 4<br>5<br>6         | 2月<br>3月<br>4月 | ¥2,400<br>¥4,100<br>¥2,500 | ¥3,050<br>¥4,100<br>¥2,500 |      |        |             |                |               | 計算           | 算式確認の中断は{Esc}キー                            |    |
| 7<br>8              | 5月<br>6月       | ¥3,700<br>¥3,900           | ¥3,700<br>=C8+H7           |      |        |             | ¥              |               |              |                                            |    |
| 9<br>10<br>11<br>12 | D8 の数          | 数式も                        | チェ                         | ック   | そ<br>本 | れぞれ<br>来は   | hで<br>どこで      | 「(左 1<br>ごも[基 | 上 0]<br>[本料] | )+(右4上1)」の計算がなされている<br>]のセル(H2)を参照し続けたかった。 | 3. |

<sup>(</sup>U8) D3 は向越ないのですかコヒーした個所はおかしくなりました。

セル D3 のみ残してあとの計算式は消してください(Delete)。

| D3 |   | • : × | $\sqrt{-f_x}$ | =C3+H  | 2    |   |      |        |     |         |    |     |
|----|---|-------|---------------|--------|------|---|------|--------|-----|---------|----|-----|
|    | А | В     | С             | D      | Е    | F | G    | Н      | 1   | J       | K  |     |
| 1  |   |       |               |        |      |   |      |        |     |         |    |     |
| 2  |   | 月     | 通話料           | 回線代金   | 支払総額 |   | 基本料  | ¥2,820 |     |         |    |     |
| 3  |   | 1月    | ¥3,100        | ¥5,920 |      |   | モデム料 | ¥650   |     |         |    |     |
| 4  |   | 2月    | ¥2,400        |        |      |   |      |        |     |         |    |     |
| 5  |   | 3月    | ¥4,100        |        | ~    | _ |      |        |     |         |    |     |
| 6  |   | 4月    | ¥2,500        |        |      |   | ЪЗ   | いねの    | の計管 | ゴオン     | 消1 | ておく |
| 7  |   | 5月    | ¥3,700        |        |      |   | DU   |        | 기미커 | - TV.C. | HU |     |
| 8  |   | 6月    | ¥3,900        |        |      |   |      |        |     |         |    |     |
| 0  |   |       |               |        |      |   |      |        |     |         |    |     |

01章02節…復習:標準の絶対参照設定

(01) D3 の計算式を下ヘコピーします。コピー先でも常にセル H2 を使い続けるようにするには「\$H\$2」と絶対参照の設定を付与します。セル D3 をアクティブにして数式バー内の「H2」内にカーソルを合わせてください。

|   | ROUI | ND ' | - : X           | ✓ f <sub>x</sub> | =C3+H       | ₽ ←  | 1    |      | 2. 数ェ  | 式バー | 内の | 「H2」 | 内にオ | カーン | ルを | 合わ1 | せる |
|---|------|------|-----------------|------------------|-------------|------|------|------|--------|-----|----|------|-----|-----|----|-----|----|
|   |      | Α    | B               | С                | D           | E    | F    |      |        |     |    |      |     |     |    |     |    |
|   | 1    |      |                 |                  |             |      |      |      |        |     |    |      |     |     |    |     |    |
|   | 2    |      | 月               | 通話料              | 回線代金        | 支払総額 |      | 基本料  | ¥2,820 |     |    |      |     |     |    |     |    |
|   | 3    |      | 1月              | ¥3,100           | =C3+H2      |      |      | モデム料 | ¥650   |     |    |      |     |     |    |     |    |
|   | 4    |      | 2月              | ¥2,400           | 1           | I    |      |      |        |     |    |      |     |     |    |     |    |
|   | 5    |      | 3月              | ¥4,100           | 1           |      |      |      |        |     |    |      |     |     |    |     |    |
|   | 6    |      | 1               | العل             | <u>ר</u> פת | ちマト  | 1テ / | ブル   |        |     |    |      |     |     |    |     |    |
|   | 7    |      | L.              | ĽΝ               | D3 '        | とノン  | 11   | ノル   |        |     |    |      |     |     |    |     |    |
|   | 8    |      | 6, <del>л</del> | ¥3,900           |             |      |      |      |        |     |    |      |     |     |    |     |    |
|   | 9    |      |                 |                  |             |      |      |      |        |     |    |      |     |     |    |     |    |
| _ |      |      |                 |                  |             |      |      |      |        |     |    |      |     |     |    |     |    |

(02) {F4}キーを押して、「H2」に絶対参照を設定してください。「\$H\$2」となったら{Enter} で確定します。なお{F4}キーを数度押すと「H\$2」「\$H2」のように変化しますが、使い 方は後述します。

| RO | UND | • : × | ✓ f <sub>x</sub> | =C3+\$ | H\$2 |   |       |        |       |    |          |            |
|----|-----|-------|------------------|--------|------|---|-------|--------|-------|----|----------|------------|
|    | А   | В     | С                | D      |      | F | G     | Н      | I.    | J  | К        |            |
| 1  |     |       |                  |        |      |   |       |        |       |    |          |            |
| 2  |     | 月     | 通話料              | 回線代金   | 支払総額 |   | 基本料   | ¥2,820 |       |    |          |            |
| 3  |     | 1月    | ¥3,100           | \$H\$2 |      |   | モデム料  | ¥650   |       |    |          |            |
| 4  |     | 2月    | ¥2,400           |        |      |   |       |        |       |    |          |            |
| 5  |     | 3月    | ¥4,100           |        |      |   | ר הים |        | +1111 |    | יד דס    | 」の始計会切た訊台  |
| 6  |     | 4月    | ¥2,500           |        |      |   | {F4}1 | 1-2    | 押し    | C  | $HZ_{-}$ | 」に祀刈参照を設定。 |
| 7  |     | 5月    | ¥3,700           |        |      |   | ГСПС  | า เ    | +>-   | ちこ | โบา      | tonlで確守    |
| 8  |     | 6月    | ¥3,900           |        |      |   | ιφΠφ  |        | -45   | にち | ιĽΠ      |            |
| 9  |     |       |                  |        |      |   |       |        |       |    |          |            |

(03) セルD3に作成した計算式をセルD8までコピーしましょう。それぞれで基本料にセルH2 を参照し続けます。通話料に関してはコピー先の位置に応じて参照セルがずれています。 さて今回は絶対参照時に「\$H\$2」と設定しました。しかしながら理論的には「H\$2」で よいのです。その理由を次節で研究します。確認後は再度D4~D8を消去してください。

| D  | 3 ' | ÷× | $\checkmark f_x$ | =C3+\$ | H\$2     |        |      |          |    |     |     |                 |
|----|-----|----|------------------|--------|----------|--------|------|----------|----|-----|-----|-----------------|
|    | А   | В  | С                | D      | E        | F      | G    | н        | I. | J   | K   |                 |
| 1  |     |    |                  |        |          |        |      |          |    |     |     |                 |
| 2  |     | 月  | 通話料              | 回線代金   | 支払総額     |        | 基本料  | ¥2,820   |    |     |     |                 |
| 3  |     | 1月 | ¥3,100           | ¥5,920 |          |        | モデム料 | ¥650     |    |     |     |                 |
| 4  |     | 2月 | ¥2,400           | ¥5,220 |          |        |      |          |    |     |     |                 |
| 5  |     | 3月 | ¥4,100           | ¥6,920 |          |        |      |          |    |     |     |                 |
| 6  |     | 4月 | ¥2,500           | ¥5,320 | <        |        | ヤバ   | $\nu D3$ | に作 | 式した | た計  | 筧式をセル D8 までコピー。 |
| 7  |     | 5月 | ¥3,700           | ¥6,520 |          |        | C/1  |          |    | ~~~ | CUI |                 |
| 8  |     | 6月 | ¥3,900           | ¥6,720 |          |        | 計算   | 〔14]     | が問 | 題なし | けれ  | ば D4~D8 を消去。    |
| 9  |     |    |                  |        | <b>.</b> | \<br>\ | шу   |          |    | _ 0 |     |                 |
| 10 |     |    |                  |        |          |        |      |          |    |     |     | ]               |

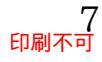

01章03節…行方向の絶対参照<「\$H\$2」でなく「H\$2」でもよい理由>

(01) [回線代金]の欄では[基本料]である「H2」を常に参照セルとするつもりでした。しかしそのまま下にコピーすると、それぞれの参照セルが「H3」「H4」「H5」「H6」「H7」と下の行に変化してしまいます。参照する行が変わってしまうのです。

下・行方向への変化を防ぐには「H\$2」のようにセル名の【[行番号]の前】に絶対参照キ ー(\$)を入れた状態にしておく必要があります。こうするとコピーしても参照セルの[行番 号]部が変化することはありません。なお下へしかコピーせず、右へはコピーしない場合、 「\$H\$2」のように[列番号]の前には(\$)を付与する必要はありません。下方向のみのコピー 時は、(\$)付与してもしなくても[列番号]部は変化しないからです。

最初の計算セルD3をアクティブにした状態で、数式バーの「H2」にカーソルを合わせて {F4}キーを数度押し、「H\$2」となったら確定します。

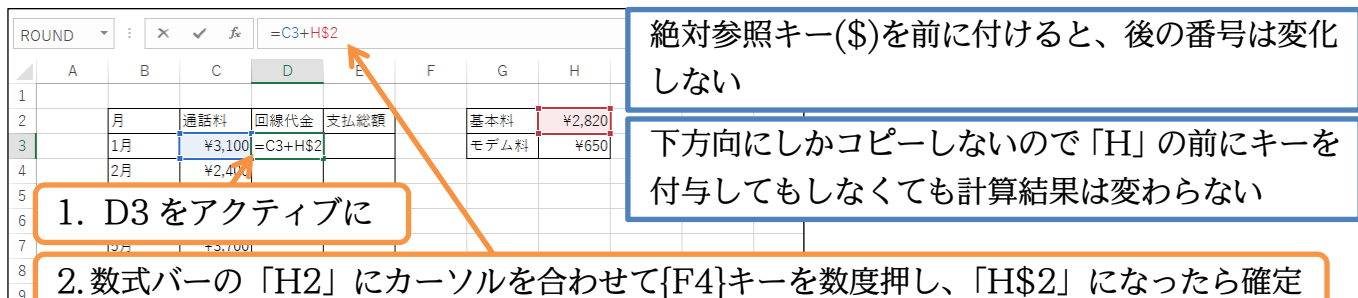

(02) 確定後は D3 の計算式を D8 までコピーしましょう。適切な計算結果が表示されます。こ れまでは「\$H\$2」のように列番号・行番号の両方の前に絶対参照キーを設定しました。 しかしながら下へしかコピーしない場合には「H\$2」のように[行番号]のみに設定してお けば事足りるのです。

詳しい使い分け方法に関しては次章で学習します(下にも右にもコピーするケース)。

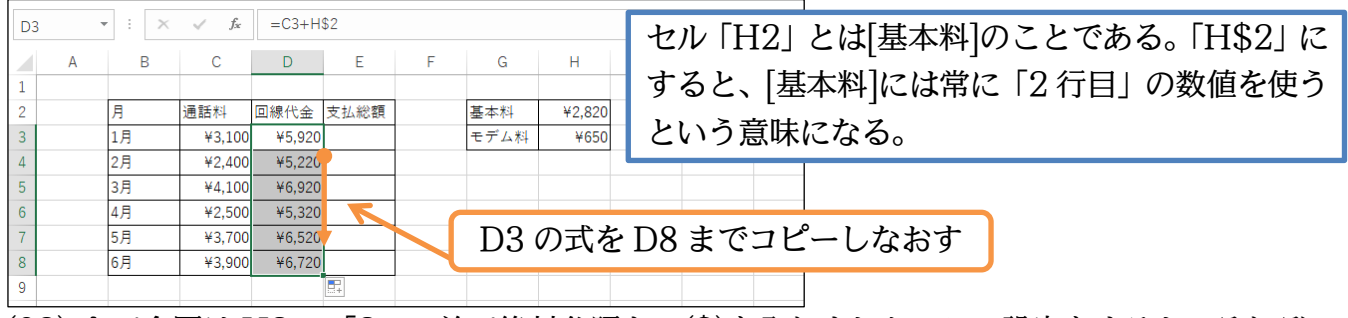

(03) さて今回は H2 の「2」の前で絶対参照キー(\$)を入れました。この設定をすると、それぞ れで必ず 2 行目のデータ、すなわち「H2」が参照・使用されることになるのです。

|     |   |       |        | 02.11  | <b>^</b> |   |          |        |                                                                                                    |  |  |  |  |  |  |  |
|-----|---|-------|--------|--------|----------|---|----------|--------|----------------------------------------------------------------------------------------------------|--|--|--|--|--|--|--|
| D3  |   | · · · | √ Jx   | =C3+H  | 32       |   |          |        | 「Fイナー」た体さし                                                                                                    |  |  |  |  |  |  |  |
|     | А | В     | С      | D      | Е        | F | G        | Н      | {F4 イー}を使うと                                                                                                    |  |  |  |  |  |  |  |
| 1   |   |       |        |        |          |   |          |        | $H$ $2 \rightarrow H$ $2 \rightarrow H$ |  |  |  |  |  |  |  |
| 2   |   | 月     | 通話料    | 回線代金   | 支払総額     |   | 基本科学     | ¥2,820 |                                                                                                    |  |  |  |  |  |  |  |
| 3   |   | 1月    | ¥3,100 | ¥5,920 |          |   | モデム料     | ¥650   | と絶対参昭の状況が変化する                                                                                                    |  |  |  |  |  |  |  |
| 4   |   | 2月    | ¥2,400 | ¥5,220 |          |   | 1        |        |                                                                                                    |  |  |  |  |  |  |  |
| 5   |   | 3月    | ¥4,100 | ¥6,920 |          |   |          |        |                                                                                                    |  |  |  |  |  |  |  |
| 6   |   | 4月    | ¥2,500 | ¥5,320 | $\sim$   |   | す        | 「べてが   | 2 行目の数値を 基本料 として                                                                                                    |  |  |  |  |  |  |  |
| 7   |   | 5月    | ¥3,700 | ¥6,520 | $\sim$   |   |          |        |                                                                                                    |  |  |  |  |  |  |  |
| 8   |   | 6月    | ¥3,900 | ¥6,720 |          |   | 扱うことになった |        |                                                                                                    |  |  |  |  |  |  |  |
| 9   |   |       |        |        | <b>.</b> |   |          |        |                                                                                                    |  |  |  |  |  |  |  |
| 0.0 |   |       |        |        |          |   |          |        |                                                                                                    |  |  |  |  |  |  |  |

(04) 次に[支払総額](E3)で[回線代金](D3)と[モデム料](H3)を足した結果を算出します。

E3 に「=D3+H3」を作成しましょう。確定はしません。

| H3 |   | : × | √ f <sub>x</sub> | =D3+H  | 3      |   |      |        |     |     |   |
|----|---|-----|------------------|--------|--------|---|------|--------|-----|-----|---|
|    | А | В   | С                | D      | E      | F | G    | Н      | I.  | J   | K |
| 1  |   |     |                  |        |        |   |      |        |     |     |   |
| 2  |   | 月   | 通話料              | 回線代金   | 支払総額   |   | 基本料  | ¥2,820 |     |     |   |
| 3  |   | 1月  | ¥3,100           | ¥5,920 | =D3+H3 |   | モデム料 | ¥650   |     |     |   |
| 4  |   | 2月  | ¥2,400           | ¥5,220 |        |   |      |        |     |     |   |
| 5  |   | 3月  | ¥4,100           | ¥6,920 |        |   | 110  | )a F   |     | TTO |   |
| 6  |   | 4月  | ¥2,500           | ¥5,320 |        |   | E3   | に 1=   | D3+ | H3  |   |
| 7  |   | 5月  | ¥3,700           | ¥6,520 |        |   |      |        |     |     |   |
| 8  |   | 6月  | ¥3,900           | ¥6,720 |        |   |      |        |     |     |   |
| 0  |   |     |                  |        |        |   |      |        |     |     |   |

(05) E3 の式は「E4~E8」と下へコピーする予定です。[回線代金]は「5920」「5220」「6920 …」と変化します。しかし[モデム料]は H3 の「650」ひとつだけなので参照行が「H4」 「H5…」と変わらないように「H\$3」としなければなりません。E3 の数式を編集してい る状態のまま数式バーの「H3」内にカーソルを合わせて{F4}キーを2度押してください。 「\$H\$3→H\$3」となります。

| E3 |   | · : × | ✓ f <sub>x</sub> | =D3+H  | 3      |   |      |        |          |            |                         |
|----|---|-------|------------------|--------|--------|---|------|--------|----------|------------|-------------------------|
|    | А | В     | С                | D      | E      | F | G    | Н      | 2. 数式ノ   | バーの        | 「H3」内にカーソルを合わせ          |
| 1  |   |       |                  |        |        |   |      |        | ([[]]]). | L . J      | ロ                       |
| 2  |   | 月     | 通話料              | 回線代金   | 支払総額   |   | 基本料  | ¥2,820 | {F4}     | トーを        | :2 度押す(\$H\$3→H\$3 になる) |
| 3  |   | 1月    | ¥3,100           | ¥5,920 | =D3+H3 |   | モデム料 | ¥650   |          |            |                         |
| 4  |   | 2月    | ¥2,400           | ¥5,220 |        |   |      | Ī      |          |            |                         |
| 5  |   | 3月    | ¥4,100           | ¥6,920 |        | Y | 1    | ロッと    | マカティブ    | 17         |                         |
| 6  |   | 4月    | ¥2,500           | ¥5,320 |        |   | 1.   | E9 &   | )))1)    | <i>v</i> _ |                         |

(06) 絶対参照の状況が「H\$3」になりました。この状態で確定します。
 なお{F4}キーを数度押せば「\$H\$3」「H\$3」「\$H3」「H3」となります。
 さらに押せば「\$H\$3」に戻ります。

| H3 | , | • : X | ✓ f <sub>x</sub> | =D3+H  | \$3 🧲    |    | ГЦ     | 1431   | にた   | った     | と確                        | 宁              |       |       |
|----|---|-------|------------------|--------|----------|----|--------|--------|------|--------|---------------------------|----------------|-------|-------|
|    | А | В     | С                | D      | Е        | F  |        | ιφο]   | 1013 | . )/2  | り唯                        | Æ              |       |       |
| 1  |   |       |                  |        |          |    |        |        |      |        |                           | 1              |       |       |
| 2  |   | 月     | 通話料              | 回線代金   | 支払総額     |    | 基本料    | ¥2,820 |      |        |                           |                |       |       |
| 3  |   | 1月    | ¥3,100           | ¥5,920 | =D3+H\$3 |    | モデム料   | ¥650   |      |        |                           |                |       |       |
| 4  |   | 2月    | ¥2,400           | ¥5,220 | Ī        | Γđ |        | ~ H    |      |        | <b>~~</b> ~`\             | ۲.<br>۲. – – – |       |       |
| 5  |   | 3月    | ¥4,100           | ¥6,920 |          | 15 | SH3]   | の使     | 用万   | 法(次    | 卽)、                       | 1\$.           | H\$3] | を使わな  |
| 6  |   | 4月    | ¥2,500           | ¥5,320 |          |    | La L P |        |      |        | `<br>\ <del>: بند</del> ، |                |       | ベンドナフ |
| 7  |   | 5月    | ¥3,700           | ¥6,520 |          | り  | 1112   | いける    | いわ   | 、况(()) | (早)                       | べつ             | いては   | 、俊処する |
| 8  |   | 6月    | ¥3,900           | ¥6,720 |          |    |        |        |      |        |                           | l              |       |       |

(07) さて E3 の式を E8 までコピーしましょう。「H\$3」とした結果、参照セル「H3(モデム料)」には常に「3 行目」のデータが採用されることになります。

| E3 |   | • ÷ × | $\checkmark f_x$ | =D3+H  | 1\$3   |          |      |        |     |   |                                                                                           |
|----|---|-------|------------------|--------|--------|----------|------|--------|-----|---|-------------------------------------------------------------------------------------------|
|    | А | В     | С                | D      | E      | F        | G    | н      | 1   | J |                                                                                           |
| 1  |   |       |                  |        |        |          |      |        |     |   | 数式編集中に{F4}キーを使えば、                                                                         |
| 2  |   | 月     | 通話料              | 回線代金   | 支払総額   |          | 基本料  | ¥2,820 |     |   |                                                                                           |
| 3  |   | 1月    | ¥3,100           | ¥5,920 | ¥6,570 |          | モデム料 | ¥650   |     |   | $\blacksquare \$H\$3 \rightarrow H\$3 \rightarrow \$H3 \rightarrow H3 \rightarrow \$H\$3$ |
| 4  |   | 2月    | ¥2,400           | ¥5,220 | ¥5,870 | 7        |      |        |     |   |                                                                                           |
| 5  |   | 3月    | ¥4,100           | ¥6,920 | ¥7,570 |          |      |        |     |   | ] と変化する。現在は H\$3 の利用方法                                                                    |
| 6  |   | 4月    | ¥2,500           | ¥5,320 | ¥5,970 | 6        |      |        |     |   |                                                                                           |
| 7  |   | 5月    | ¥3,700           | ¥6,520 | ¥7,170 |          | E8   | まで     | コピー | - | について字習中。                                                                                  |
| 8  |   | 6月    | ¥3,900           | ¥6,720 | ¥7,370 |          |      |        |     |   |                                                                                           |
| 9  |   |       |                  |        |        | <b>.</b> |      |        |     |   |                                                                                           |

(08) それぞれの式内でセル H3 の「650」が正確に参照されています。続けて「Sheet2」へ 移動してください。

| E3 | - | ÷× | $\checkmark f_x$ | =D3+H  | 1\$3   |          |      |        |   |                 |               |                     |
|----|---|----|------------------|--------|--------|----------|------|--------|---|-----------------|---------------|---------------------|
|    | Α | В  | С                | D      | E      | F        | G    | н      | 1 | J               | K             |                     |
| 1  |   |    |                  |        |        |          |      |        |   |                 |               |                     |
| 2  |   | 月  | 通話料              | 回線代金   | 支払総額   |          | 基本料  | ¥2,820 | [ | <b>ET T D O</b> |               |                     |
| 3  |   | 1月 | ¥3,100           | ¥5,920 | ¥6,570 |          | モデム料 | ¥650   |   | TH\$3           | 3」と           | こは「この奴式をとこにコヒーして    |
| 4  |   | 2月 | ¥2,400           | ¥5,220 | ¥5,870 |          |      |        |   | 上 (位于           | 417           | 『9 仁口『ナ幺四』とナナロナフ」   |
| 5  |   | 3月 | ¥4,100           | ¥6,920 | ¥7,570 |          |      |        |   | も絶め             | りん            | 『3 仃日』を梦照したままに 9 る」 |
| 6  |   | 4月 | ¥2,500           | ¥5,320 | ¥5,970 | //       |      |        |   | 1112            | ; <u>स्</u> र | けっよって               |
| 7  |   | 5月 | ¥3,700           | ¥6,520 | ¥7,170 |          |      |        |   | 200             | ノ思い           | 床になる                |
| 8  |   | 6月 | ¥3,900           | ¥6,720 | ¥7,370 |          |      |        |   |                 |               |                     |
| 9  |   |    |                  |        |        | <b>.</b> |      |        |   |                 |               |                     |

9 印刷不可

# 01章04節…右方向へ数式コピーをする・相対参照による失敗例

(01)「Sheet2」の4行目にある[売上金額]欄には「来客数×入場料」を算出させます。C4に 「=C3\*J3」を作成してください。「60×250」の結果として「15000」が表示されるは ずです。

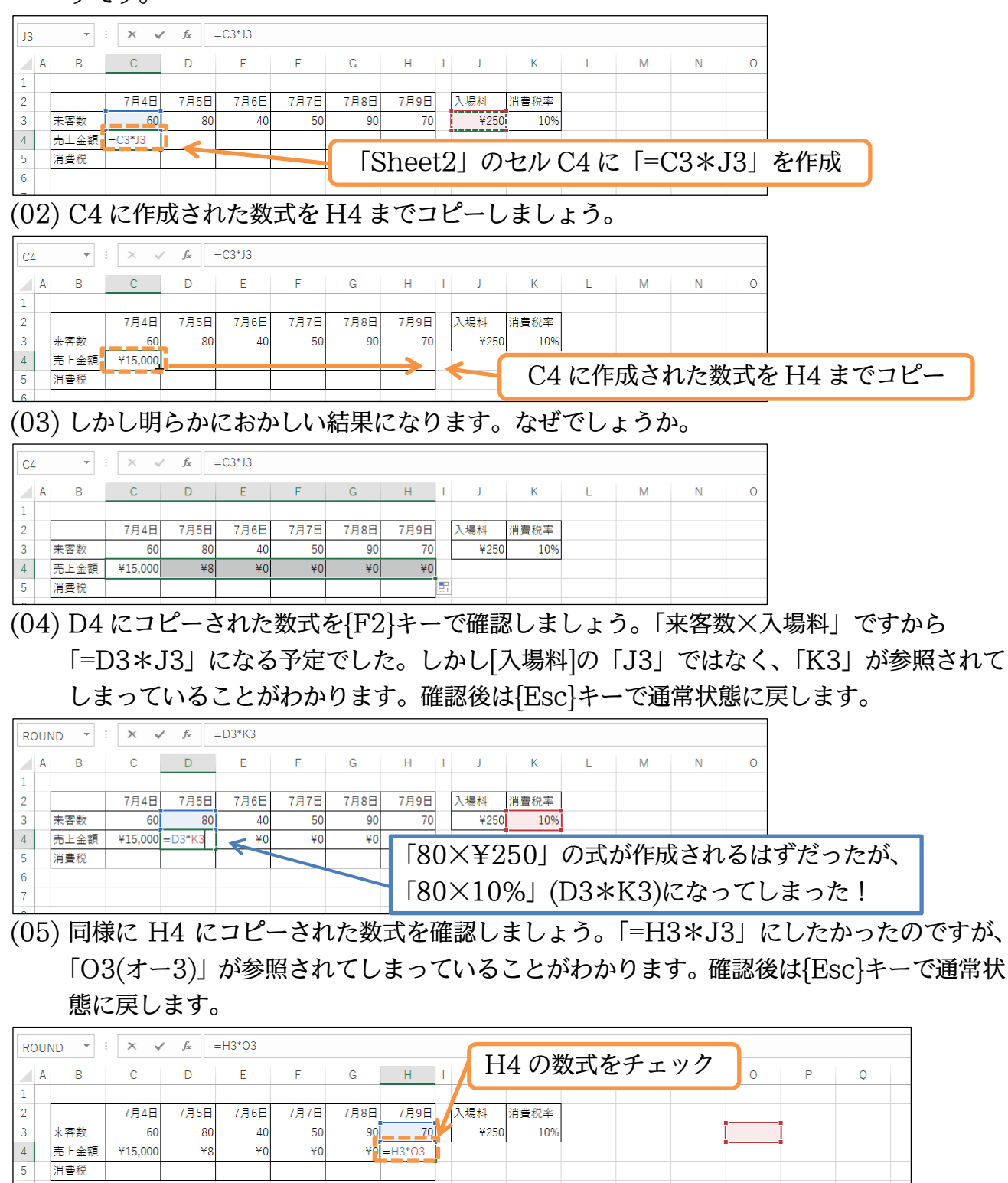

(06) 今回のケースもコピーの前に絶対参照をする必要がありますね。次へ進む前に D4:H4 の 数式を{Delete}キーで消去しておきます(C4 の式は残しておく)。

| D4 | •    | X V     | fx   |      |      |      |      |   |      |      |       |     |      |      |
|----|------|---------|------|------|------|------|------|---|------|------|-------|-----|------|------|
| A  | В    | С       | D    | E    | F    | G    | Н    | L | J    | K    | L     | М   | N    | 0    |
| 1  |      |         |      |      |      |      |      |   |      |      |       |     |      |      |
| 2  |      | 7月4日    | 7月5日 | 7月6日 | 7月7日 | 7月8日 | 7月9日 |   | 入場料  | 消費税率 |       |     |      |      |
| 3  | 来客数  | 60      | 80   | 40   | 50   | 90   | 70   |   | ¥250 | 10%  |       |     |      |      |
| 4  | 売上金額 | ¥15,000 |      |      |      |      |      |   |      |      |       |     | -    |      |
| 5  | 消費税  |         |      |      |      |      | Ī    |   |      | D4:H | [4 O] | 数式を | £{De | lete |
| 6  |      |         |      |      |      |      |      |   |      |      |       |     | - L  |      |

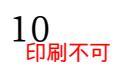

Г

#### 01章05節…列方向への絶対参照

(01) 今回は作成した式を右ヘコピーしました。そうすれば数式内のすべての参照セルも右方向 (列方向)へ変化します。しかし[入場料]である「J3」に関しては「J3」「K3」「L3」「M3」 と変化されては困るのです([来客数]は OK)。

常に「J3」を使用させる必要があります。その際には「J」が変化しないように、という 意味でセル名「J3」の列番号の部分「J」の前に絶対参照キー(\$)を入れておく必要があり ます。右にコピーするのであり下にはコピーしないため、行番号「3」の前にはあってもな くても結果は変わりません。C4 の数式の「J3」の部分を「\$J3」に変更して確定してく ださい。

| ROUND ▼ : × ✓ fx =C3*Jβ                                                                                                    | 「J3」にカーソルを合わせて{F4}キーを   |
|----------------------------------------------------------------------------------------------------|-------------------------|
| A B C D E F G H I J K                                                                                                    | 数度押せば「\$J3」になる          |
| 2 7月4日 7月5日 7月6日 7月7日 7月8日 7月9日 入場料 消費税率<br>3 来変数 60 80 40 50 90 70 ¥250 10%                                                                                                    | 「& 19」にしたが「& 1¢9」でた同样の対 |
| 4 売上金額 = C3*33                                                                                                    | 「ゆうう」にしたが、「ゆうゆう」 ても回線の相 |
| 5     消費税       6                                                                                                    | 未が待られる。詳細については次早で。      |
| <sup>7</sup><br><sup>8</sup>   C4 の数式を編集モードにし「J3」の部分を「\$J                                                                                                    | 3」に。設定後は確定。             |
| (02) これで右・横にコピーしても「J3」の部分が「H                                                                                                    |                         |
| を使い続けることになります。H4 までコピーし                                                                                                    | てください。                  |
| ROUND - : × ✓ & =C3*\$13                                                                                                    |                         |
|                                                                                                    | [入場料]に関しては常に「J」 列       |
| 1         2         7月4日         7月5日         7月6日         7月7日         7月8日         7月9日         入場料         消費税率                                                                                                    | の値を使うという宣言              |
| 3         未客数         60         80         40         50         90         70         ¥250         10%           4         売上金額         =C3*\$J3                                                                                |                         |
|                                                                                                    | の式(=C3*\$J3)をH4 までコピー   |
| (03) うまくいったようです。                                                                                                    |                         |
| C4         ▼         :         ×         ✓         fr         =C3*\$J3                                                                                                    |                         |
| A B C D E F G H I J K                                                                                                    | 「J」の前に「\$」を付けた。これで      |
| 1         2         7月4日         7月5日         7月6日         7月7日         7月8日         7月9日         入場料         消費税率                                                                                                    | [入場料]に関しては常に「J」列が使      |
| 3         未客数         60         80         40         50         90         70         ¥250         10%           4         売上金額         ¥15,000         ¥20,000         ¥12,500         ¥22,500         ¥17,500                 | われることになる。               |
| 5         消費税         町           6                                                                                                    |                         |
| (04) 続けて[消費税]欄を完成させます。C5 に「売上会                                                                                                    | 金額×消費税率」、すなわち           |
| 「=C4*K3」 を作成してください。 セル K3 をク                                                                                                    | リックしたあとに{F4}キーをすぐさま数    |
| 度(3 度)押せば「K3」を「\$K3」にすることが <sup>-</sup>                                                                                                    | できました。                  |
| K3     ▼     :     ×     ✓     fe       =C4*\$K3                                                                                                    | 「キレムケンツ連ジャーナルドナイ        |
| A B C D E F G H I J K                                                                                                    | 「冗上並祖入消貨杭率」を11F成9る      |
| 1         2         7月4日         7月5日         7月6日         7月7日         7月8日         7月9日         入場料         消費税率                                                                                                    |                         |
| 3         未客数         60         80         40         50         90         70         ¥250         10%           4         売上金額         ¥15,000         ¥20,000         ¥10,000         ¥12,500         ¥22,500         ¥17,500 |                         |
| 5 消費税 =C4*SK3<br>6<br>C5 に 1                                                                                                    | =C4*K3(\$K3)」を作成        |
|                                                                                                    |                         |
| (05) C5 の式が「=C4*\$K3」になったら確定し H5                                                                                                    | までコピーしましょう。             |
| C5         ▼         :         ×         ✓         fx         =C4*\$K3                                                                                                    | 「消費税率」に関しては堂に           |
| A B C D E F G H I J K                                                                                                    |                         |
| 2 7月4日 7月5日 7月6日 7月7日 7月8日 7月9日 入場料 消費税率                                                                                                    |                         |
| 3         米倍数         60         80         40         50         90         70         ¥250         10%           4         売上金額         ¥15,000         ¥20,000         ¥10,000         ¥12,500         ¥22,500         ¥17,500 |                         |
| 5<br>3<br>6<br>★ 1,500<br>★ C5 の                                                                                                    | D式(=C4*\$K3)を H5 までコピー  |

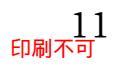

#### (06) [消費税]が算出されました(売上金額×消費税率)。

| C5 | *    | : X v   | f <sub>x</sub> | =C4*\$K3 |         |         |         | _  |      |      | 「売上金額」に関し |
|----|------|---------|----------------|----------|---------|---------|---------|----|------|------|-----------|
|    | A B  | С       | D              | E        | F       | G       | H       | 11 | J    | K    |           |
| 1  |      |         |                |          |         |         |         |    |      |      | 照セルが変わった  |
| 2  |      | 7月4日    | 7月5日           | 7月6日     | 7月7日    | 7月8日    | 7月9日    |    | 入場料  | 消費税率 |           |
| 3  | 来客数  | 60      | 80             | 40       | 50      | 90      | 70      |    | ¥250 | 10%  | K→L→M→…と  |
| 4  | 売上金額 | ¥15,000 | ¥20,000        | ¥10,000  | ¥12,500 | ¥22,500 | ¥17,500 |    |      |      |           |
| 5  | 消費税  | ¥1,500  | ¥2,000         | ¥1,000   | ¥1,250  | ¥2,250  | ¥1,750  |    |      |      | となる       |
|    |      |         |                |          |         |         |         |    |      |      |           |

[売上金額]に関しては C→D→E→…と参 照セルが変わったが[消費税率]に関しては K→L→M→…とならず、K→K→K→… となる

(07) セルH5の数式をチェックしましょう。[売上金額]にはC列の「7月4日」の値を参照していた状態から、H列の「7月9日」の値が参照されるよう変化しました。しかし絶対参照を設定した[消費税率]にはK列の値が使われ続けています。

| RC | UN | ID - | : × v   | $f_x$ : | =H4*\$K3 |         |         |          |    |      |      |   |    |           |
|----|----|------|---------|---------|----------|---------|---------|----------|----|------|------|---|----|-----------|
|    | A  | В    | С       | D       | Е        | F       | G       | Н        | I. | J    | К    | L |    |           |
| 1  |    |      |         |         |          |         |         |          |    |      |      |   |    |           |
| 2  |    |      | 7月4日    | 7月5日    | 7月6日     | 7月7日    | 7月8日    | 7月9日     |    | 入場料  | 消費税率 |   |    |           |
| 3  |    | 来客数  | 60      | 80      | 40       | 50      | 90      | 70       |    | ¥250 | 10%  |   |    |           |
| 4  |    | 売上金額 | ¥15,000 | ¥20,000 | ¥10,000  | ¥12,500 | ¥22,500 | ¥17,500  |    |      |      |   | Н  | 5の数式をチェック |
| 5  |    | 消費税  | ¥1,500  | ¥2,000  | ¥1,000   | ¥1,250  | ¥2,250  | =H4*\$K3 |    | 4    |      |   | 11 |           |
| C  |    |      |         |         |          |         |         |          |    |      |      |   |    |           |

#### (08) 最後にセル K3 の値を「12%」に変更して消費税セルが適切に再計算されるかを確認して ください。完成後はこのファイルを閉じます(必要に応じて保存)。

| К3 |   | •    | × v     | f <sub>x</sub> 1 | 12%     |         |         |         |   |      |      |   |                      |
|----|---|------|---------|------------------|---------|---------|---------|---------|---|------|------|---|----------------------|
|    | Α | В    | С       | D                | E       | F       | G       | Н       | ī | J    | K    | L |                      |
| 1  |   |      |         |                  |         |         |         |         |   |      |      |   |                      |
| 2  |   |      | 7月4日    | 7月5日             | 7月6日    | 7月7日    | 7月8日    | 7月9日    |   | 入場料  | 消費税率 | - | カルK2の値を「19%」 に恋雨     |
| 3  |   | 来客数  | 60      | 80               | 40      | 50      | 90      | 70      |   | ¥250 | 12%  |   | C// KJ V/但を「12/0」に及史 |
| 4  |   | 売上金額 | ¥15,000 | ¥20,000          | ¥10,000 | ¥12,500 | ¥22,500 | ¥17,500 |   |      |      |   |                      |
| 5  |   | 消費税  | ¥1,800  | ¥2,400           | ¥1,200  | ¥1,500  | ¥2,700  | ¥2,100  |   |      |      |   |                      |
| C  |   |      |         |                  |         |         |         |         |   |      |      |   |                      |

# 01章06節…まとめ1(下方向・行方向へのコピー)

- ◆ あなたが計算式を下方向(行方向)にコピーするのであれば通常は参照セルも下へ移動します。
- ◆ [下方向]への計算式のコピーと同時には移動させたくない参照セルがあるならば、そのセル番 地の[行番号部分]の前に[絶対参照キー(\$)]を配置しておきます。「F3」を「F\$3」のようにす るのです。こうすればそのセル参照が下方向へのコピーと同時に移動することはありません。
- ◆ 「F\$3」とは「この数式をどこにコピーしても『3 行目』を参照する」という意味になります。

#### 01章07節…まとめ2(右方向・列方向へのコピー)

- ◆ あなたが計算式を右方向(列方向)にコピーするのであれば通常は参照セルも右へ移動します。
- ◆ 右方向への計算式のコピーと同時には移動させたくない参照セルがあるならば、そのセル番地の列番号部分の前に、[絶対参照キー](\$)を配置しておきます。「J3」を「\$J3」のようにするのです。こうすればそのセル参照は、右方向へのコピーと同時に移動することはありません。
- ◆「\$J3」とは「この数式をどこにコピーしても『J 列』を参照する」という意味になります。

#### 01章08節…練習問題1

(01) 左のような計算表を作成しましょう。作成後は[時給]を「¥1,250」に変更して反映される か確認してください。【以下、問題ごとにワークシートを切り替えましょう】

|    | А | В  | С      | D        | Ε |    | А            | В  | С      | D        | Е |             |
|----|---|----|--------|----------|---|----|--------------|----|--------|----------|---|-------------|
| 1  |   |    |        |          |   | 1  |              |    |        |          |   |             |
| 2  |   | 時給 | ¥1,100 |          |   | 2  |              | 時給 | ¥1,250 |          |   |             |
| 3  |   |    |        |          |   | 3  |              |    |        |          |   |             |
| 4  |   | 氏名 | 勤務時間   | 支給額      |   | 4  |              | 氏名 | 勤務時間   | 支給額      |   |             |
| 5  |   | 伊藤 | 70     | ¥77,000  |   | 5  |              | 伊藤 | 70     | ¥87,500  |   |             |
| 6  |   | 山本 | 62     | ¥68,200  |   | 6  | $\mathbb{N}$ | 山本 | 62     | ¥77,500  |   | ツ味給ける目目いです  |
| 7  |   | 守屋 | 98     | ¥107,800 |   |    |              | 守屋 | 98     | ¥122,500 |   | ※时紀は主員问してす。 |
| 8  |   | 松下 | 25     | ¥27,500  |   | 8  | $\mathbf{V}$ | 松下 | 25     | ¥31,250  |   |             |
| 9  |   | 平井 | 59     | ¥64,900  |   | 9  | <b> </b>     | 平井 | 59     | ¥73,750  |   |             |
| 10 |   | 上田 | 30     | ¥33,000  |   | 10 |              | 上田 | 30     | ¥37,500  |   |             |
| 11 |   |    |        |          | - | 11 |              |    |        |          |   |             |

(02) 新しいシートに以下のような計算表を作成しましょう。

「売上構成比」は「その売上は全体・総合計から見ると何%であるか」を示す割合です。

|    | А | В  | С       | D      | Е |                                 |
|----|---|----|---------|--------|---|---------------------------------|
| 1  |   |    |         |        |   |                                 |
| 2  |   |    | 売上高     | 売上構成比  |   |                                 |
| 3  |   | 東京 | ¥21,000 | 30.0%  |   | 全体・総合計を100%と考えた際の割合が「構成比」で      |
| 4  |   | 横浜 | ¥12,500 | 17.9%  |   |                                 |
| 5  |   | 平塚 | ¥5,500  | 7.9%   |   | ある。                             |
| 6  |   | 鎌倉 | ¥19,000 | 27.1%  |   | 東京は「21000/70000」=「30/100」より構成比は |
| 7  |   | 逗子 | ¥3,600  | 5.1%   |   | [0.9-9.00] + b + 7              |
| 8  |   | 衣笠 | ¥8,400  | 12.0%  |   | [10.3-30%] となる。                 |
| 9  |   | 合計 | ¥70,000 | 100.0% |   |                                 |
| 10 |   |    |         |        | - |                                 |

(03) 以下のような計算表を作成しましょう。「目標達成率」は、売上が目標をどの程度上回っているか、下回っているか、を示す値です(100%より大きい場合は目標を超えたことになる)。

|      | А   |             | В         | С             | D                     |          | Ē      | F | ]       |      |   |
|------|-----|-------------|-----------|---------------|-----------------------|----------|--------|---|---------|------|---|
| 1    |     | 1           | -         |               |                       |          |        |   | 1       |      |   |
| 2    |     | 個人          | 目標金額      | ¥420,0        | 00                    |          |        |   |         |      |   |
| 3    |     |             |           | · · ·         |                       |          |        |   |         |      |   |
| 4    |     |             |           | 売上金額          | 1 目標達成                | 摔        | 構成比    |   |         |      |   |
| 5    |     | 伊藤          |           | ¥630,0        | 00 <b>150</b> .       | 0%       | 22.50  | % |         |      |   |
| 6    |     | 山本          |           | ¥315,0        | 00 75.                | 0%       | 11.25  | % |         |      |   |
| 7    |     | 守屋          |           | ¥360,0        | 00 <mark>85</mark> .  | 7%       | 12.86  | % |         |      |   |
| 8    |     | 松下          |           | ¥840,0        | 00 <mark>200</mark> . | 0%       | 30.00  | % |         |      |   |
| 9    |     | 平井          |           | ¥210,0        | 00 <mark>50</mark> .  | 0%       | 7.50   | % |         |      |   |
| 10   |     | 上田          |           | ¥445,0        | 00 <u>106</u> .       | 0%       | 15.899 | % |         |      |   |
| 11   |     | 合計          |           | ¥2,800,0      | 00                    |          |        |   |         |      |   |
| 12   |     |             |           |               |                       |          |        |   |         |      |   |
| (04) | ) Į | <u>አ</u> ኮወ | )ような      | は計算表を         | 作成しま                  | し、       | ょう。    |   | -       |      |   |
|      | Α   | В           | С         | D             | E                     |          | F      | G | Н       |      | J |
| 1    |     |             |           |               |                       |          |        |   |         |      |   |
| 2    |     |             | 市         | 内の降水          | 量データ                  | '        |        |   |         |      |   |
| 3    |     |             |           |               |                       |          |        |   |         |      |   |
|      |     | в           | 降水量       | 平均降水量         | 最高降水量                 | 最低       | 、降水量   |   |         |      |   |
| 4    |     |             | 四小王       | との差           | との差                   | 5        | この差    | _ |         |      | _ |
| 5    |     | 1月          | 58        | -28.5         | -87                   |          | 4      | J | 目間平均降水量 | 86.5 | 5 |
| 6    |     | 2月          | 54        | -32.5         | -91                   |          | 0      | ) | 目間最高降水量 | 145  | 5 |
| 7    |     | 3月          | 82        | -4.5          | -63                   |          | 28     | ) | 目間最低降水量 | 54   | 1 |
| 8    |     | 4月          | 73        | -13.5         | -72                   |          | 19     |   |         |      |   |
| 9    |     | 5月          | 114       | 27.5          | -31                   | <u> </u> | 60     |   |         |      |   |
| 10   |     | 6月          | 145       | 58.5          | 0                     |          | 91     |   |         |      |   |
| 11   |     | /月          | 92        | 5.5           | -53                   | -        | 38     |   |         |      |   |
| 12   |     | 8月          | 84<br>125 | -2.5          | -61                   |          | 30     |   |         |      |   |
| 13   |     | 9月          | 135       | 48.5          | -10                   |          | 18     |   |         |      |   |
| 14   |     |             | //        | -9.5          | 68-<br>רר             |          | 23     |   |         |      |   |
| 15   |     | 11月<br>12日  | 50        | -18.5<br>20 r | -//                   |          | 14     |   |         |      |   |
| 10   |     | IZH         | 30        | -30.5         | -89                   |          | 2      |   |         |      |   |
| /    |     |             |           |               |                       |          |        |   |         |      |   |

#### 01章09節…練習問題2

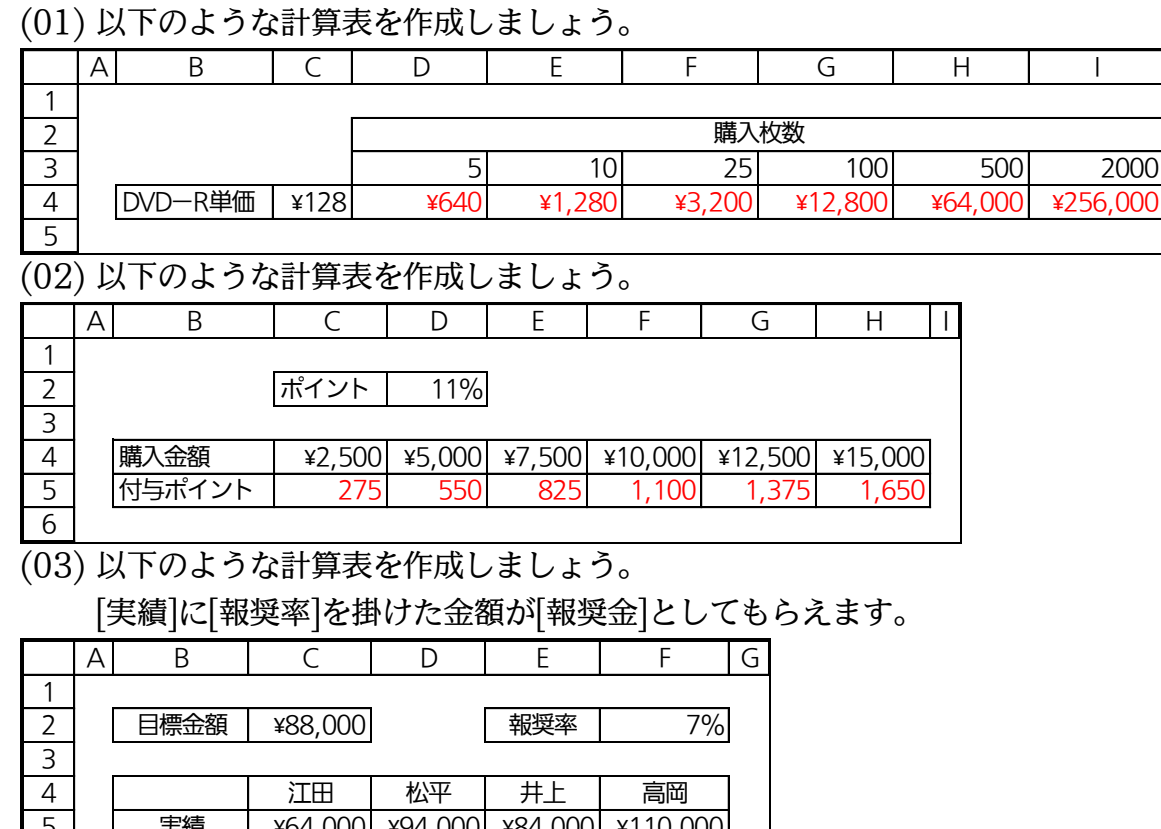

|   | А | В     | С        | D       | E       | F        | $\left( \right)$ |
|---|---|-------|----------|---------|---------|----------|------------------|
| 1 |   |       |          |         |         |          | _                |
| 2 |   | 目標金額  | ¥88,000  |         | 報奨率     | 7%       |                  |
| З |   |       |          |         |         |          | -                |
| 4 |   |       | 江田       | 松平      | 井上      | 高岡       |                  |
| 5 |   | 実績    | ¥64,000  | ¥94,000 | ¥84,000 | ¥110,000 |                  |
| 6 |   | 目標達成率 | 72.7%    | 106.8%  | 95.5%   | 125.0%   |                  |
| 7 |   | 目標との差 | ¥-24,000 | ¥6,000  | ¥-4,000 | ¥22,000  |                  |
| 8 |   | 報奨金   | ¥4,480   | ¥6,580  | ¥5,880  | ¥7,700   |                  |
| g |   |       |          |         |         |          |                  |

(04) 以下のような計算表を作成します。これは年賀ハガキ印刷の代金表です。[基本料金]は1,260 円です。さらに[1 枚あたり 21 円の印刷代]が発生します。値段を下げたらどうなるのかを 完成後に確認してください。なお[消費税額]は端数切り捨てとします。 「INT/TRUNC」のいずわかの関数を用いて設定してください

|                                      | inti, intert                                                                  |                                                             |                                |                                             |                                            |                                      |                                            |
|--------------------------------------|-------------------------------------------------------------------------------|-------------------------------------------------------------|--------------------------------|---------------------------------------------|--------------------------------------------|--------------------------------------|--------------------------------------------|
|                                      | A B                                                                           | С                                                           | D                              | E                                           | F                                          | G                                    | H I                                        |
| 1                                    |                                                                               |                                                             |                                | •                                           |                                            |                                      | •                                          |
| 2                                    | 基本料金                                                                          | ¥1,260                                                      |                                | 消費税率                                        | 10%                                        |                                      |                                            |
| 3                                    | 1枚あたりの金額                                                                      | ¥21                                                         | -                              |                                             |                                            |                                      |                                            |
| 4                                    |                                                                               |                                                             |                                |                                             |                                            |                                      |                                            |
| 5                                    | 購入枚数                                                                          | 5                                                           | 10                             | 25                                          | 50                                         | 100                                  | 500                                        |
| 6                                    | 税別金額                                                                          | ¥1,365                                                      | ¥1,470                         | ¥1,785                                      | ¥2,310                                     | ¥3,360                               | ¥11,760                                    |
| 7                                    | 消費税額                                                                          | ¥136                                                        | ¥147                           | ¥178                                        | ¥231                                       | ¥336                                 | ¥1,176                                     |
| 8                                    | 税込金額                                                                          | ¥1,501                                                      | ¥1,617                         | ¥1,963                                      | ¥2,541                                     | ¥3,696                               | ¥12,936                                    |
| 9                                    |                                                                               |                                                             |                                |                                             |                                            |                                      |                                            |
|                                      |                                                                               |                                                             |                                |                                             |                                            |                                      |                                            |
|                                      |                                                                               |                                                             |                                |                                             |                                            |                                      |                                            |
|                                      |                                                                               |                                                             |                                | F [                                         | -                                          | C                                    |                                            |
|                                      | A B                                                                           | С                                                           |                                | E                                           | F                                          | G                                    | H I                                        |
| 1                                    | A B                                                                           | С                                                           | $\bigcirc$                     | E                                           | F                                          | G                                    | H I                                        |
| 1                                    | A B<br>基本料金                                                                   | C ¥1,155                                                    |                                | E                                           | F<br>10%                                   | G                                    | H  I                                       |
| 1<br>2<br>3                          | A     B       基本料金       1枚あたりの金額                                             | C<br>¥1,155<br>¥18                                          |                                | E                                           | F<br>10%                                   | G                                    | H  I                                       |
| 1<br>2<br>3<br>4                     | A     B       基本料金       1枚あたりの金額                                             | C<br>¥1,155<br>¥18                                          |                                | E                                           | F<br>10%                                   | G                                    | H                                          |
| 1<br>2<br>3<br>4<br>5                | A     B       基本料金       1枚あたりの金額       購入枚数                                  | C<br>¥1,155<br>¥18<br>5                                     | 10                             | E<br>消費税率<br>25                             | F<br>10%<br>50                             | G<br>100                             | H I                                        |
| 1<br>2<br>3<br>4<br>5<br>6           | A     B       基本料金       1枚あたりの金額       購入枚数       税別金額                       | C<br>¥1,155<br>¥18<br>5<br>¥1,245                           | 10<br>¥1,335                   | E<br>消費税率<br>25<br>¥1,605                   | F<br>10%<br>50<br>¥2,055                   | G<br>100<br><b>¥2,955</b>            | H I<br>500<br>¥10,155                      |
| 1<br>2<br>3<br>4<br>5<br>6<br>7      | A     B       基本料金       1枚あたりの金額       購入枚数       税別金額       消費税額            | C<br>¥1,155<br>¥18<br>5<br>¥1,245<br>¥124                   | 10<br>¥1,335<br>¥133           | E<br>消費税率<br>25<br>¥1,605<br>¥160           | F<br>10%<br>50<br>¥2,055<br>¥205           | G<br>100<br>¥2,955<br>¥295           | H I<br>500<br>¥10,155<br>¥1,015            |
| 1<br>2<br>3<br>4<br>5<br>6<br>7<br>8 | A     B       基本料金       1枚あたりの金額       購入枚数       税別金額       消費税額       税込金額 | C<br>¥1,155<br>¥18<br>5<br>¥1,245<br>¥124<br>¥124<br>¥1,369 | 10<br>¥1,335<br>¥133<br>¥1,468 | E<br>消費税率<br>25<br>¥1,605<br>¥160<br>¥1,765 | F<br>10%<br>50<br>¥2,055<br>¥205<br>¥2,260 | G<br>100<br>¥2,955<br>¥295<br>¥3,250 | H I<br>500<br>¥10,155<br>¥1,015<br>¥11,170 |

# 第02章:絶対参照・総合/複合

最後に右と下との両方にコピーする場合の絶対参照について考える。

また単一固定セルについての処理も検討する。

02章01節…縦にも横にも式をコピーする場合・研究:失敗例1

(01) 以下のような表を作成しておきます。

弁当を届けるために¥80の[送料]が発生します(宅配弁当を複数受注した時の金額早見表)。

|     |   | A | В | С    | D | E | F    | G | Н |   | J  | K   |
|-----|---|---|---|------|---|---|------|---|---|---|----|-----|
| 1   |   |   |   |      |   |   |      |   |   |   |    |     |
| 2   | 2 |   |   |      |   |   | 販売個数 | [ |   |   | 送料 | ¥80 |
| (1) | 3 |   |   |      | 2 | 3 | 4    | 5 | 6 |   |    |     |
| Z   | ł |   | 弁 | ¥350 |   |   |      |   |   |   |    |     |
| 5   | 5 |   | 当 | ¥450 |   |   |      |   |   |   |    |     |
| 6   | 5 |   | 単 | ¥550 |   |   |      |   |   |   |    |     |
| 7   | 7 |   | 価 | ¥650 |   |   |      |   |   |   |    |     |
| 8   | 3 |   |   |      |   |   |      |   |   | - |    |     |

(02) まずは[送料]を考えずに金額表を作成します。

D4 に「弁当単価×販売個数」の式、すなわち「=C4\*D3」を作成してください。

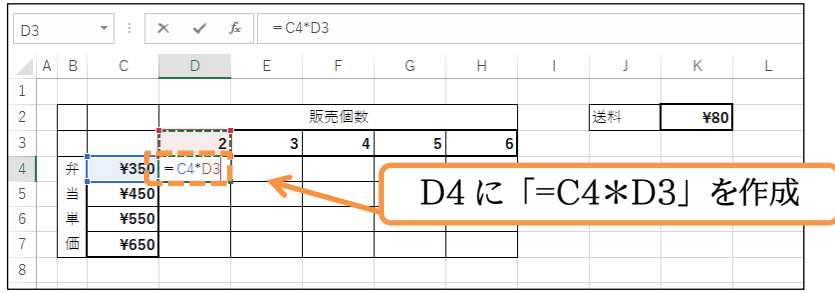

(03) D4(700)の計算式をH4 までコピーしてみましょう。H4 では「350×6=2100」になる はずなのですが、おかしい値が表示されてしまいます(252,000)。

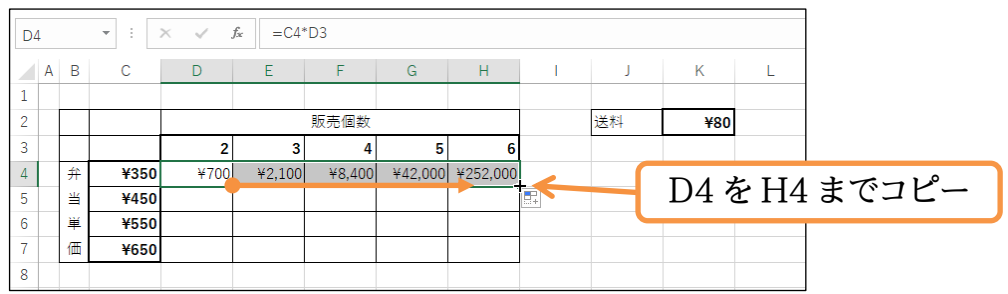

(04) さらにそれぞれを7行目までコピーしてみましょう。D4~H4 が選択されたままフィルハ ンドルを下にドラッグすればまとめてコピーできます。

「###」は桁が大きくなりすぎて入りきらないという意味です。これらは絶対参照を設定 していなかったので起こってしまった現象です。

| D4 |       | •      | × ✓      | <i>f</i> <sub>x</sub> =C4 | *D3         |             |          |      |    | D4~H4 が選択されたままフィルハンドルを |
|----|-------|--------|----------|---------------------------|-------------|-------------|----------|------|----|------------------------|
|    | AE    | С      | D        | E                         | F           | G           | Н        |      | J  |                        |
| 1  |       |        |          |                           |             |             |          |      |    | 下にドラッグすればまとめてコピーされる。   |
| 2  |       |        |          |                           | 販売個数        |             |          |      | 送料 |                        |
| 3  |       |        | 2        | 3                         | 4           | 5           | 6        |      |    | D4~H7 へと斜めに直接オートフィルできる |
| 4  | ŧ     | ÷ ¥350 | ¥700     | ¥2,100                    | ¥8,400      | ¥42,000     | ¥252,000 |      |    | しいかいれい、のが決立(古日についりしょう) |
| 5  | 1     | ¥450   | ¥315,000 | #######                   | #######     | #######     | #######  |      |    | わけではないので注意(但用にコピーしよう)。 |
| 6  | ji ji | ¥550   | #######  | #######                   | #######     | #######     | ######   |      |    |                        |
| 7  | ſ     | ¥650   | #######  | ######                    | #######     | #######     | #######  |      |    |                        |
| 8  |       |        |          |                           |             |             |          | E.   |    |                        |
| 9  |       |        |          |                           |             | ロイチ         | 公路中口     | トナ   | ちま | キノ行日のゴなワ行日キズコピー        |
| 10 |       |        |          |                           | $04^{\sim}$ | Π4 <i>Ί</i> | い医扒      | C41/ | くま | ま 411日の以後(11日までコピー     |
| 11 |       |        |          |                           |             |             |          |      |    |                        |

#### 印刷不可

(05) さて「2,100」になってしまった E4 では何が起こったのでしょうか?本来は 「350×3=1050」になるはずでした。編集モード({F2}キー)にしてチェックしてみます。 元の式が「(左1)×(上1)」だったので、ここでも同じタイプの計算をおこなってしまって いたのです。「700×3」の計算をしてしまいました(以下、確認後は{Esc}キー)。

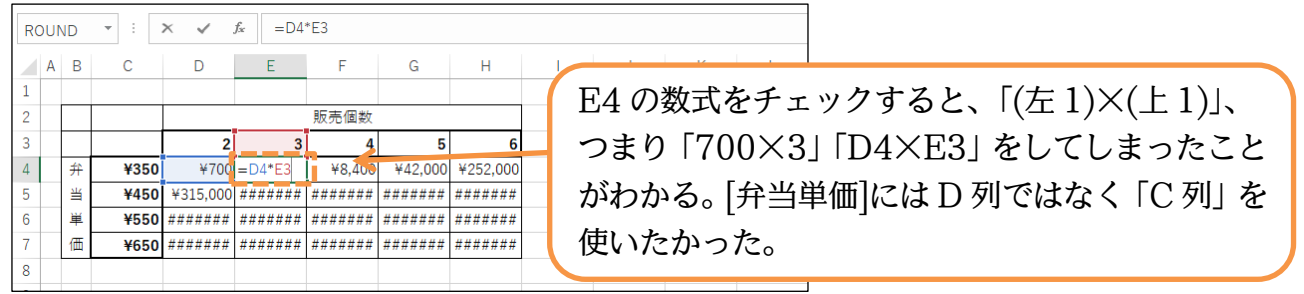

(06) 同様に「315,000」になってしまった D5 の数式をチェックしてみましょう。 ここでは「450×2」のはずなのに「450×700」になってしまったのです。

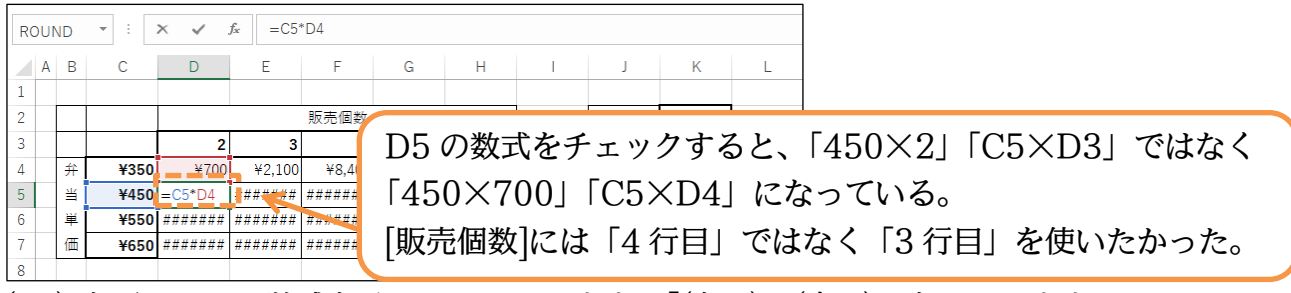

(07) 右下の H7 の数式をチェックしてみます。「(左1)×(上1)」をしています。 しかし本当は「C 列の弁当単価」と「3 行目の販売個数」を掛けたかったのです。

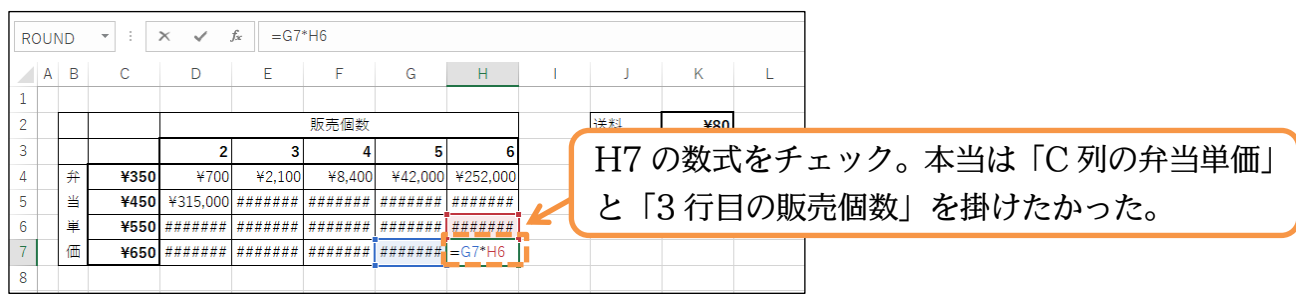

(08) 次の節では、絶対参照を設定してから再コピーをする予定です。

D4 以外の計算式は{Delete}キーで削除してください。

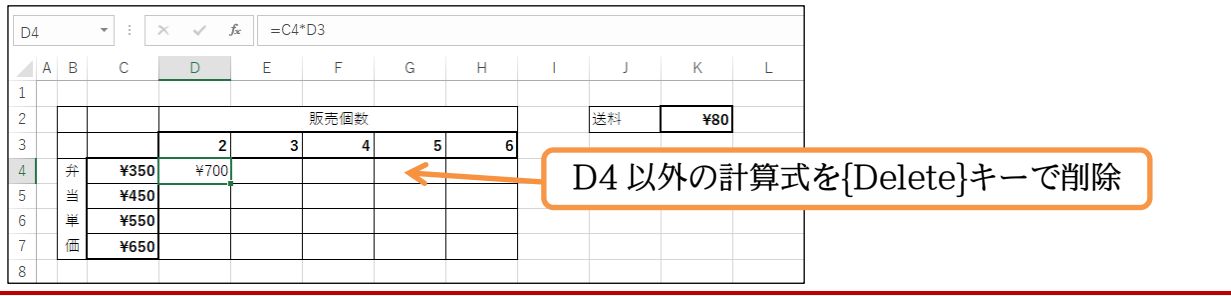

#### 02章02節…過剰な絶対参照の設定:失敗例2

(01) それでは D4 の計算式に絶対参照の設定をします。まず失敗例を作成します。

「C4・弁当単価」がずれないように「\$C\$4」としてみてください。

数式バー内にカーソルを合わせて{F4}キーを用います。

| RO | UND       | • :  | × ✓      | <i>f</i> x =\$C | :\$4*D3 |   |     |         |      |        |            |    |      |      |      |     |
|----|-----------|------|----------|-----------------|---------|---|-----|---------|------|--------|------------|----|------|------|------|-----|
|    | AE        | С    | D        | Е               | F       |   | н   |         |      | к      |            |    |      |      |      |     |
| 1  |           |      |          |                 |         |   | ם 🗌 | 4 の言    | 十算寸  | にあ     | る「         | C4 | (弁当単 | (価)を |      | 111 |
| 2  |           |      |          |                 | 販売個数    |   |     | 1 • 7 1 | 177- | 11-242 | <b>u</b> ' |    |      | -ш/с | 1000 |     |
| 3  |           |      | 2        | 3               | 4       | 5 | 6   |         |      |        |            |    |      |      |      |     |
| 4  | ¢         | ¥350 | =\$C\$4* |                 |         |   |     |         |      |        |            |    |      |      |      |     |
| 5  | <u>×1</u> | ¥450 |          |                 |         |   |     |         |      |        |            |    |      |      |      |     |
| 6  | ļ         | ¥550 |          |                 |         |   |     |         |      |        |            |    |      |      |      |     |
| 7  | 佰         | ¥650 |          |                 |         |   |     |         |      |        |            | _  |      |      |      |     |
| 8  |           |      |          |                 |         |   |     |         |      |        |            |    |      |      |      |     |

(02) 続けて「D3・販売個数」がずれないように「\$D\$3」とします。設定後は確定しましょう
 (確定後に1つ下へ移動しないようにするため、{Ctrl}+{Enter}を使おう)。

| RO | JND | • : : | ×      | fx = \$ | \$4* <mark>\$D\$</mark> 3 | 2 |   |                                   |  |
|----|-----|-------|--------|---------|---------------------------|---|---|-----------------------------------|--|
|    | A B | C     | D      | E       | F                         | G | H |                                   |  |
| 1  |     |       |        |         |                           |   |   | ┘ D4の計算式にある 「D3」(販売個数)を「\$D\$3」に。 |  |
| 2  |     |       |        |         | 販売個数                      |   |   |                                   |  |
| 3  |     |       | 2      | 3       | 4                         | 5 | 6 | 設定後は{Ctrl}+{Enter}で確定。            |  |
| 4  | 弁   | ¥350  | \$D\$3 |         |                           |   |   |                                   |  |
| 5  | 当   | ¥450  |        |         |                           |   |   |                                   |  |
| 6  | 単   | ¥550  |        |         |                           |   |   |                                   |  |
| 7  | 価   | ¥650  |        |         |                           |   |   |                                   |  |
| 0  |     |       |        |         |                           |   |   |                                   |  |

(03) この D4 の計算式は「H 列→7 行目」と直角にコピーしましょう(「7 行目→H 列」でもよい)。どのような処理がなされるでしょうか?

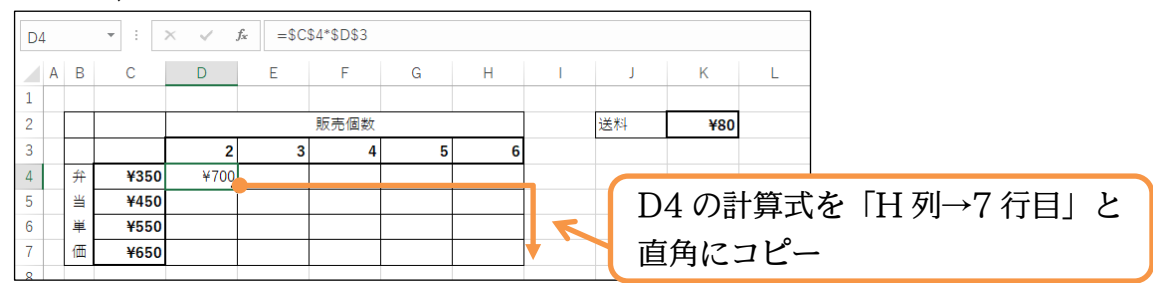

(04) しかしながらすべて「700」「350×2」「C4×D3」となってしまいました。「\$C\$4」「\$D\$3」 のように列番号と行番号の両方に絶対参照キーを付与してしまうと、参照するセルが完全 に固定されてしまいます。[弁当単価]に関しては「350→450→550→650」「C4→C5→ C6→C7 と「下」(行方向)にずれていくことは許容したかったのです。[販売個数]に関して は「2→3→4→5→6」「D3→E3→F3→G3→H3」と「右」(列方向)にずれていくことは 許容したかったのです。

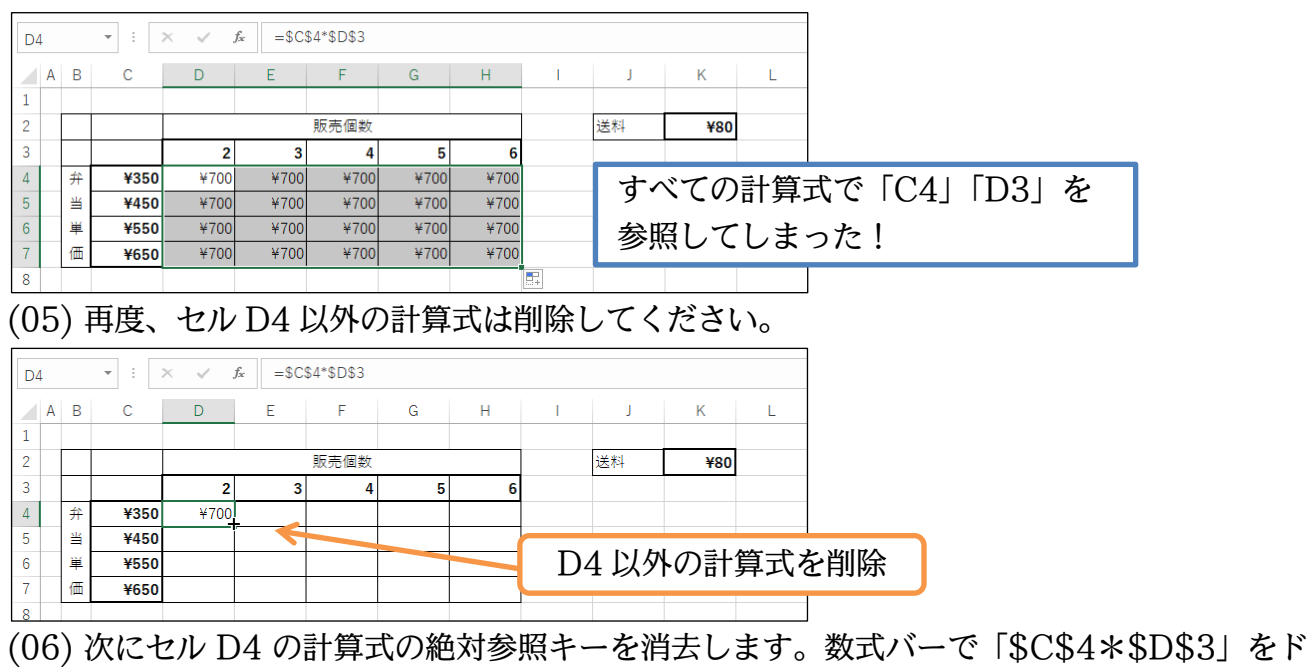

(06) 次にセル D4 の計算式の絶対参照キーを消去します。数式バーで「\$C\$4\*\$D\$3」をド ラッグし、{F4}キーを数度押せば「C4\*D3」と絶対参照キーが消えた状態になります。 そうなったら{Ctrl}+{Enter}で再確定してください。

|   |     |    |      |        | c 5                           |     |     |      |      |      |       |                         |
|---|-----|----|------|--------|-------------------------------|-----|-----|------|------|------|-------|-------------------------|
| R | 001 | ١D | •    | × v    | <i>f</i> <sub>x</sub> = C4*D3 |     |     |      |      |      |       |                         |
|   | A   | В  | С    | D      | E F                           | G   | Н   | 1    | J    | K    | L     |                         |
| 1 |     |    |      |        | 7                             |     |     |      |      |      |       |                         |
| 2 |     |    |      |        | 販売個業                          | 坆   |     |      | 送料   | ¥80  |       |                         |
| 3 |     |    |      | 2      | 3                             | 1 5 | 6   |      |      |      |       |                         |
| 4 |     | 弁  | ¥350 | =C4*D3 |                               | カル  | D/1 | ちア/  | クティ  | ブに   | T +   | いら数式バーで「\$(\$1*\$D\$3)を |
| 5 |     | 当  | ¥450 |        |                               | C/1 | DF  |      | //1  | //// |       |                         |
| 6 |     | 単  | ¥550 |        |                               | ドラ  | ッグ  | 1, { | F4]3 | トーを  | 数度‡   | <b>甲して「C4*D3」とし再確定</b>  |
| 7 |     | 価  | ¥650 |        |                               |     | //  |      |      |      | ~/_~] |                         |
|   | 1   |    |      |        |                               |     |     |      |      |      |       |                         |

02章03節…縦にも横にも式をコピーする場合の適切な絶対参照の設定

(01) それでは D4 の計算式に適切な絶対参照の設定をします。まず「C4・弁当単価」について 考察します。この計算式を右にコピーした場合にも[弁当単価]には C 列の値を使わせたい のです。したがって「C の前」に「\$」を設定します。「\$C4」とするのです。

| POL  |    | <b>•</b> : | X y fr   | C4*D3 | - | _  |        |       |     |      |                       |
|------|----|------------|----------|-------|---|----|--------|-------|-----|------|-----------------------|
| 1.00 | ND |            |          |       |   | ח  | 1の計    | - 笛 弌 | にち  | Z [( | ヽ/   ( 4当)を「♥ ∩ /   に |
| A    | В  | С          | D E      | F     | G | D  | 4 7701 | 弁ハ    |     |      | 24」(开当半Ⅲ)で「304」に      |
| 1    |    |            |          |       |   |    |        |       |     |      |                       |
| 2    |    |            |          | 販売個数  |   |    | 这      | ≜料    | ¥80 |      |                       |
| 3    |    |            | 2        | 3 4   | 5 | 6  |        |       |     |      |                       |
| 4    | 弁  | ¥350       | =\$C4*D3 |       |   | 弁  | 当単価    | につ    | いてに | は4ぞ  | 〒日を使い続けるわけでは          |
| 5    | 当  | ¥450       |          |       |   |    |        |       |     |      |                       |
| 6    | 単  | ¥550       |          |       |   | ない | いので    | 4]    | の前  | から   | は外す                   |
| 7    | 価  | ¥650       |          |       |   |    |        |       |     | _    |                       |
| 8    |    |            |          |       |   |    |        |       |     |      |                       |

(02) 続けて「D3・販売個数」について考えます。これを下にコピーした場合にも[販売個数]に は3行目の値を使わせたいのです。したがって「3の前」に「\$」を設定します。

「D\$3」とするのです。設定後は確定します。

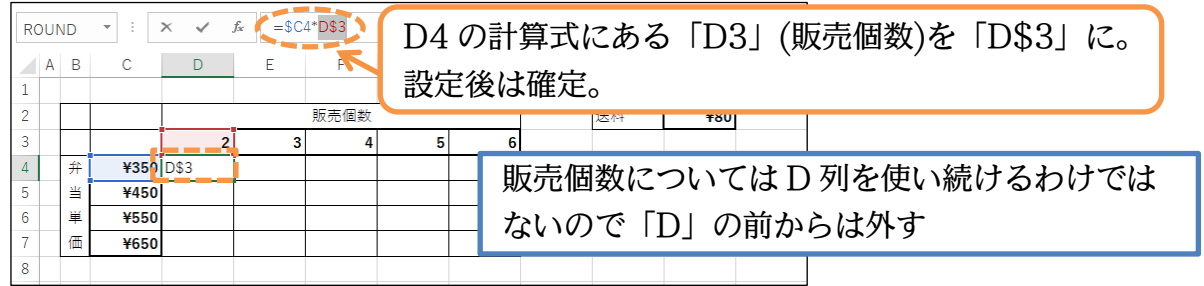

(03)「=<mark>\$</mark>C4\*D<mark>\$</mark>3」の式ができました。右や下へコピーした場合にも

「[弁当単価]には【C列】の値を使う」「[販売個数]には【3 行目】の値を使う」という設定 になっています。オートフィルを使ってもこの計算式をコピーできますが他の方法もあり ます。次にその操作手順を学習します。

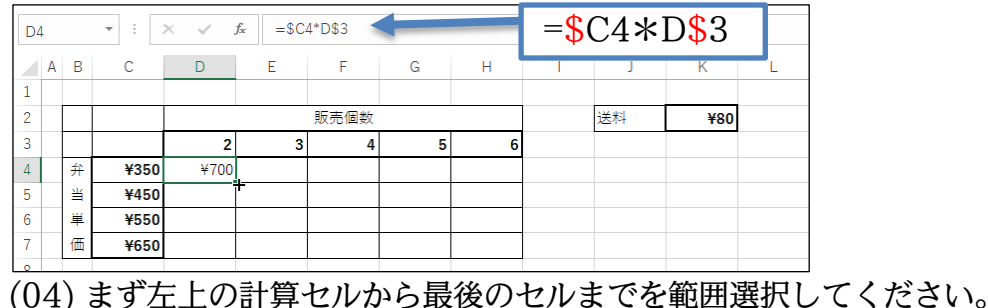

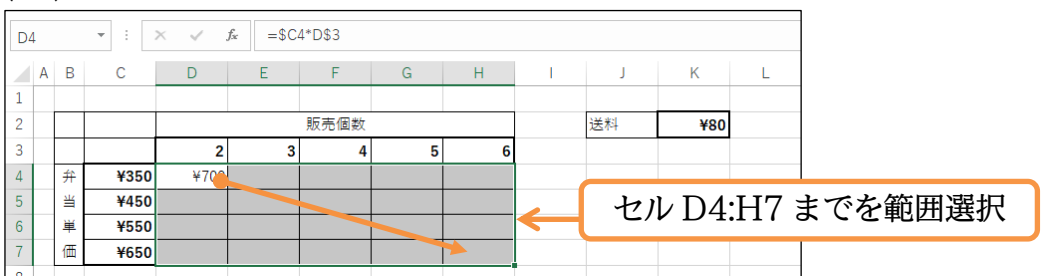

(05) この状態で{Ctrl}キーを押しながら{R}キーを押してください。 すると左の計算式がまず右(Right)にコピーされます。

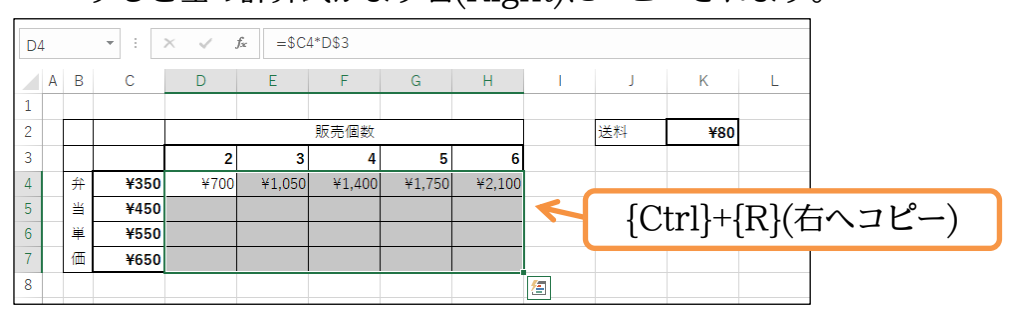

#### (06) 続けて{Ctrl}キーを押しながら{D}キーを押してください。 上の計算式が下(Down)にコピーされます。

| D | Ļ |   | • : : | ×      | <i>f</i> <sub>x</sub> =\$C | 4*D\$3 |        |        |              |    |          |       |         |
|---|---|---|-------|--------|----------------------------|--------|--------|--------|--------------|----|----------|-------|---------|
|   | Α | В | С     | D      | E                          | F      | G      | Н      | 1            | J  | К        | L     |         |
| 1 |   |   |       |        |                            |        |        |        |              |    |          |       |         |
| 2 |   |   |       |        |                            | 販売個数   |        |        |              | 送料 | ¥80      |       |         |
| 3 |   |   |       | 2      | 3                          | 4      | 5      | 6      |              |    |          |       |         |
| 4 |   | 弁 | ¥350  | ¥700   | ¥1,050                     | ¥1,400 | ¥1,750 | ¥2,100 |              |    |          |       |         |
| 5 |   | 当 | ¥450  | ¥900   | ¥1,350                     | ¥1,800 | ¥2,250 | ¥2,700 | $\leftarrow$ | ١C | 'trll+   | י)נען | 下へ フピー) |
| 6 |   | 単 | ¥550  | ¥1,100 | ¥1,650                     | ¥2,200 | ¥2,750 | ¥3,300 |              | ĮC | , ri i l | ען    |         |
| 7 |   | 価 | ¥650  | ¥1,300 | ¥1,950                     | ¥2,600 | ¥3,250 | ¥3,900 |              |    |          |       |         |
| 8 |   |   |       |        |                            |        |        |        |              |    |          |       |         |

(07) セルH7の数式をチェックしてください。「【C列】の[弁当単価]」と「【3 行目】の[販売個数]」が正しく掛けられていることがわかります。

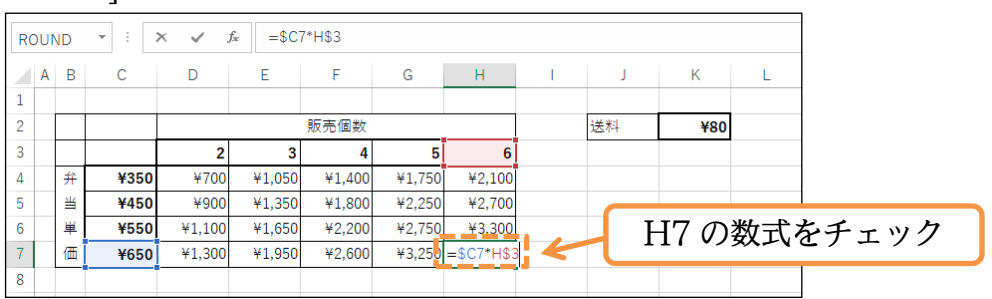

#### 02章04節…固定セルの参照

(01) 先ほどのシートをコピーしてください。またセル D4 のフォントの色を「青」とします。

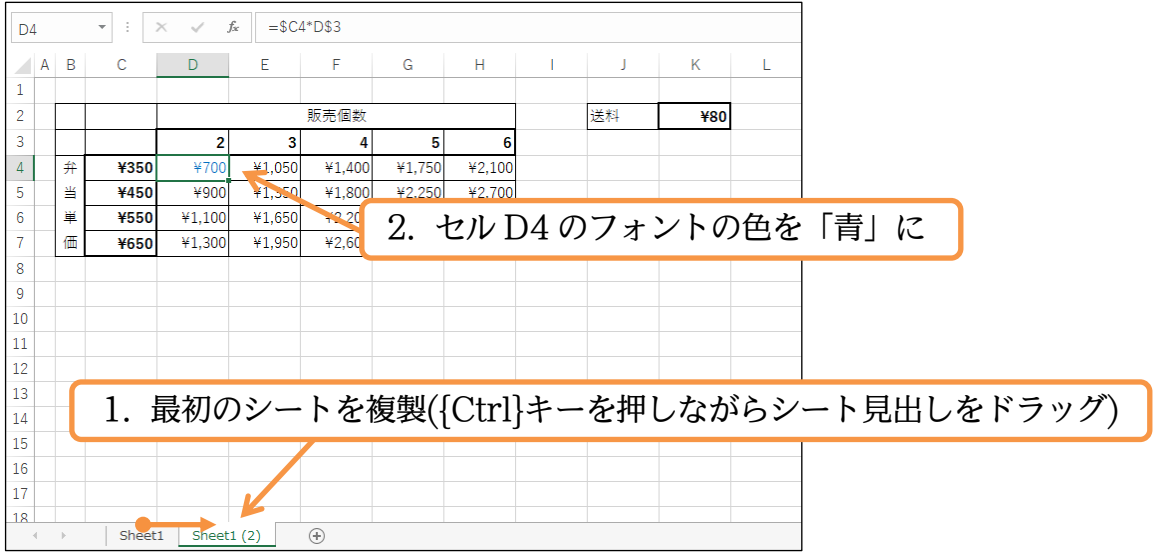

(02) この計算式に[送料]を追加させます。左上の計算セルである D4 の式に「+K2」を追加し ます。ただし確定前に絶対参照の処理をします。[送料]は「K 列」「2 行目」の 1 か所にし か存在していません。この場合は「\$K\$2」のように行・列の両方に対して絶対参照を設 定します。設定後は確定します。

| RO | UN | ١D | • : : | ×       | fx =\$C | 4*D\$3+K2 |        |        |        |       |     |                  |            |
|----|----|----|-------|---------|---------|-----------|--------|--------|--------|-------|-----|------------------|------------|
|    | A  | В  | С     | D       | Е       | F         | G      | Н      | 1      | J     | К   | L                |            |
| 1  |    |    |       |         |         |           |        |        |        |       |     |                  |            |
| 2  |    |    |       |         |         | 販売個数      |        |        |        | 送料    | ¥80 |                  |            |
| 3  |    |    |       | 2       | 3       | 4         | 5      | 6      |        |       | 7   |                  |            |
| 4  |    | 弁  | ¥350  | D\$3+K2 | ¥1,050  | ¥1,400    | ¥1,750 | ¥2,100 |        |       |     |                  |            |
| 5  |    | ≝  | ¥450  | ¥900    | ¥1,350  | ¥1,800    | D1     | のゴ     | 17 [   | เหลา  | オン白 | <del>н</del> п 、 | ただ1 「V9」 た |
| 6  |    | 単  | ¥550  | ¥1,100  | ¥1,650  | ¥2,200    | D4     | UII.   | K_   7 | FNZJ  | を迫  | Лlo /            | KZ KZ Z    |
| 7  |    | 価  | ¥650  | ¥1,300  | ¥1,950  | ¥2,600    | ΓΦι    | 2001   | ~ L    | ふる    | 会昭1 | イカ               | いた確定       |
| 8  |    |    |       |         |         |           | ΙΦΓ    | νφζι   |        | ,和巴入丁 | 学院し | ノしい              | う確定。       |
| 9  |    |    |       |         |         |           |        |        |        |       |     |                  |            |
| 10 |    |    |       |         |         |           |        |        |        |       |     |                  |            |
| 11 |    |    |       |         |         |           |        |        |        |       |     |                  |            |

印刷不可

(03)「=\$C4\*D\$3+\$K\$2」という式が完成しました。 「350×2+80」ですから計算結果は「780」です。

| D4 | 1 |   | • : : | × 🗸 .  | <i>f</i> <sub>x</sub> =\$C4 | 4*D\$3+\$K | \$2    |        |    |    |     |   |
|----|---|---|-------|--------|-----------------------------|------------|--------|--------|----|----|-----|---|
|    | Α | В | С     | D      | E                           | F          | G      | Н      | I. | J  | K   | L |
| 1  |   |   |       |        |                             |            |        |        |    |    |     |   |
| 2  |   |   |       |        |                             | 販売個数       |        |        |    | 送料 | ¥80 |   |
| 3  |   |   |       | 2      | 3                           | 4          | 5      | 6      |    |    |     |   |
| 4  |   | 弁 | ¥350  | ¥780   | ¥1,050                      | ¥1,400     | ¥1,750 | ¥2,100 |    |    |     |   |
| 5  |   | 当 | ¥450  | ¥900   | ¥1,350                      | ¥1,800     | ¥2,250 | ¥2,700 |    |    |     |   |
| 6  |   | 単 | ¥550  | ¥1,100 | ¥1,650                      | ¥2,200     | ¥2,750 | ¥3,300 |    |    |     |   |
| 7  |   | 価 | ¥650  | ¥1,300 | ¥1,950                      | ¥2,600     | ¥3,250 | ¥3,900 |    |    |     |   |
| 8  |   |   |       |        |                             |            |        |        |    |    |     |   |

(04)「=\$C4\*D\$3+\$K\$2」となったら式をH7までコピーしなおします。ここではボタンを 使ってコピーさせます。まずは左上の計算セルから最後のセルまでを範囲選択してくださ い。それから【ホーム】[フィル]())より「下方向ヘコピー→右方向ヘコピー」としましょ う。{Ctrl}+{D}・{Ctrl}+{R}と同様の効果が発生します。

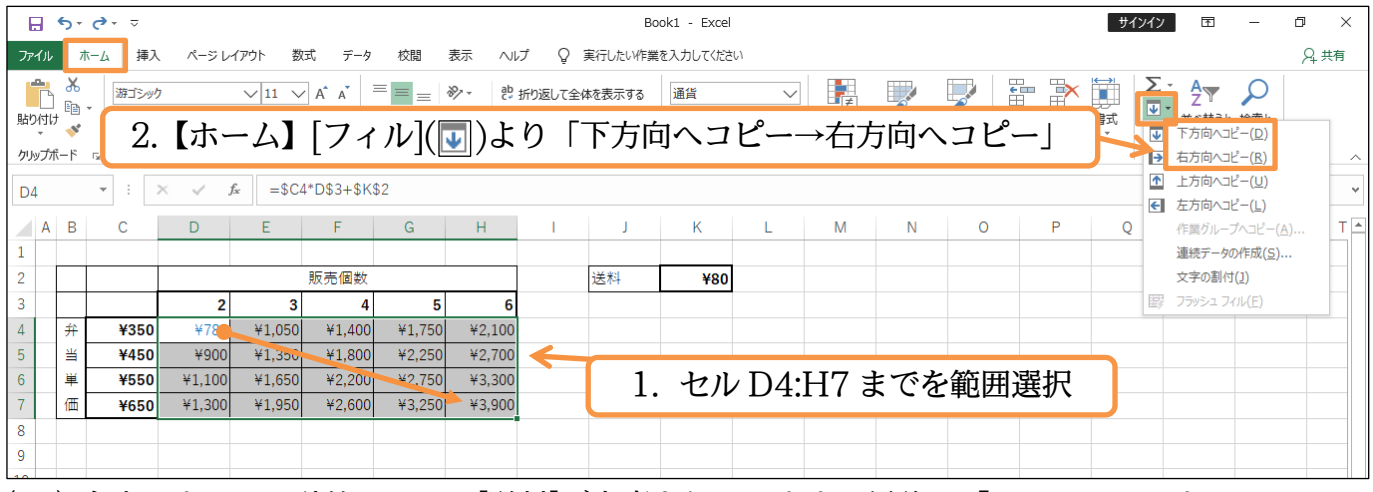

(05) 今度はすべての計算セルにて[送料]が考慮されています。最後は「¥3,980」です。

| D4 | Ļ |   | • ÷  | ×      | <i>f</i> <sub>x</sub> =\$C | 4*D\$3+\$K | \$2    |        |   |    |     |   |
|----|---|---|------|--------|----------------------------|------------|--------|--------|---|----|-----|---|
|    | A | В | С    | D      | E                          | F          | G      | Н      | 1 | J  | К   | L |
| 1  |   |   |      |        |                            |            |        |        |   |    |     |   |
| 2  |   |   |      |        |                            | 販売個数       |        |        |   | 送料 | ¥80 |   |
| 3  |   |   |      | 2      | 3                          | 4          | 5      | 6      |   |    |     |   |
| 4  |   | 弁 | ¥350 | ¥780   | ¥1,130                     | ¥1,480     | ¥1,830 | ¥2,180 |   |    |     |   |
| 5  |   | 当 | ¥450 | ¥980   | ¥1,430                     | ¥1,880     | ¥2,330 | ¥2,780 |   |    |     |   |
| 6  |   | 単 | ¥550 | ¥1,180 | ¥1,730                     | ¥2,280     | ¥2,830 | ¥3,380 |   |    |     |   |
| 7  |   | 価 | ¥650 | ¥1,380 | ¥2,030                     | ¥2,680     | ¥3,330 | ¥3,980 |   |    |     |   |
| 8  |   |   |      |        |                            |            |        |        |   |    |     |   |
| 9  |   |   |      |        |                            |            |        |        |   |    |     |   |
|    |   |   |      |        |                            |            |        |        |   |    |     |   |

(06) 念のためセル H7 の数式をチェックし、[送料]について正しくセル K2 が利用されている かを確認しましょう。うまくいっていればこのファイルを閉じます(必要に応じてファイル を保存)。

| R | JUN | ID | • : : | ×      | <i>f</i> ∗ =\$C | 7*H\$3+\$K | \$2    |            |          |    |     |   |
|---|-----|----|-------|--------|-----------------|------------|--------|------------|----------|----|-----|---|
|   | А   | В  | С     | D      | Е               | F          | G      | Н          | 1        | J  | К   | L |
| 1 |     |    |       |        |                 |            |        |            |          |    |     |   |
| 2 |     |    |       |        |                 | 販売個数       |        |            |          | 送料 | ¥80 |   |
| 3 |     |    |       | 2      | 3               | 4          | 5      | 6          |          |    |     |   |
| 4 |     | 弁  | ¥350  | ¥780   | ¥1,130          | ¥1,480     | ¥1,830 | ¥2,180     |          |    |     |   |
| 5 |     | 当  | ¥450  | ¥980   | ¥1,430          | ¥1,880     | ¥2,330 | ¥2,780     |          |    |     |   |
| 6 |     | 単  | ¥550  | ¥1,180 | ¥1,730          | ¥2,280     | ¥2,830 | ¥3.380     |          |    |     |   |
| 7 |     | 価  | ¥650  | ¥1,380 | ¥2,030          | ¥2,680     | ¥3,330 | =\$C7*H\$3 | 3+\$K\$2 |    |     |   |
| 8 |     |    |       |        |                 |            |        |            |          |    |     |   |

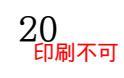

02章05節…まとめ

- ◆ 計算式を下方向(行方向)・および右方向(列方向)の両方にコピーする際には[絶対参照]に注意します。
- ◆ 下方向にも右方向にも移動しない項目のセル参照に対しては、行番号・列番号の両方の前に絶 対参照キーを配置します。「K2」ならば「\$K\$2」とするのです。
- ◆ 下方向に移動するが右方向には移動しない項目のセル参照に対しては、列番号の前に絶対参照 キーを配置します。「C4」ならば「\$C4」とするのです。この項目は C 列だけに存在してい ることになります。
- ◆ 右方向に移動するが下方向には移動しない項目のセル参照に対しては、行番号の前に絶対参照 キーを配置します。「D3」ならば「D\$3」とするのです。この項目は3行目だけに存在してい ることになります。

02章06節…練習問題

(01) 計算式は D6 だけに作成します。他は D6 の式をコピーして作成します。

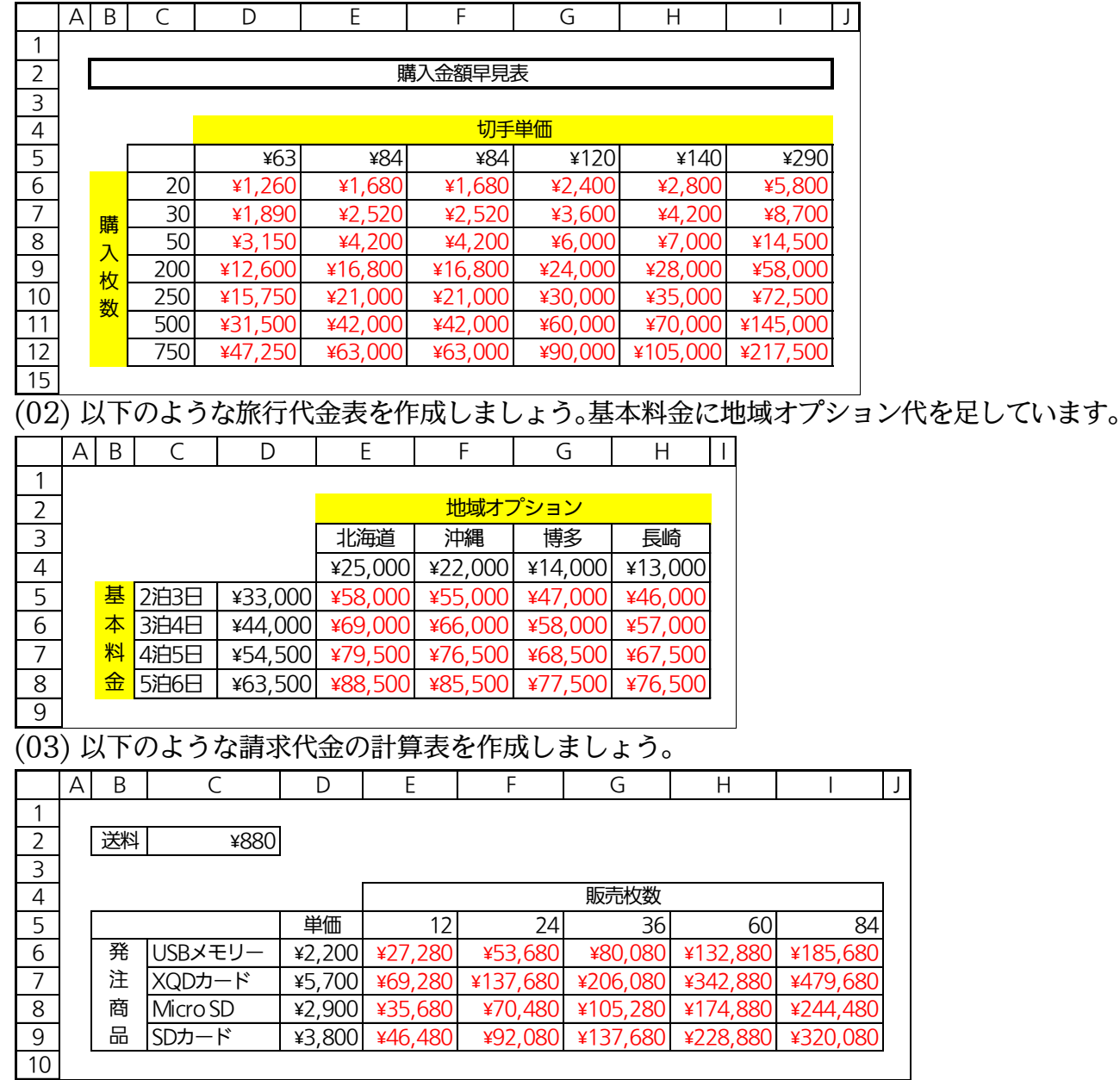

# (04) 以下のような団体旅行代金表を作成しましょう。

|    | A | D  | C      | D        | L        | I        | U        | 11         | I        |
|----|---|----|--------|----------|----------|----------|----------|------------|----------|
| 1  |   |    |        |          |          |          |          |            |          |
| 2  |   |    | ガイド費用  | ¥34,500  |          |          |          |            |          |
| 3  |   |    |        |          |          |          |          |            |          |
| 4  |   |    |        |          |          | 1人あ      | たり単価     |            |          |
| 5  |   |    |        |          | 1泊       | 2日       |          | 2泊3        | B        |
| 6  |   |    |        | 山梨       | 奈良       | 京都       | 大阪       | 沖縄         | 北海道      |
| 7  |   |    | $\sim$ | ¥11,600  | ¥11,600  | ¥21,800  | ¥15,000  | ¥41,200    | ¥37,500  |
| 8  |   |    | 2      | ¥57,700  | ¥57,700  | ¥78,100  | ¥64,500  | ¥116,900   | ¥109,500 |
| 9  |   |    | 3      | ¥69,300  | ¥69,300  | ¥99,900  | ¥79,500  | ¥158,100   | ¥147,000 |
| 10 |   |    | 5      | ¥92,500  | ¥92,500  | ¥143,500 | ¥109,500 | ¥240,500   | ¥222,000 |
| 11 |   | 人数 | 7      | ¥115,700 | ¥115,700 | ¥187,100 | ¥139,500 | ¥322,900   | ¥297,000 |
| 12 |   |    | 10     | ¥150,500 | ¥150,500 | ¥252,500 | ¥184,500 | ¥446,500   | ¥409,500 |
| 13 |   |    | 15     | ¥208,500 | ¥208,500 | ¥361,500 | ¥259,500 | ¥652,500   | ¥597,000 |
| 14 |   |    | 25     | ¥324,500 | ¥324,500 | ¥579,500 | ¥409,500 | ¥1,064,500 | ¥972,000 |
| 15 |   |    |        |          |          |          |          |            |          |

(05) 以下のような計算表を作成しましょう。顧客が商品を購入した際に発生するポイントの一覧です。発生率には J3:M3 の値を採用します。

|   | - | _ |          |        |       |       |       |       | - |      |      |      |      |   |
|---|---|---|----------|--------|-------|-------|-------|-------|---|------|------|------|------|---|
|   | А | В | С        | D      | E     | F     | G     | Н     | Ι | J    | К    | L    | Μ    | Ν |
| 1 |   |   |          |        |       |       |       |       |   |      |      |      |      |   |
| 2 |   |   |          |        |       | 発生ポ   | イント   |       |   | A会員  | S会員  | W会員  | F会員  |   |
| 3 |   |   |          | 単価     | A会員   | S会員   | W会員   | F会員   |   | 2.5% | 4.0% | 5.5% | 6.0% |   |
| 4 |   | 販 | USBメモリー  | ¥2,200 | 55.0  | 88.0  | 121.0 | 132.0 |   |      |      |      |      |   |
| 5 |   | 売 | XQDカード   | ¥5,700 | 142.5 | 228.0 | 313.5 | 342.0 |   |      |      |      |      |   |
| 6 |   | 商 | Micro SD | ¥2,900 | 72.5  | 116.0 | 159.5 | 174.0 |   |      |      |      |      |   |
| 7 |   | 명 | SDカード    | ¥3,800 | 95.0  | 152.0 | 209.0 | 228.0 |   |      |      |      |      |   |
| 8 |   |   |          |        |       |       |       |       | - |      |      |      |      |   |

(06) 以下のような計算表を作成しましょう。1 年の期間・商品別売上集計表です。C11:G17 に は各期間における各商品の構成比を算出します。J3:O9 には各商品における各期間の構成 比を算出します。

|    | ΑB | С      | D        | E        | F        | G        | Н          |   | J      | K     | L     | М     | Ν     | 0           | Ρ |
|----|----|--------|----------|----------|----------|----------|------------|---|--------|-------|-------|-------|-------|-------------|---|
| 1  |    |        |          |          |          |          |            |   |        |       |       |       |       |             |   |
| 2  |    |        |          | 期        | 間        |          |            | _ |        |       |       |       |       |             |   |
| 3  |    |        | 春期       | 夏期       | 秋期       | 冬期       | 年間合計       |   | 商品別構成比 | 春期    | 夏期    | 秋期    | 冬期    | <b>年間合計</b> |   |
| 4  |    | 弁当     | ¥157,030 | ¥169,740 | ¥158,450 | ¥145,490 | ¥630,710   |   | 弁当     | 24.9% | 26.9% | 25.1% | 23.1% | 100.0%      |   |
| 5  | 西  | 惣菜     | ¥47,190  | ¥48,200  | ¥34,410  | ¥57,200  | ¥187,000   |   | 惣菜     | 25.2% | 25.8% | 18.4% | 30.6% | 100.0%      |   |
| 6  |    | ホット飲料  | ¥10,350  | ¥6,560   | ¥10,390  | ¥21,050  | ¥48,350    |   | ホット飲料  | 21.4% | 13.6% | 21.5% | 43.5% | 100.0%      |   |
| 7  |    | コールド飲料 | ¥16,340  | ¥42,780  | ¥16,180  | ¥9,950   | ¥85,250    |   | コールド飲料 | 19.2% | 50.2% | 19.0% | 11.7% | 100.0%      |   |
| 8  |    | 保存食品   | ¥31,140  | ¥21,970  | ¥26,910  | ¥19,010  | ¥99,030    |   | 保存食品   | 31.4% | 22.2% | 27.2% | 19.2% | 100.0%      |   |
| 9  |    | 期間合計   | ¥262,050 | ¥289,250 | ¥246,340 | ¥252,700 | ¥1,050,340 |   |        |       |       |       |       |             |   |
| 10 |    |        |          |          |          |          |            | - |        |       |       |       |       |             |   |
| 11 |    | 期間別構成比 | 春期       | 夏期       | 秋期       | 冬期       |            |   |        |       |       |       |       |             |   |
| 12 |    | 弁当     | 59.9%    | 58.7%    | 64.3%    | 57.6%    |            |   |        |       |       |       |       |             |   |
| 13 |    | 惣菜     | 18.0%    | 16.7%    | 14.0%    | 22.6%    |            |   |        |       |       |       |       |             |   |
| 14 |    | ホット飲料  | 3.9%     | 2.3%     | 4.2%     | 8.3%     |            |   |        |       |       |       |       |             |   |
| 15 |    | コールド飲料 | 6.2%     | 14.8%    | 6.6%     | 3.9%     |            |   |        |       |       |       |       |             |   |
| 16 |    | 保存食品   | 11.9%    | 7.6%     | 10.9%    | 7.5%     |            |   |        |       |       |       |       |             |   |
| 17 |    | 期間合計   | 100.0%   | 100.0%   | 100.0%   | 100.0%   |            |   |        |       |       |       |       |             |   |
| 18 |    |        |          |          |          |          |            |   |        |       |       |       |       |             |   |

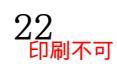

第03章:特殊なグラフ

#### 03章01節…横棒グラフ

(01) 以下のような表を作成しましょう。各年度の顧客数と分類別売上金額の推移を示していま す。B~I 列の幅は「14」とします。

|   | А | В       | С          | D          | E          | F          | G          | Н          | l          | J |
|---|---|---------|------------|------------|------------|------------|------------|------------|------------|---|
| 1 |   |         |            |            |            |            |            |            |            |   |
| 2 |   |         | 2013年      | 2014年      | 2015年      | 2016年      | 2017年      | 2018年      | 平均         |   |
| 3 |   | 顧客数     | 2,390      | 3,170      | 3,420      | 3,350      | 3,380      | 3,750      | 3,243      |   |
| 4 |   | A-店内飲食  | ¥2,724,600 | ¥3,233,400 | ¥2,954,880 | ¥2,921,200 | ¥3,082,560 | ¥3,068,000 | ¥2,997,440 |   |
| 5 |   | B-持ち帰り  | ¥936,880   | ¥1,508,920 | ¥1,600,560 | ¥1,407,000 | ¥1,508,880 | ¥1,515,000 | ¥1,412,873 |   |
| 6 |   | C-電話配達  | ¥1,705,630 | ¥1,800,360 | ¥1,639,490 | ¥1,638,150 | ¥1,477,230 | ¥1,365,970 | ¥1,604,472 |   |
| 7 |   | D-WEB配達 | ¥1,103,420 | ¥1,141,820 | ¥1,248,550 | ¥1,334,590 | ¥1,417,650 | ¥1,542,110 | ¥1,298,023 |   |
| 8 |   | 売上金額合計  | ¥6,470,530 | ¥7,684,500 | ¥7,443,480 | ¥7,300,940 | ¥7,486,320 | ¥7,491,080 | ¥7,312,808 |   |
| 9 |   |         |            |            |            |            |            |            |            |   |

(02) ここでは分類「A~D」の「2015~2016 年」度の売上状況を「横棒」グラフで表示して みます。作成方法は「縦棒」や「折れ線」と同じです。

セル B2・B4:B7 と、E2:F2・E4:F7 を同時選択してから【挿入】[すべてのグラフを表示]をクリックしましょう。

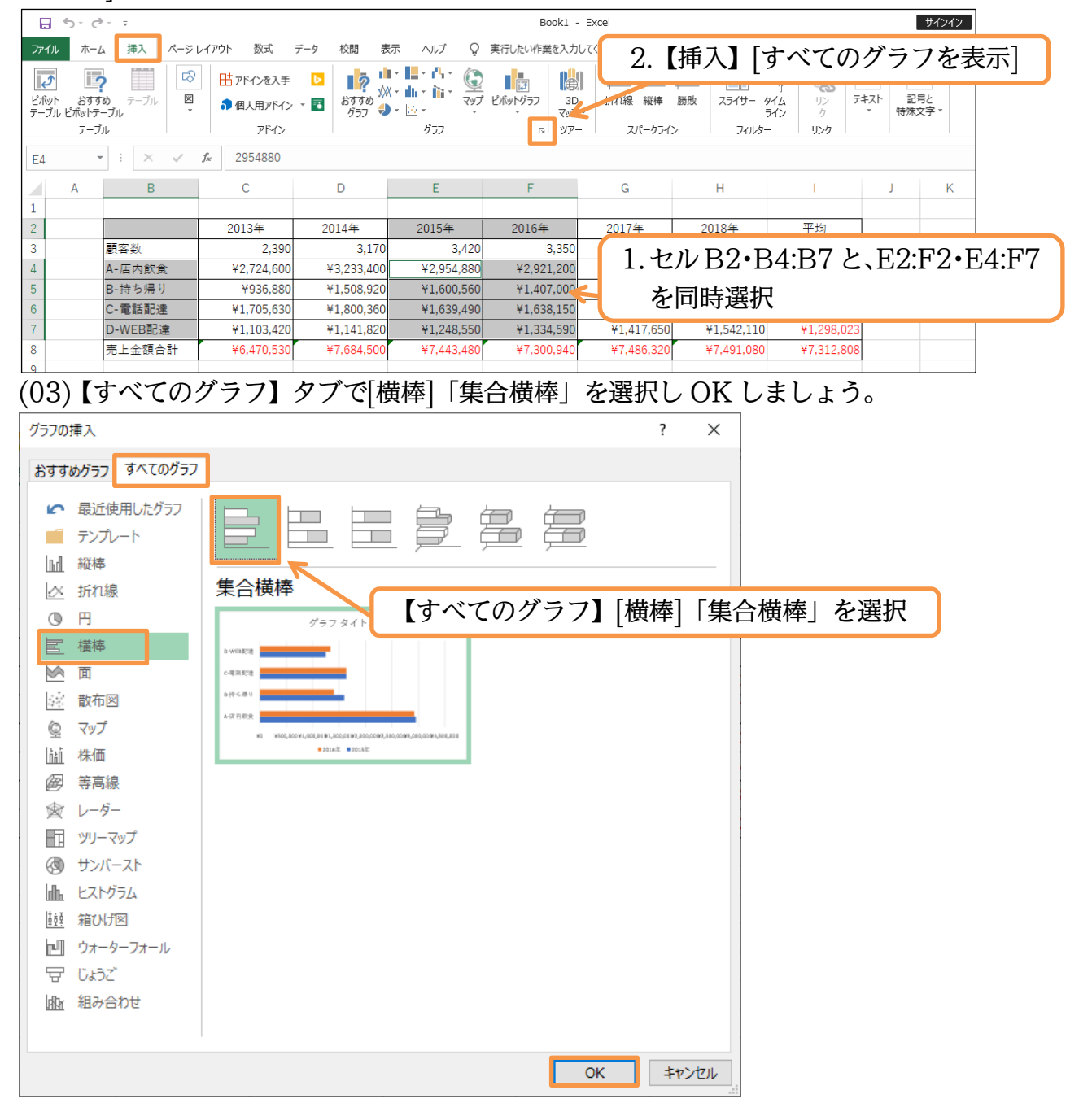

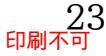

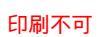

# (04) 完成したらグラフを新しいシートへ移動してください。

| 🔒 🕤 👌       | ÷           | Book1      | - Excel    |          | グラフ ツール            |                             |                        |                                       | サインイン             |
|-------------|-------------|------------|------------|----------|--------------------|-----------------------------|------------------------|---------------------------------------|-------------------|
| ファイル ホーム    | 、挿入 ページ     | レイアウト 数式   | データ 校閲 君   | 転 ヘルプ デ  | ザイン 書式             | ♀ 実行したい作業を入;                | わしてください                |                                       |                   |
|             |             |            | And Alle   | 1794 (74 | 1978()a (11)       | 12-Ci.a. <b>#92.84</b> (5.4 | 177.861a               |                                       | de                |
| なお材         | 黄棒グラ        | フの開始       | 位置は        |          |                    |                             |                        | ↓ ↓ ↓ ↓ ↓ ↓ ↓ ↓ ↓ ↓ ↓ ↓ ↓ ↓ ↓ ↓ ↓ ↓ ↓ | レリー<br>グラフの<br>移動 |
| 左下7         | からにな        | る。左下       | から         | グラフ スタイル |                    |                             |                        | データ 種類                                | 場所                |
| רA→<br>קייי | B→C→<br>ご注目 | D」とな       | っている       | E        | F                  | グラフを新                       | 所しいシー                  | ートへ移動                                 | К                 |
|             | CILOO       |            |            | 2015年    | 2016-+             | 2017+                       | 2010+                  | T-1-0                                 | ,                 |
| 3           | 顧客数         | 2,390      | 3,170      | 3,420    | 3,:                | 350 3,380                   | 3,750                  | 3,243                                 |                   |
| 4           | A-店内飲食      | ¥2,724,600 | ¥3,233,400 | ,        |                    |                             |                        | 2,997,440                             |                   |
| 5           | B-持ち帰り      | ¥936,880   | ¥1,508,920 |          | 27.                | ノダイトル                       |                        | ¥1,412,873                            |                   |
| 6           | C-電話配達      | ¥1,705,630 | ¥1,800,360 |          |                    |                             |                        | 1,604,472                             |                   |
| 7           | D-WEB配達     | ¥1,103,420 | ¥1,141,820 | D-WEB記達  |                    |                             |                        | 1,298,023                             |                   |
| 8           | 売上金額合計      | ¥6,470,530 | ¥7,684,500 | C-電話配達   |                    |                             |                        | ¥7,312,808                            |                   |
| 9           |             |            |            | )        |                    |                             |                        |                                       |                   |
| 10          |             |            |            | B-持ち帰り   |                    |                             |                        |                                       |                   |
| 11          |             |            |            |          |                    |                             |                        |                                       |                   |
| 12          |             |            |            | A-店内飲食   |                    |                             |                        |                                       |                   |
| 13          |             |            |            | ¥0 ¥5    | 500,000¥1,000,00Œ1 | 1,500,000¥2,000,000¥2,500,0 | D@¥3,000,000¥3,500,000 |                                       |                   |
| 14          |             |            |            |          | 201                | 16年 ■2015年                  |                        |                                       |                   |
| 15          |             |            | d          |          |                    | - <u>0</u>                  |                        | -0                                    |                   |
| 16          |             |            |            |          |                    |                             |                        |                                       |                   |
| 17          |             |            |            |          |                    |                             |                        |                                       |                   |
| 18          |             |            |            |          |                    |                             |                        |                                       | 0                 |
|             | Sheet1 (+   | )          |            |          |                    |                             | •                      |                                       |                   |

#### 03章02節…立体型・3-D グラフ

#### (01) この横棒グラフを立体型グラフ・3-D グラフに変更してみます。グラフエリアを選択した 状態で【グラフツール・デザイン】タブから[グラフの種類の変更]を使いましょう。

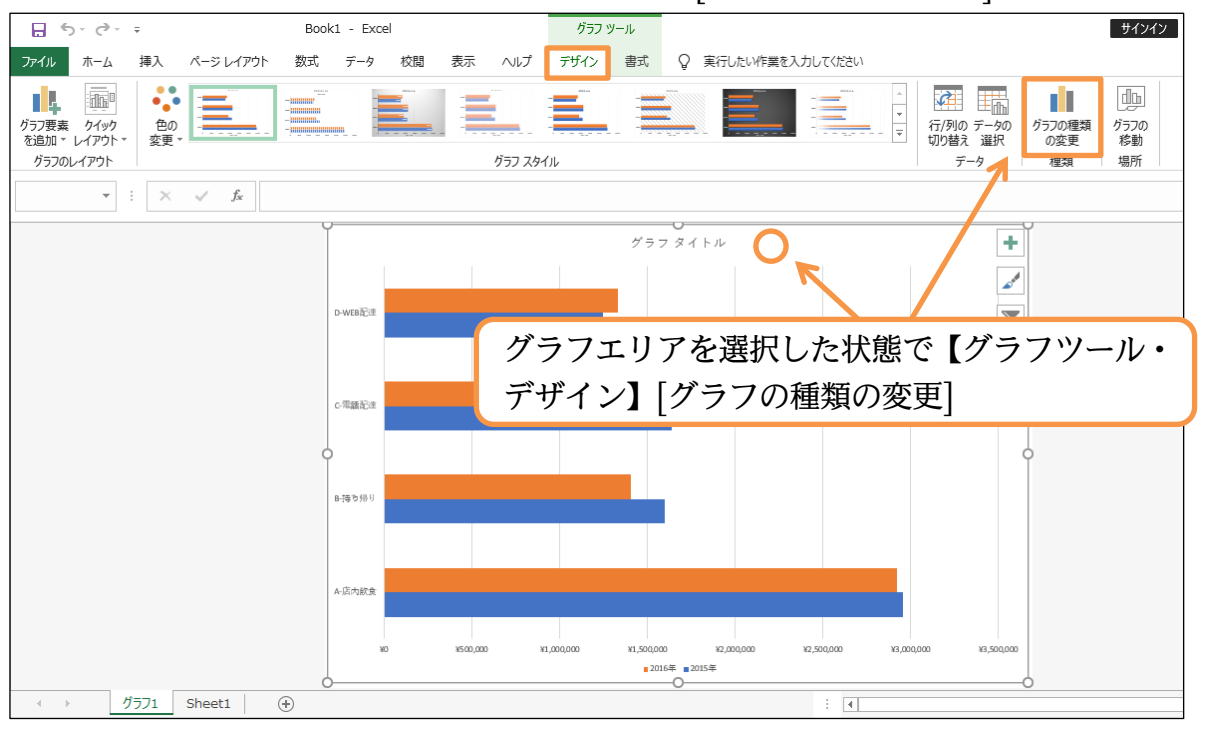

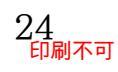

#### (02) 立体型の「3-D 集合横棒」に変更しましょう。

| グラフの種類の変更                                                 |                     |     | ?           | $\times$    |      |
|-----------------------------------------------------------|---------------------|-----|-------------|-------------|------|
| おすすめグラフ すべてのグラフ                                           | ]                   |     |             |             |      |
| <ul> <li>最近使用したグラフ</li> <li>テンプレート</li> </ul>             |                     |     |             |             |      |
| <ul> <li>Ⅲ 縦棒</li> <li><u>小</u>折れ線</li> </ul>             |                     |     |             | -           |      |
| <ul><li>③ 円</li><li>置 横棒</li></ul>                        |                     | ГЗ- | D 集         | <b>〔</b> 合横 | 「棒」に |
| ▶ 面<br>→ 散布図                                              | 12.12<br>12.12      |     |             |             |      |
| © マップ<br>└屾 株価                                            | and and and and and |     |             |             |      |
| <ul> <li></li></ul>                                       |                     |     |             |             |      |
| III ツリーマップ<br>③ サンバースト                                    |                     |     |             |             |      |
| <ul> <li>Lストグラム</li> <li>         ・<br/>・<br/>・</li></ul> |                     |     |             |             |      |
| 回 ウォーターフォール<br>安 じょうご                                     |                     |     |             |             |      |
| 山山 組み合わせ                                                  |                     |     |             |             |      |
|                                                           | OF                  | К   | <b>+</b> †) | ンセル         |      |

(03) 3-Dグラフを作成すると、下図のように斜めに傾いてしまう場合があります。その場合は、
 グラフエリアを選択してから【グラフツール・書式】[選択対象の書式設定]より
 [効果](○)[3-D 回転][軸の直交]にチェックを入れます。

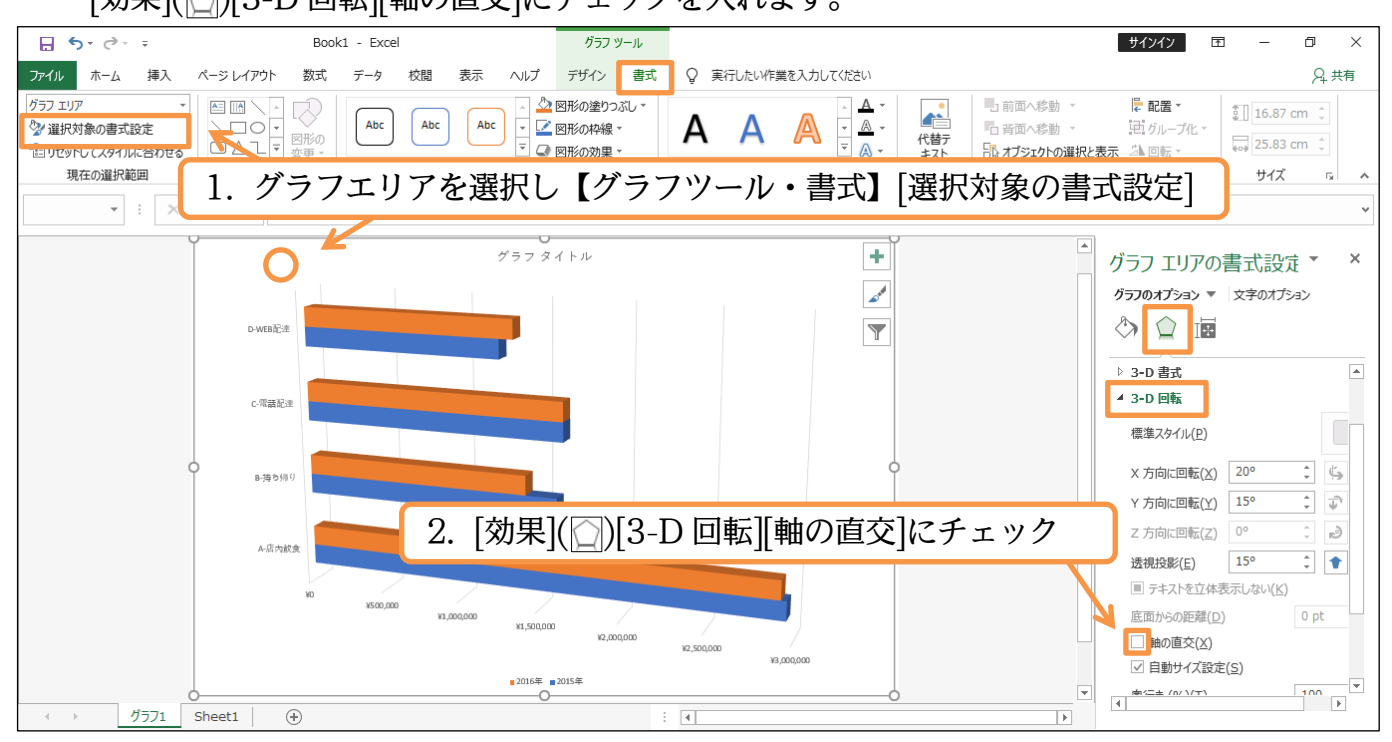

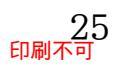

# (04) 縦軸と横軸が直角に交わるようになります。

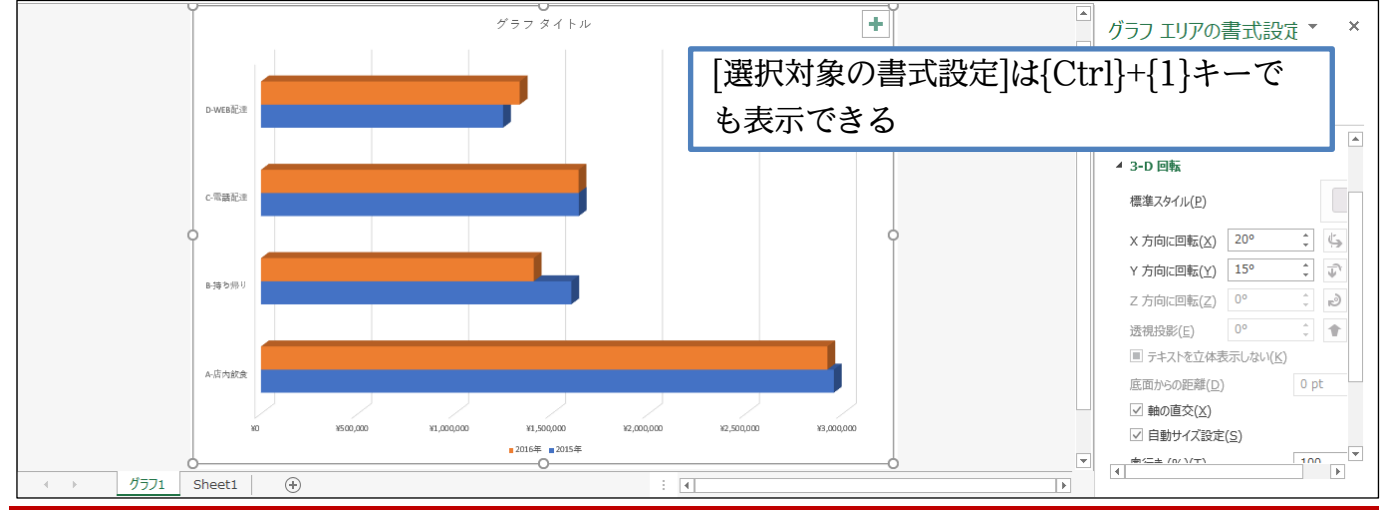

#### 03章03節…横棒グラフの基点を反転させる

(01) 横棒グラフの開始位置は「左下」となっているため、「D-WEB 配達」 が最上部にきていま す。これを反転させるには左の縦軸を選択し、書式設定作業ウィンドウから[軸のオプショ ン](▲)[軸のオプション][軸を反転する]にチェックを入れます。

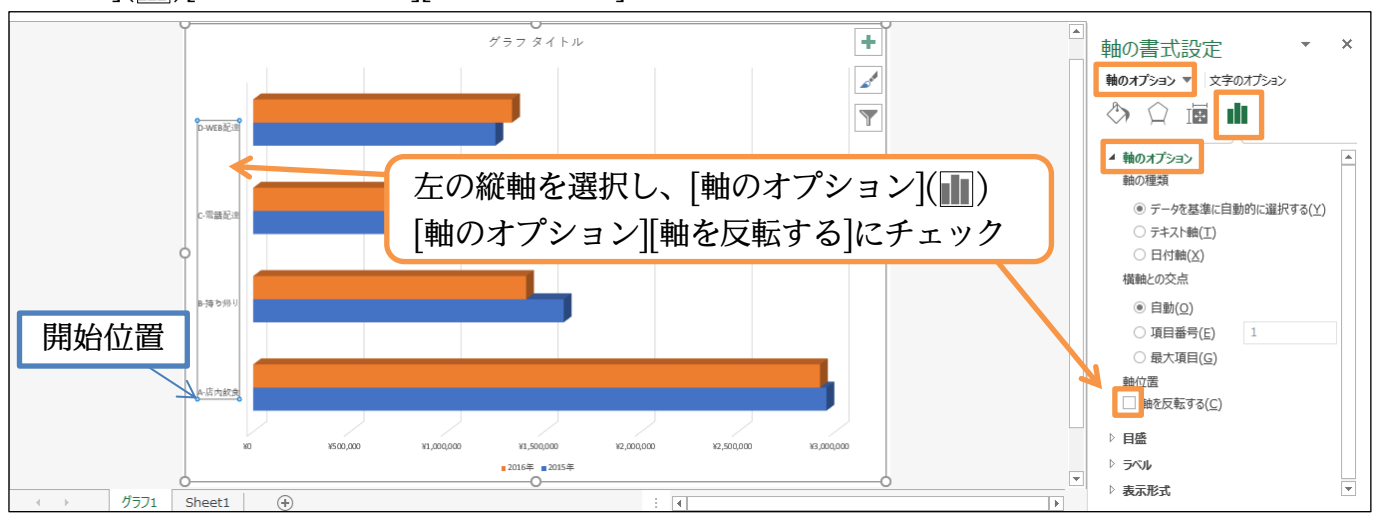

(02) 左の縦軸が反転しました。ただし下にあった横軸も連れて上へ移動してしまいました。 横軸を下へ戻すには[横軸との交点]を「最大項目」(D-WEB 配達)とします。

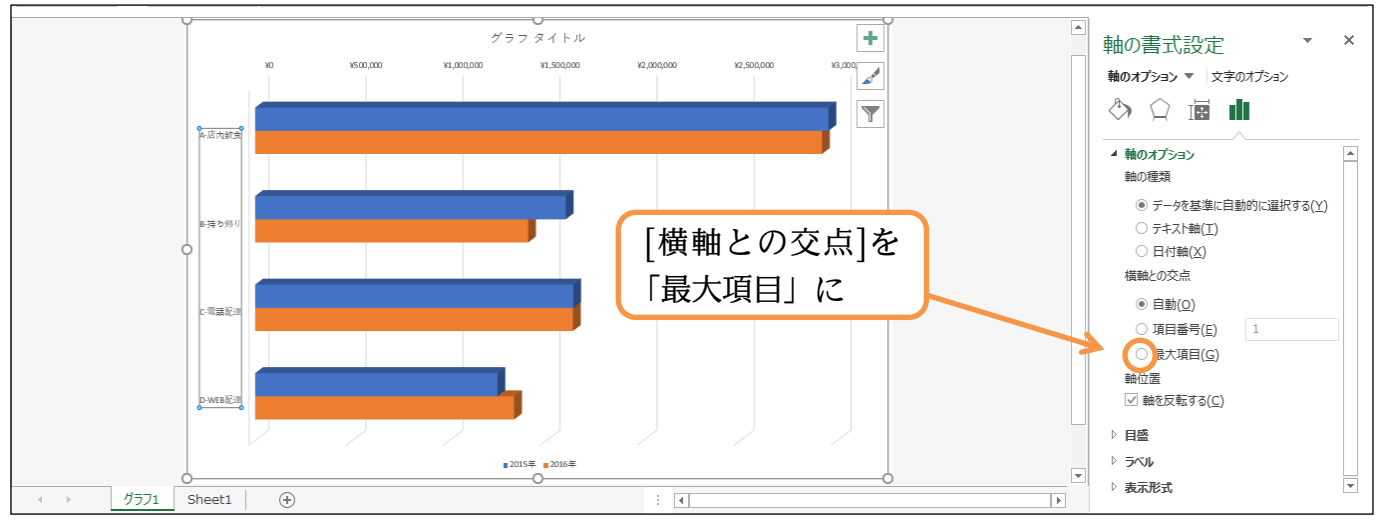

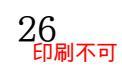

(03) これで「A-店内飲食」を上に移動する作業が完了しました。書式設定が終わったら作業ウ ィンドウは閉じます。また別のグラフを作成するために最初のシートに移動します。

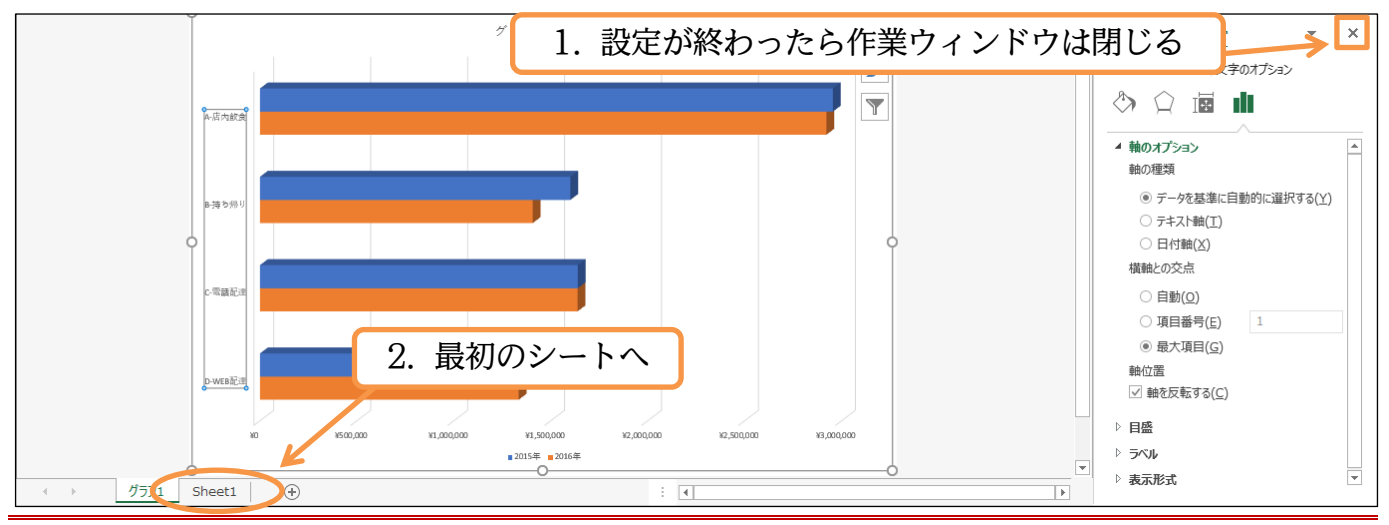

#### 03章04節…標準の縦棒⇒積み上げ縦棒

(01)「2014~2017年における各分類別の売上状況・および金額合計」の状況をグラフ化しま す。セル B2・B4:B7と、D2:G2・D4:G7を同時選択してから【挿入】[すべてのグラフ を表示]をクリックしましょう。

|             | □ 5 + c <sup>2</sup> + ∓ Book1 - Excel サイソイン |                                                    |                                                      |                                                            |                                                      |                                                      |                                                      |                                                      |               |            |     |  |  |
|-------------|----------------------------------------------|----------------------------------------------------|------------------------------------------------------|------------------------------------------------------------|------------------------------------------------------|------------------------------------------------------|------------------------------------------------------|------------------------------------------------------|---------------|------------|-----|--|--|
| ファイル        | ホーム 挿入 ページ                                   | レイアウト 数式                                           | データ 校閲 表                                             | ऊ ∧⊮⁄ ♀<br><u>। । . , , , , , , , , , , , , , , , , , </u> | 実行したい作業を入力                                           | <sup>الرز</sup> 2. ا                                 | 【挿入】[1                                               | すべての                                                 | グラ            | フを表        | ₹示] |  |  |
| ピボ<br>テーフ   | 1.セルB2・                                      | •B4:B7                                             | と、D2:G                                               | ·2•                                                        | ビボットグラフ 3D                                           | 加小根縦棒                                                | 勝敗 スライサー 名                                           | タイム リン テ<br>ライン ク                                    | キスト 記<br>* 特殊 | 号と<br>文字 ▼ |     |  |  |
| D4          | D4:G7 8                                      | を同時選                                               | 択                                                    |                                                            | GT 97-                                               | - 201                                                | 2 7471/9-                                            | - 120                                                |               |            |     |  |  |
|             | A B                                          | С                                                  | D                                                    | E                                                          | F                                                    | G                                                    | Н                                                    | I                                                    | J             | К          |     |  |  |
| 1           |                                              |                                                    |                                                      |                                                            |                                                      |                                                      |                                                      |                                                      |               |            |     |  |  |
| 2           |                                              | 2013年                                              | 2014年                                                | 2015年                                                      | 2016年                                                | 2017年                                                | 2018年                                                | 平均                                                   |               |            |     |  |  |
| 3           | 顧客数                                          | 2,390                                              | 3,170                                                | 3,420                                                      | 3,350                                                | 3,380                                                | 3,750                                                | 3,243                                                |               |            |     |  |  |
| 4           | A-店内飲食                                       | ¥2,724,600                                         | ¥3,233,400                                           | ¥2,954,880                                                 | ¥2,921,200                                           | ¥3,082,560                                           | ¥3,068,000                                           | ¥2,997,440                                           |               |            |     |  |  |
| 5           | B-持ち帰り                                       | ¥936,880                                           | ¥1,508,920                                           | ¥1,600,560                                                 | ¥1,407,000                                           | ¥1,508,880                                           | ¥1,515,000                                           | ¥1,412,873                                           | 1             |            |     |  |  |
| 6           | C-電話配達                                       | ¥1,705,630                                         | ¥1,800,360                                           | ¥1,639,490                                                 | ¥1,638,150                                           | ¥1,477,230                                           | ¥1,365,970                                           | ¥1,604,472                                           |               |            |     |  |  |
|             |                                              | ¥1.103.420                                         | ¥1,141,820                                           | ¥1,248,550                                                 | ¥1,334,590                                           | ¥1,417,650                                           | ¥1,542,110                                           | ¥1,298,023                                           |               |            |     |  |  |
| 7           | D-WEDBUIE                                    | ,,                                                 |                                                      |                                                            |                                                      |                                                      |                                                      |                                                      |               |            | 1   |  |  |
| 4<br>5<br>6 | A-店内飲食<br>B-持ち帰り<br>C-電話配達                   | ¥2,724,600<br>¥936,880<br>¥1,705,630<br>¥1,103,420 | ¥3,233,400<br>¥1,508,920<br>¥1,800,360<br>¥1,141,820 | ¥2,954,880<br>¥1,600,560<br>¥1,639,490<br>¥1,248,550       | ¥2,921,200<br>¥1,407,000<br>¥1,638,150<br>¥1,334,590 | ¥3,082,560<br>¥1,508,880<br>¥1,477,230<br>¥1,417,650 | ¥3,068,000<br>¥1,515,000<br>¥1,365,970<br>¥1,542,110 | ¥2,997,440<br>¥1,412,873<br>¥1,604,472<br>¥1,298,023 |               |            |     |  |  |

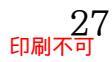

# (02)【すべてのグラフ】タブで[縦棒]「集合縦棒」を選択し OK しましょう。

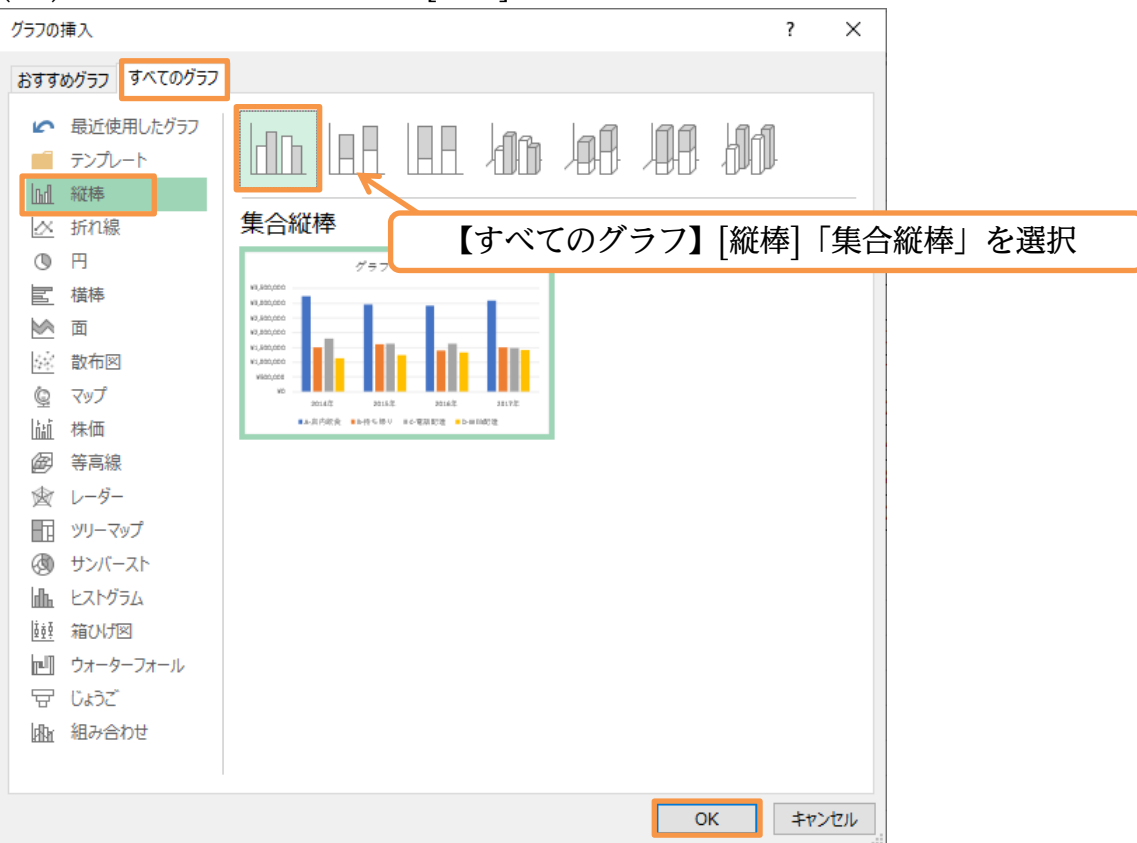

#### (03) 完成したら新しいシートへ移動してください。

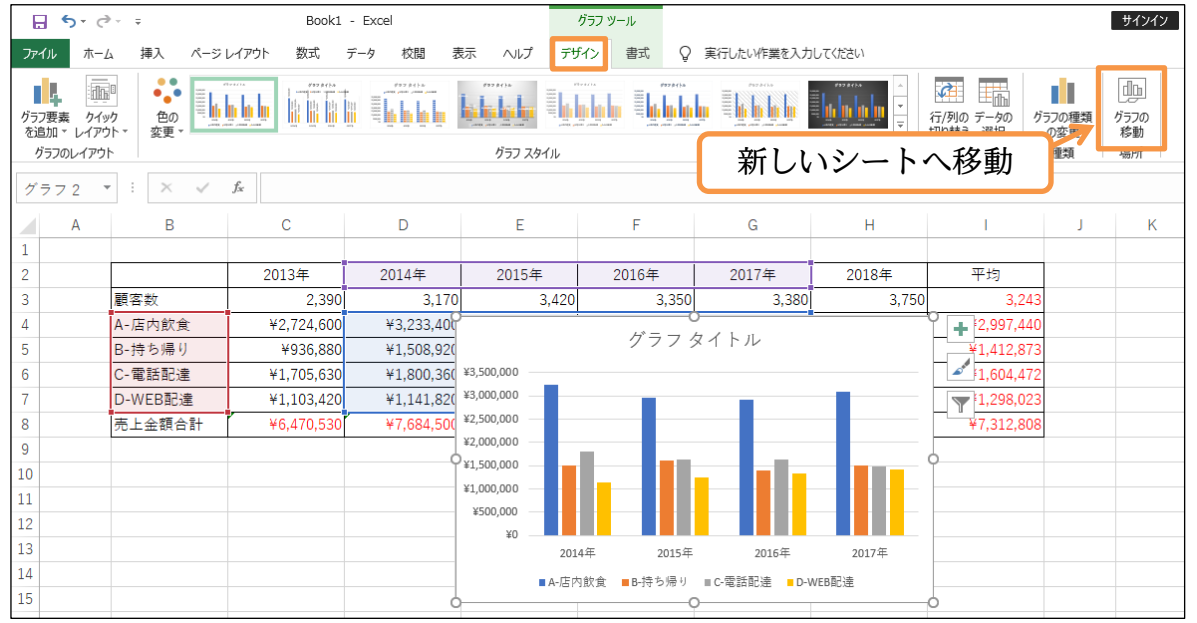

# (04)標準的な縦棒グラフが完成しました。ここで「グラフタイトル」は削除しておきましょう。

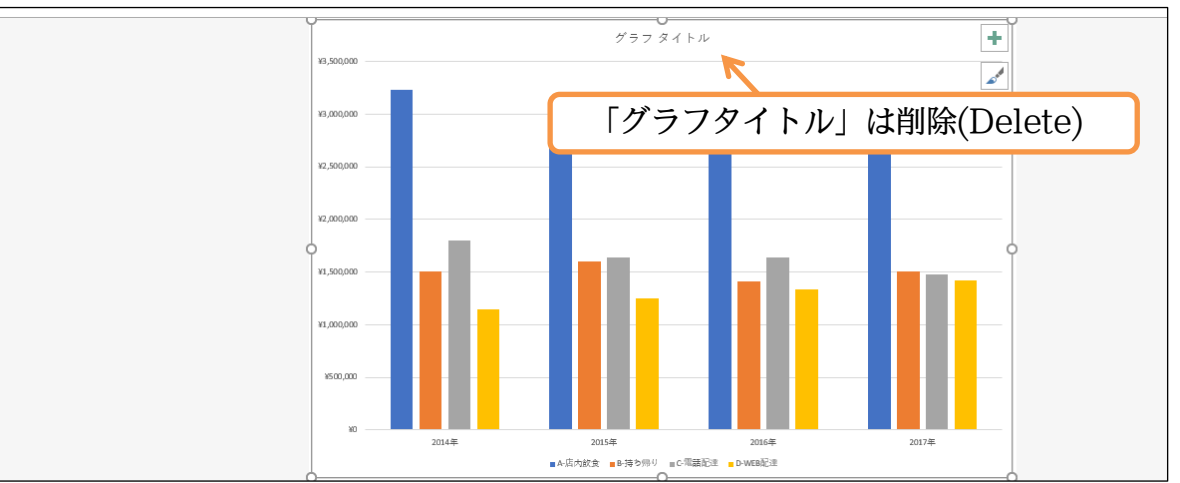

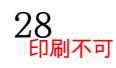

(05)「データラベル・中央」を追加してください。また全体のフォントサイズは「16pt」とします。さて、このグラフの「A~D」が横に並んでいる状態から、上へ積みあがるグラフに変更します。【デザイン】タブの[グラフの種類の変更]を使用して「積み上げ縦棒」グラフに変更します。

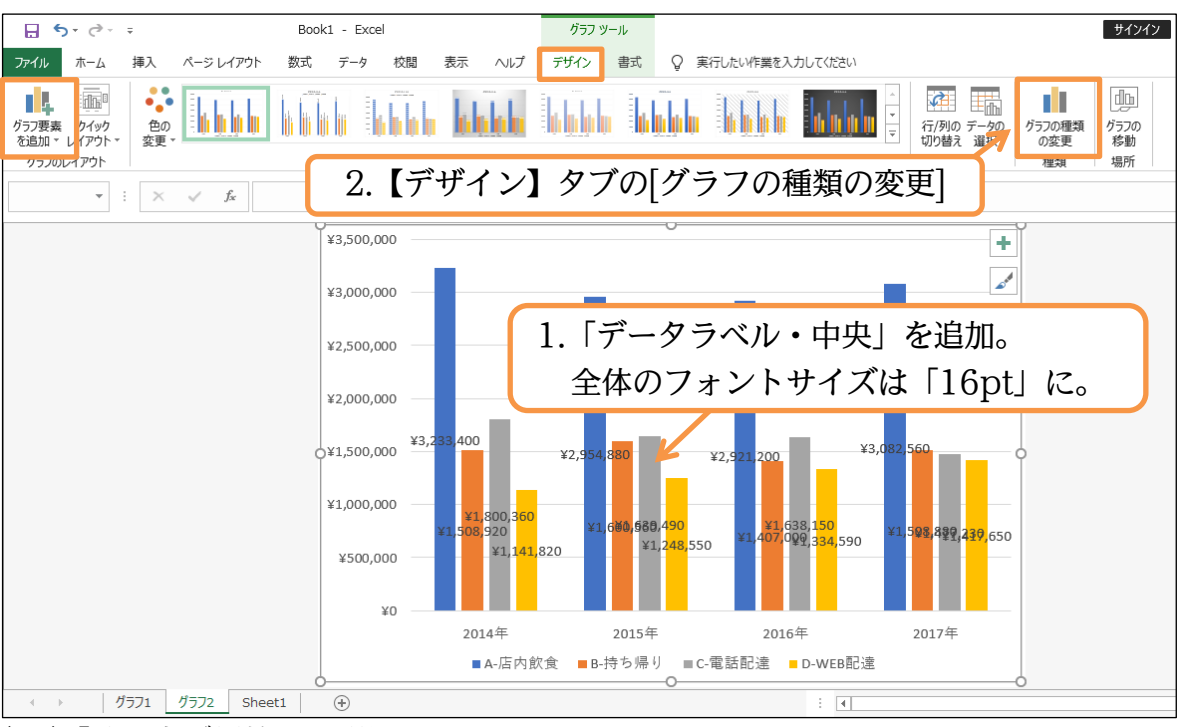

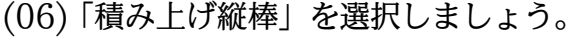

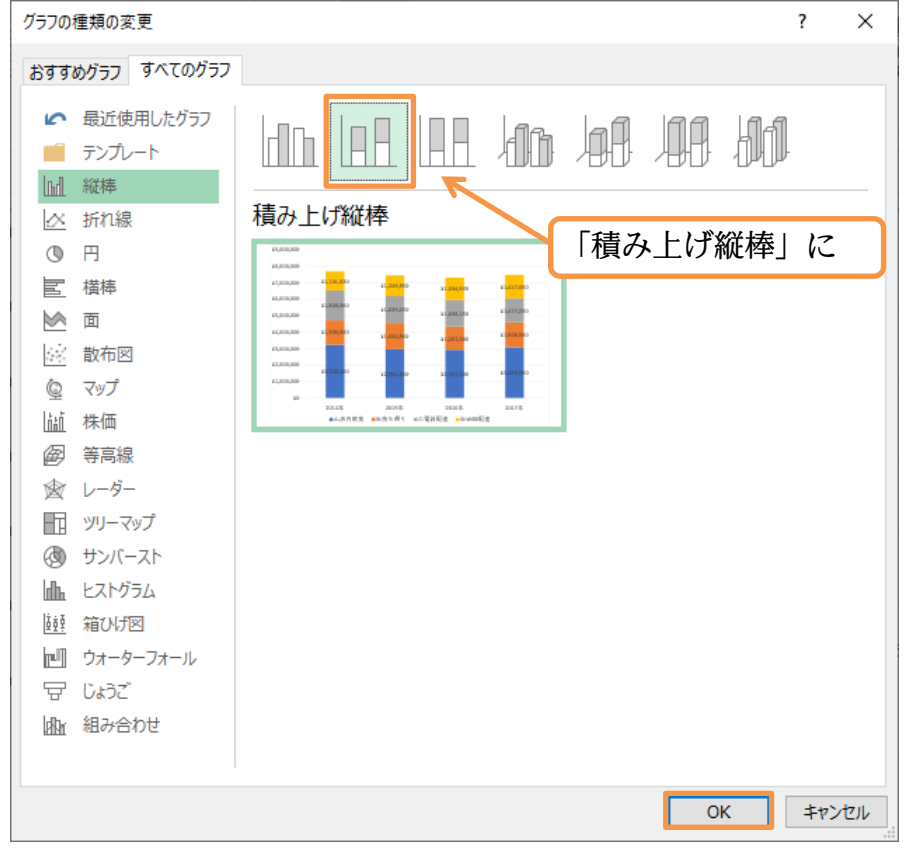

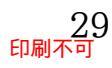

(07)「積み上げ縦棒」に変更しました。これだけでも 2014~2017 年の動きがわかりますが、 [売上金額合計]の数値ラベルがあった方がよりわかりやすくなります。

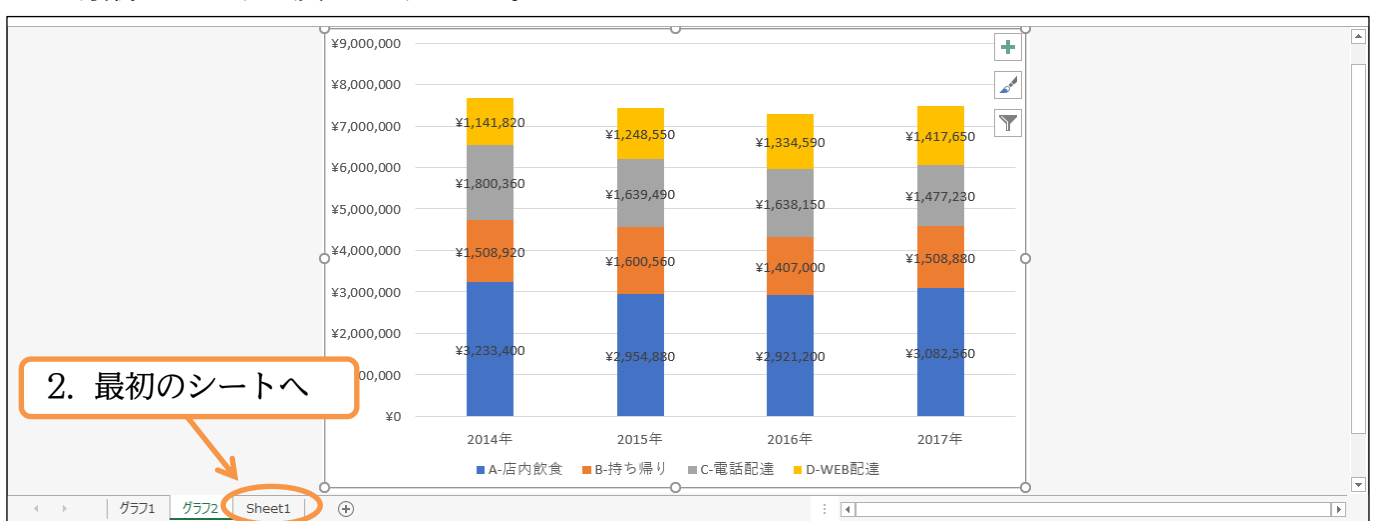

最初のシートへ戻ってください。

#### (08) データを追加するために、セル B8・D8:G8 を[コピー]して積み上げ縦棒のグラフに貼り 付けます。

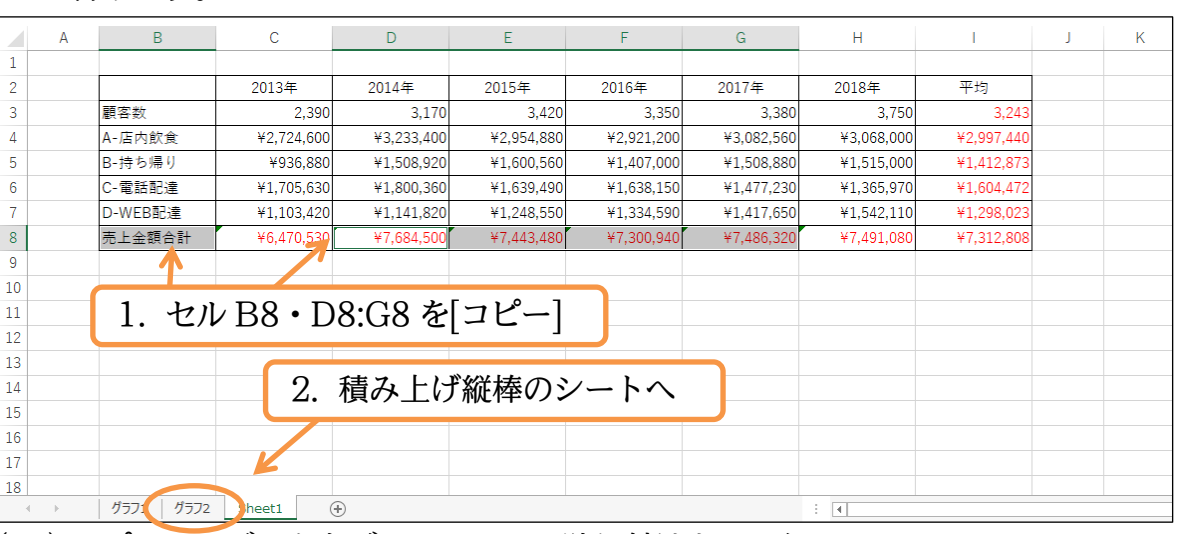

# (09) コピーしたデータをグラフエリアに貼り付けましょう。

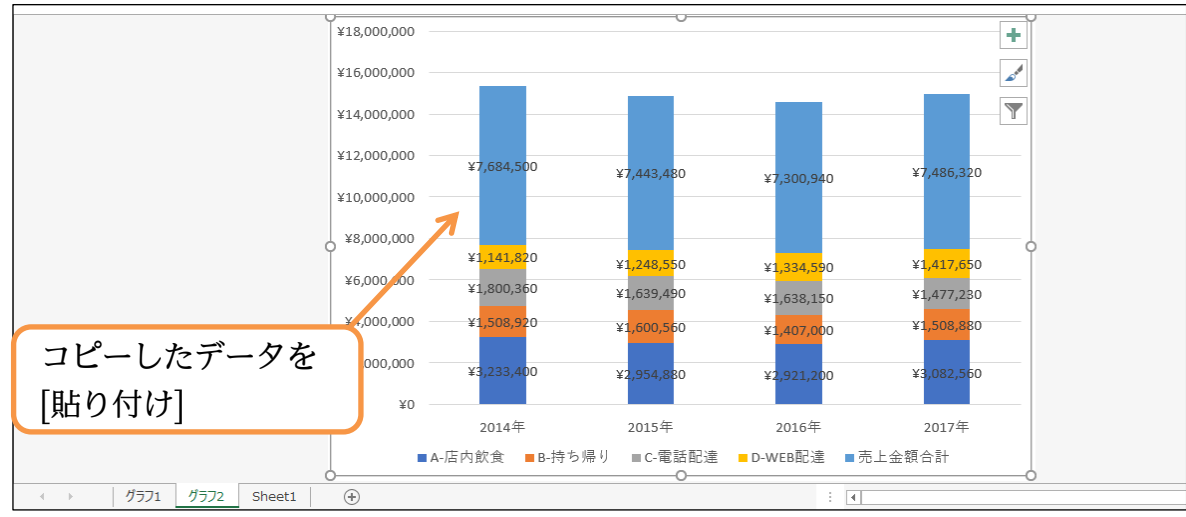

印刷不可

# (10) このグラフを見やすく調整します。[売上金額合計]の[ラベルの位置]を「内側軸寄り」としましょう。[ラベルオプション](m)から調整します。

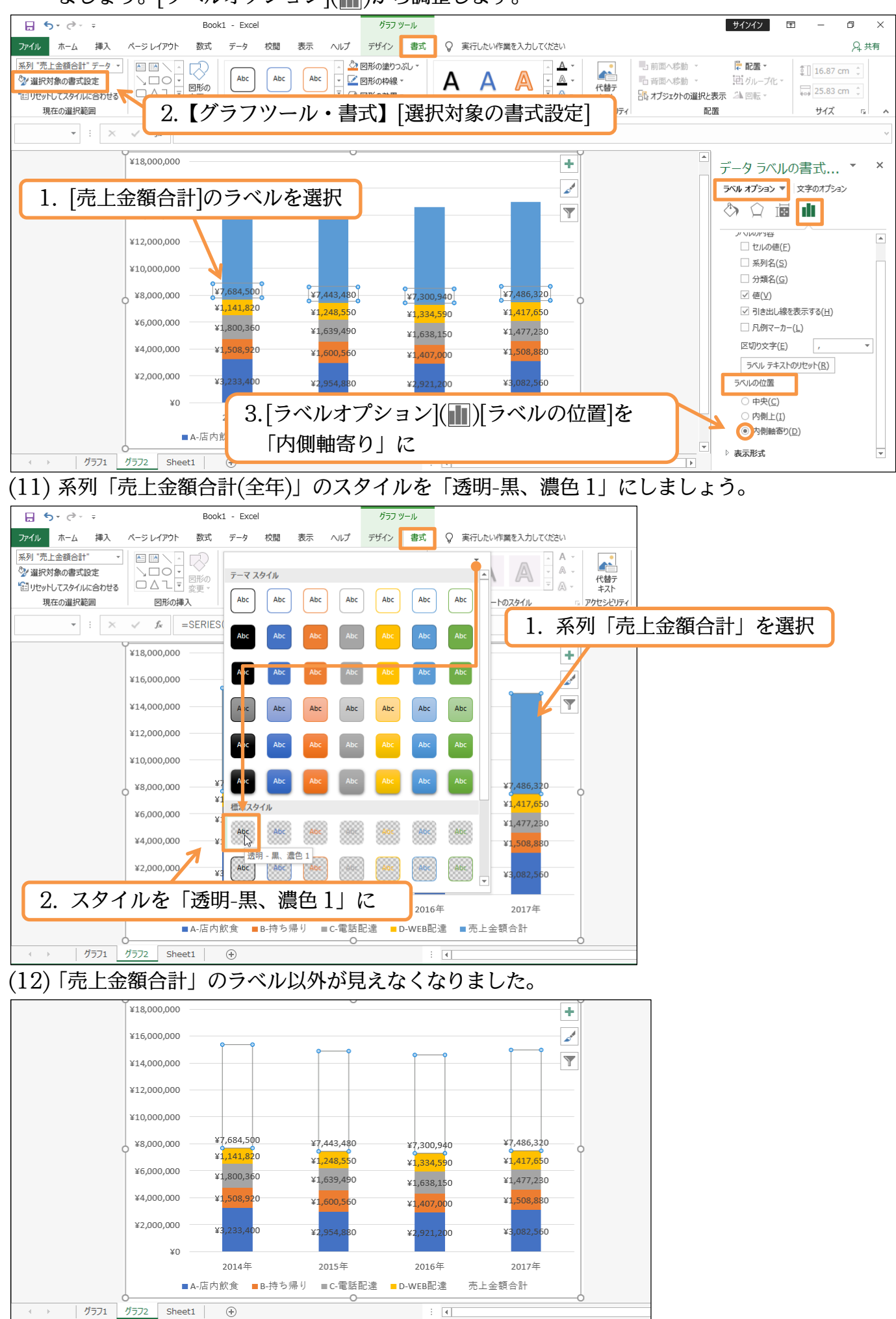

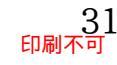

×

(13) 最後に数値軸の最大値・最小値を調整します。[最大値]を「8000000」(800万)としましょう。

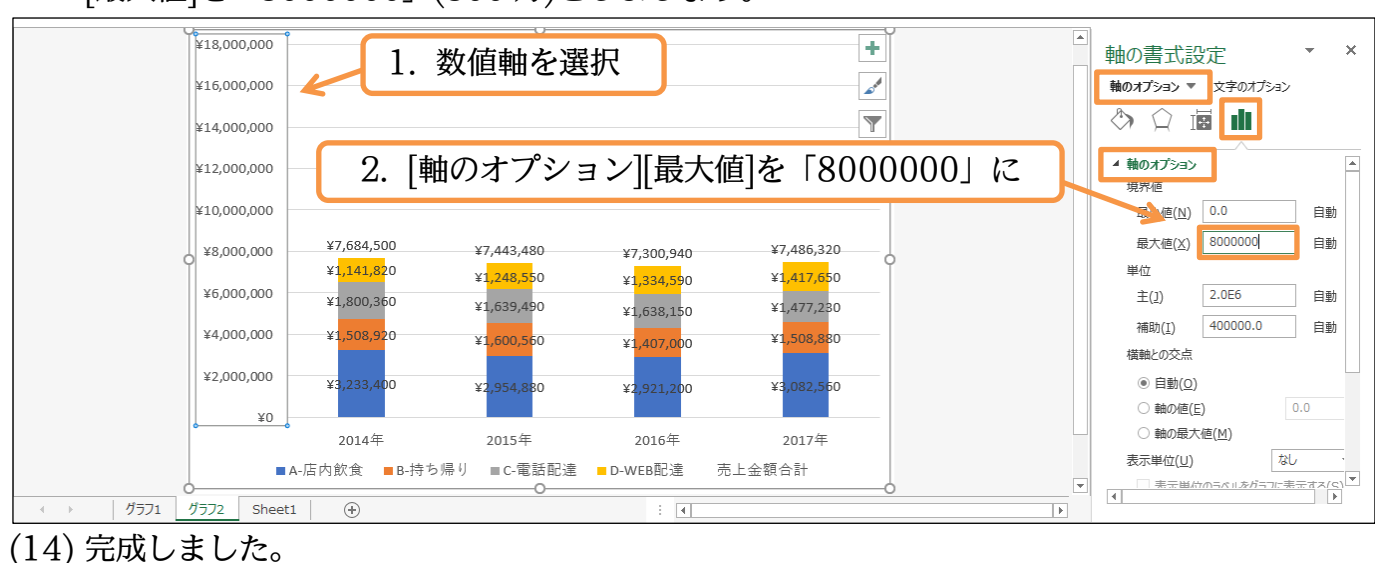

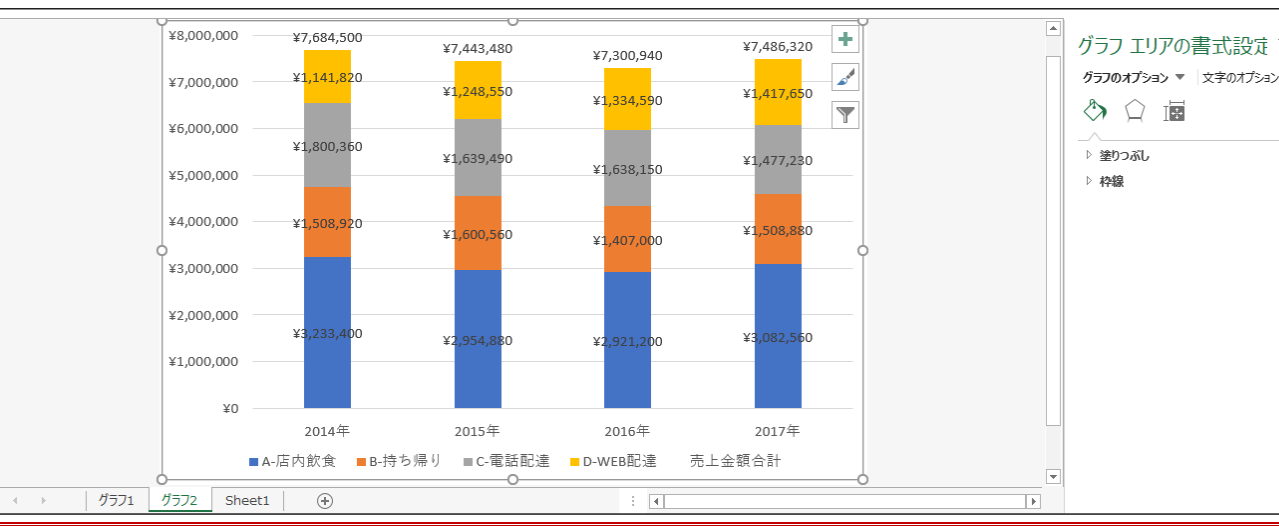

# 03章05節…区分線・補助目盛線

(01)「積み上げ」グラフにおいて、各ブロックの移り変わりを表示させる線が「区分線」です。 【デザイン】[グラフ要素を追加]から「線/区分線」をオンにしてください。

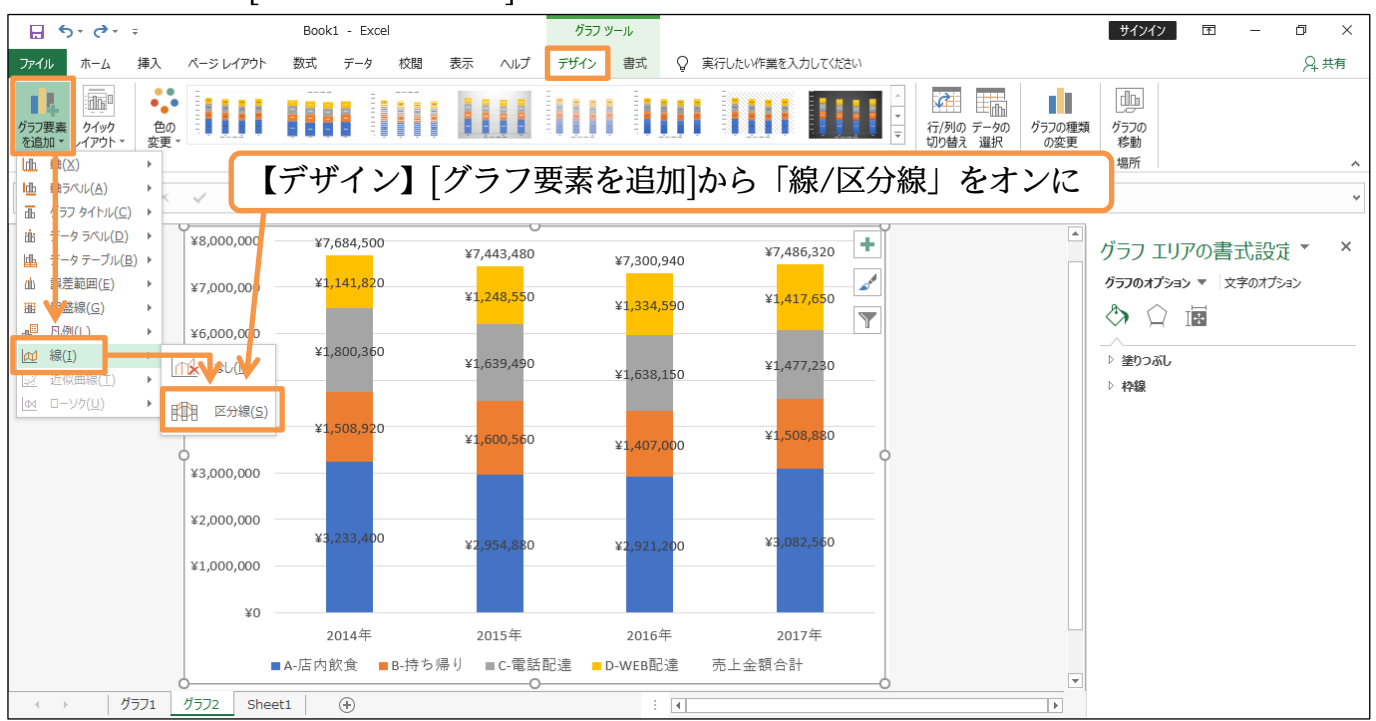

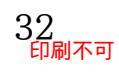

# (02) 各ブロックの値の移り変わりがわかる「区分線」が表示されました。

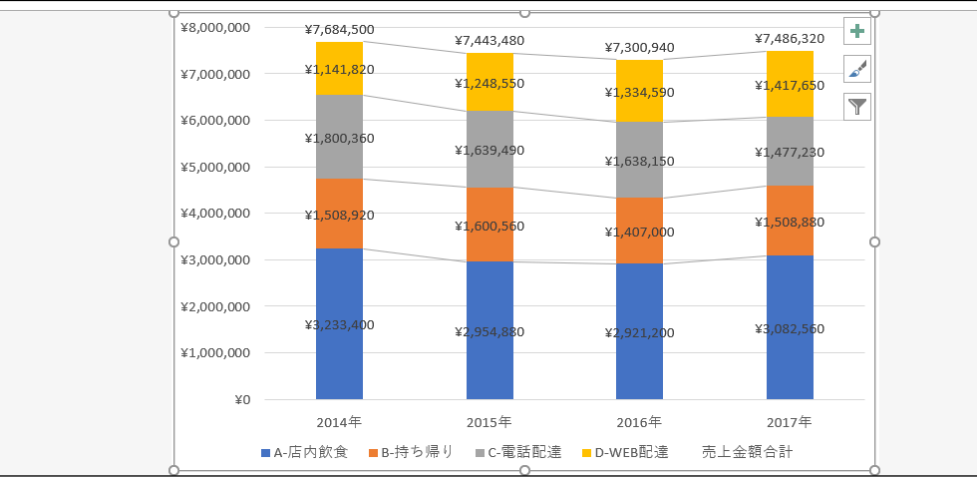

(03) さて、ここでグラフ内の軸や目盛線に書式を設定してみます。まずは最下部の「横(項目) 軸」です。選択して【グラフツール・書式】[図形の枠線]を「紫・6pt」に設定しましょう。

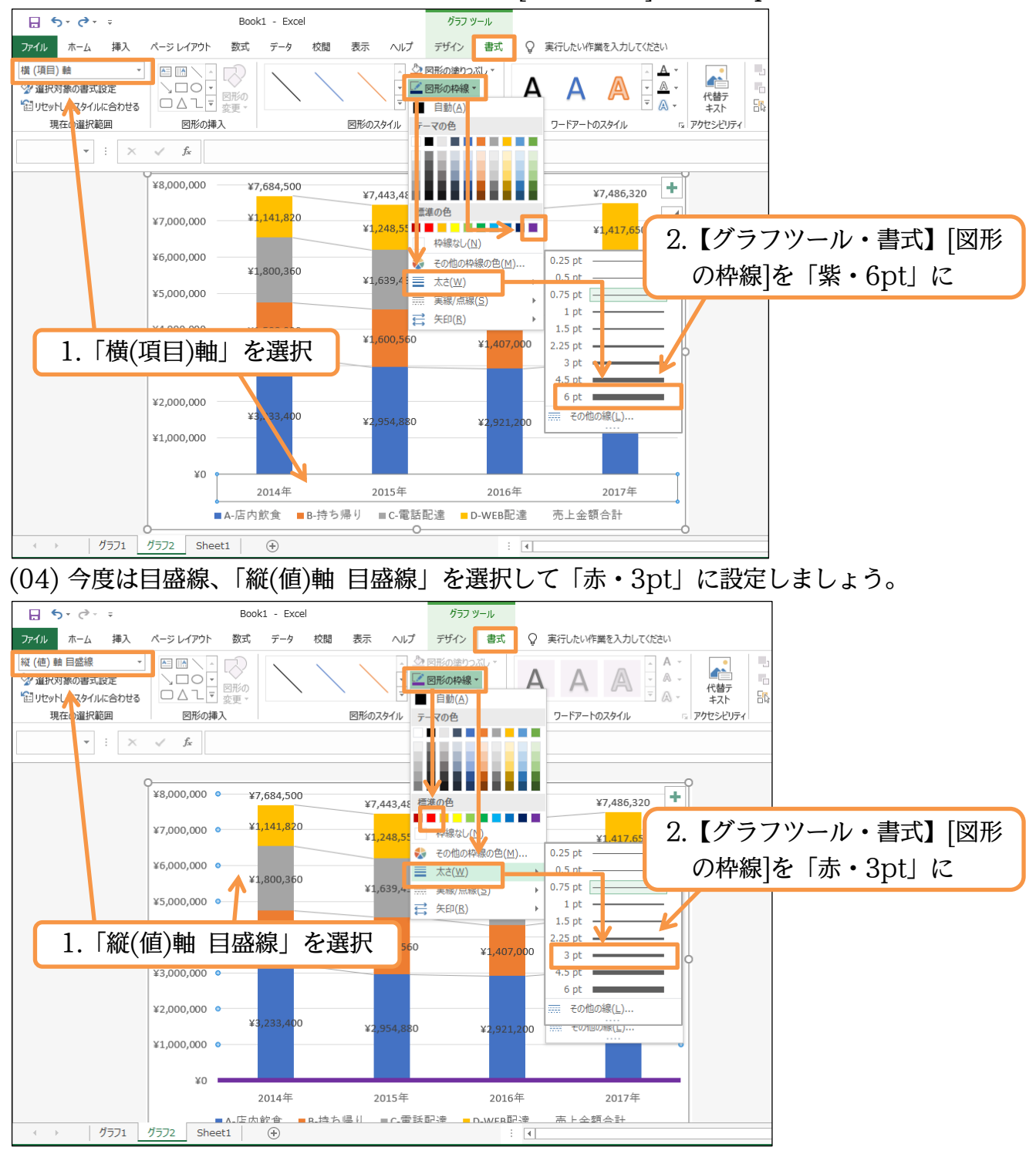

http://www.mytry.jp/

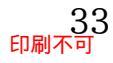

(05) 以下のように項目軸線と目盛線に書式を設定しました。次に各目盛線の間に細い補助目盛線を追加する予定です。

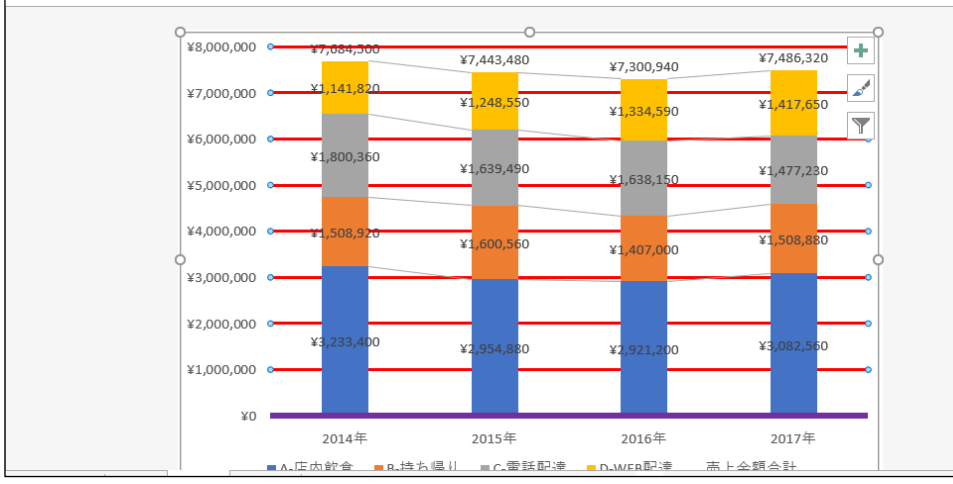

#### (06) 標準の目盛線とは別に、中間に線を追加する際は[グラフ要素を追加][目盛線][第1補助横 軸]をオンにします。

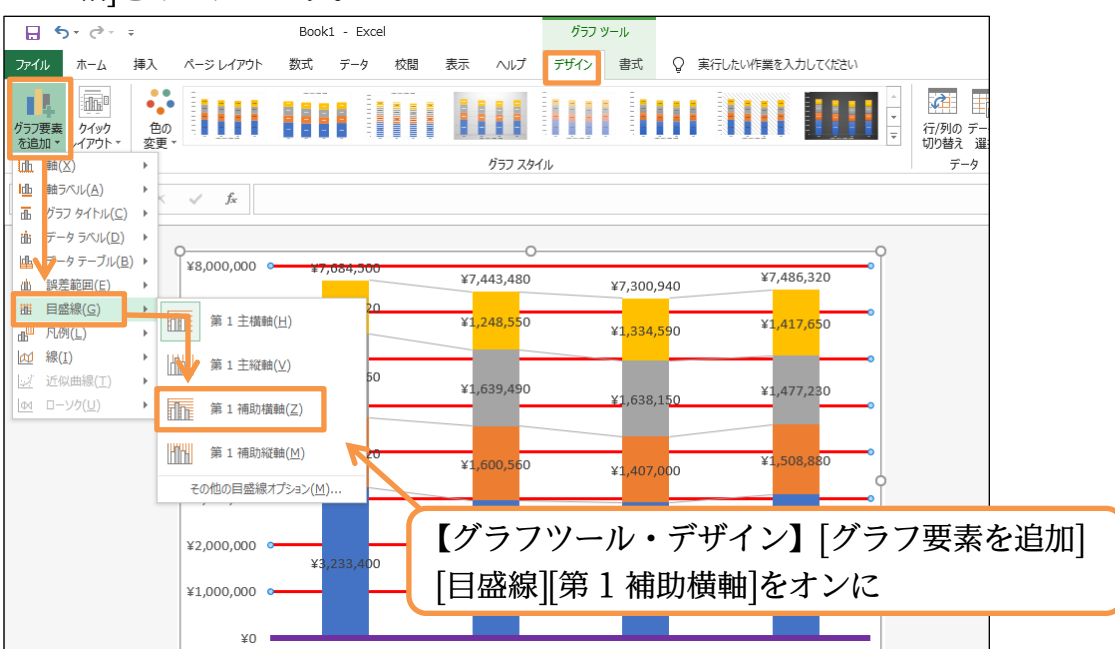

#### (07) 薄くて細い補助線が入りました。

この補助線・「縦(値)軸 補助目盛線」を選択して「緑・1pt」の書式を適用しましょう。

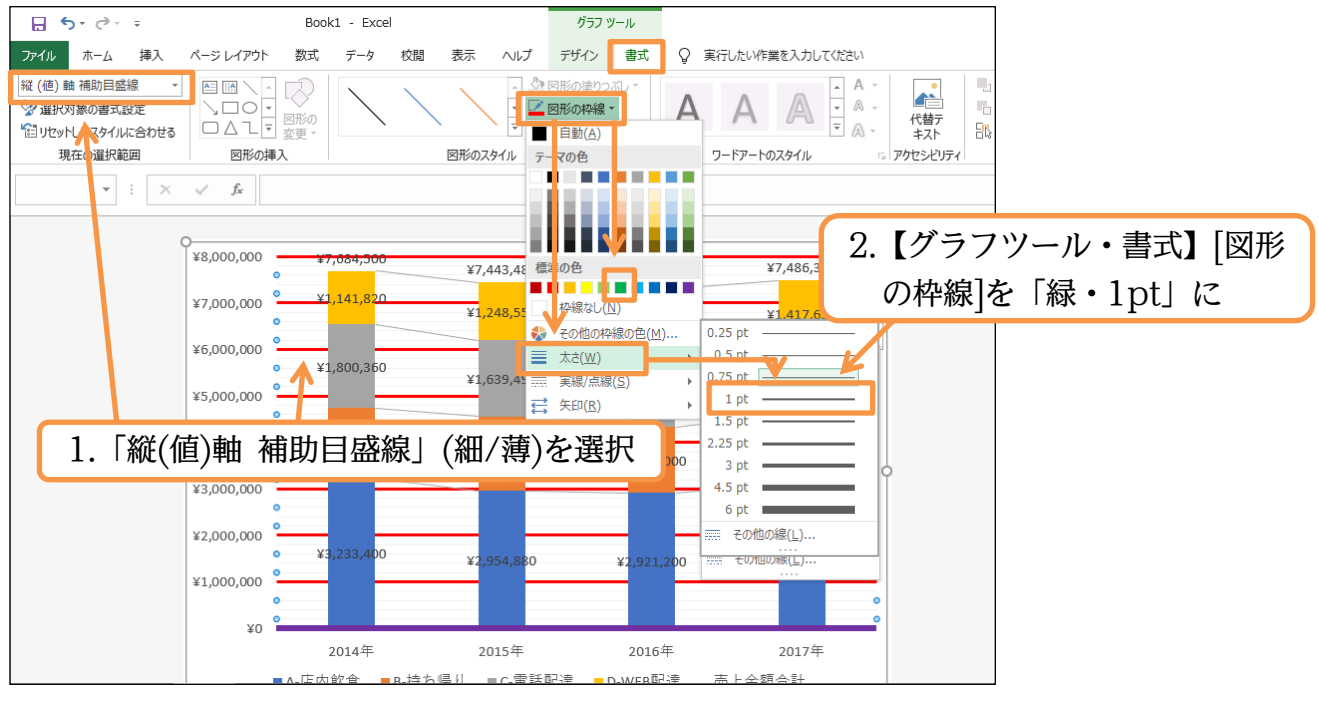

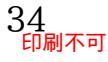

(08) 補助目盛線の間隔は、数値軸を選択した状態にて設定が可能です。

ここでは「250000(25 万)」間隔にしましょう。

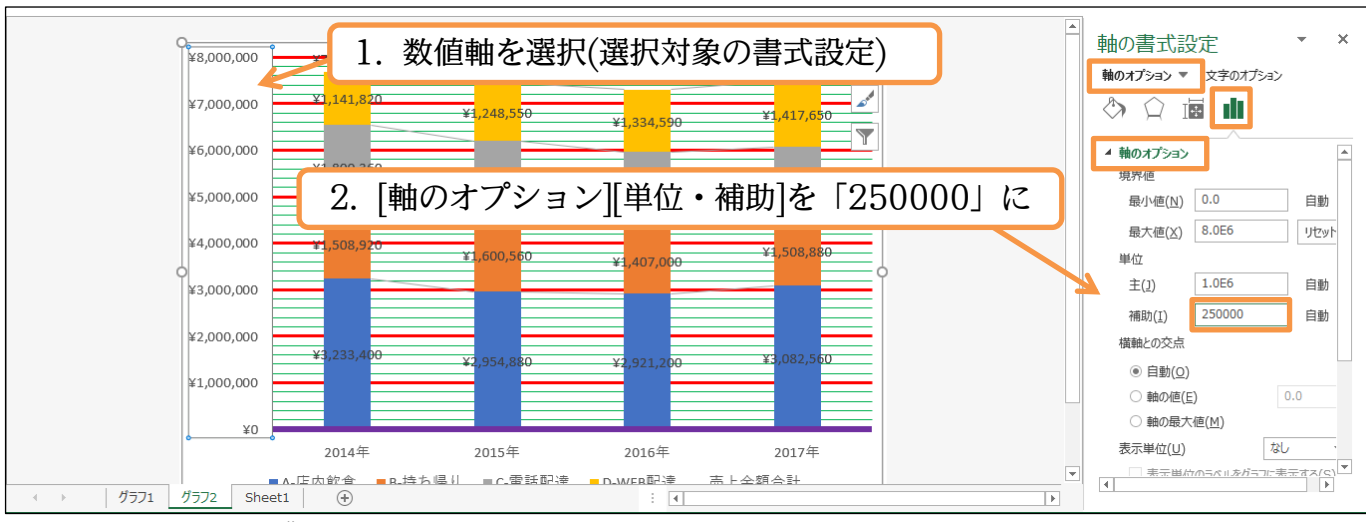

<sup>(09)</sup> 各間隔に3本ずつの補助線が引かれます(25万単位)。 確認後は最初のシートへ戻りましょう。作業ウィンドウも閉じてください。

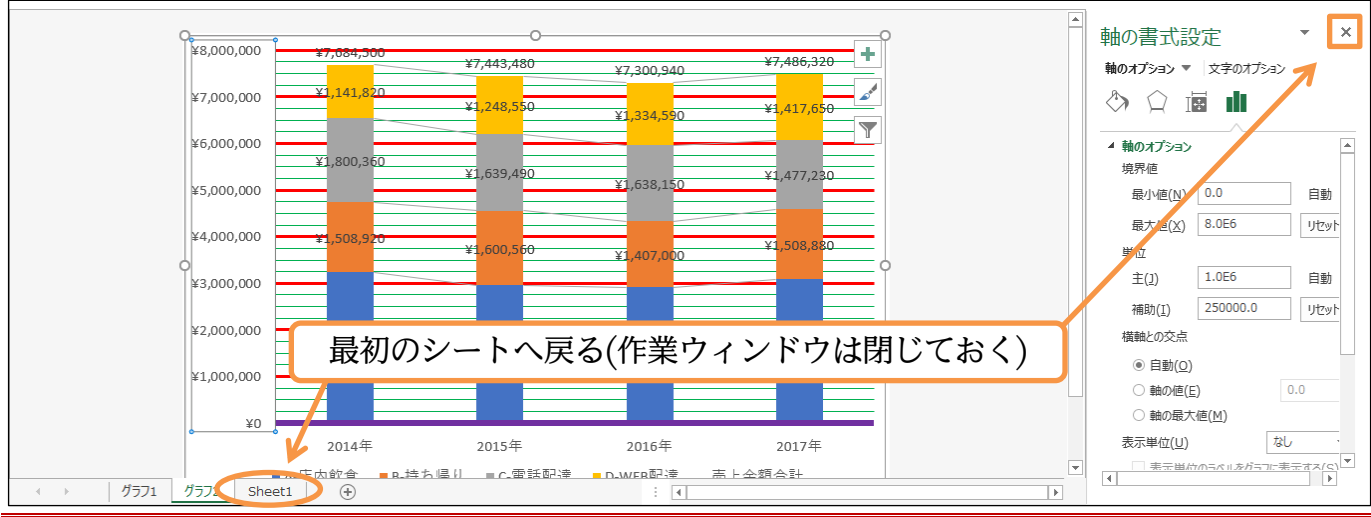

# 03章06節…「構成比」の確認

(01)「2017 年」の売上は「7,486,320」でした。これを「1」「100%」とすると「A~D」は どんな値になるかを計算します。この値を「構成比」といいました。

下部で計算するために見出しと値をコピーします。

# セル B2 と B4~B8、および G2 と G4~G8 をコピーします。

|                         | ڻ - ر <del>ه</del>  | - ÷      |                    |            |            | Book1 -       | Excel      |                                              |            |         | サインイン |
|-------------------------|---------------------|----------|--------------------|------------|------------|---------------|------------|----------------------------------------------|------------|---------|-------|
| ファイノ                    | レホーム                | 、挿入 ページレ | ノイアウト 数式 🗄         | データ 校閲 表   | ≂ ∧⊮プ Q    | 実行したい作業を入力    | してください     |                                              |            |         |       |
|                         | X                   | 游ゴシック    | - 11 - A A         | · = = = »  | - き 折り返して全 | ≧体を表示する    通貨 | s -        | i per se se se se se se se se se se se se se |            |         |       |
| 貼り付<br>-<br><b>か」ップ</b> | <b>ЦЦ</b><br>Ж-К га | 77       | - <u>Ф - А -</u> і | B2と1       | B4∼B8      | 、およひ          | ドG2と(      | G4~G8                                        | をコピ-       | 書式<br>▼ |       |
| G4                      |                     | : × ✓    | <i>f</i> ≈ 3082560 |            |            |               |            |                                              |            |         |       |
|                         | А                   | В        | 9                  | D          | Е          | F             | G          | Н                                            | 1          | J       | к     |
| 1                       |                     |          |                    |            |            | N N           |            |                                              |            |         |       |
| 2                       |                     |          | 2013年              | 2014年      | 2015年      | 2016年         | 2017年      | 2018年                                        | 平均         |         |       |
| 3                       |                     | 顧客数      | 2,390              | 3,170      | 3,420      | 3,350         | 3,380      | 3,750                                        | 3,243      |         |       |
| 4                       |                     | A-店内飲食   | ¥2,724,600         | ¥3,233,400 | ¥2,954,880 | ¥2,921,200    | ¥3,082,560 | ¥3,068,000                                   | ¥2,997,440 |         |       |
| 5                       |                     | B-持ち帰り   | ¥936,880           | ¥1,508,920 | ¥1,600,560 | ¥1,407,000    | ¥1,508,880 | ¥1,515,000                                   | ¥1,412,873 |         |       |
| 6                       |                     | C-電話配達   | ¥1,705,630         | ¥1,800,360 | ¥1,639,490 | ¥1,638,150    | ¥1,477,230 | ¥1,365,970                                   | ¥1,604,472 |         |       |
| 7                       |                     | D-WEB配達  | ¥1,103,420         | ¥1,141,820 | ¥1,248,550 | ¥1,334,590    | ¥1,417,650 | ¥1,542,110                                   | ¥1,298,023 |         |       |
| 8                       |                     | 売上金額合計   | ¥6,470,530         | ¥7,684,500 | ¥7,443,480 | ¥7,300,940    | ¥7,486,320 | ¥7,491,080                                   | ¥7,312,808 |         |       |
| 9                       |                     |          |                    |            |            |               |            |                                              |            |         |       |
| 10                      |                     |          |                    |            |            |               |            |                                              |            |         |       |
| 11                      |                     |          |                    |            |            |               |            |                                              |            |         |       |
|                         |                     |          |                    |            |            |               |            |                                              |            |         |       |

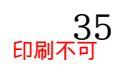

# (02) セル B10 以下に貼り付けてください。

| 🔒 🕤 d             | ÷ ÷                      |              |            |              | Book1 -                  | Excel              |            |                   |    | サインイン                                               |
|-------------------|--------------------------|--------------|------------|--------------|--------------------------|--------------------|------------|-------------------|----|-----------------------------------------------------|
| ファイル ホー           | ム 挿入 ページ                 | レイアウト 数式 🗄   | データ 校閲 表   | 示 ヘルプ Q      | 実行したい作業を入力               | してください             |            |                   |    |                                                     |
| 貼り付け              | 游ゴシック<br>B I U - 🖽       | - 11 - A A A | · = = = »  | · - さ 折り返して全 | 全体を表示する 標準<br>パロ中央揃え - 🕞 | €<br>- % > €.0 .00 | ▶ ます。 ままやす | て セルの<br>アタイル * * |    | ∑ -<br>↓ -<br>, , , , , , , , , , , , , , , , , , , |
| クリップボード 52<br>B10 | <del>ار</del><br>۲ : × × | ァーセ<br>&     | ルB10       | に貼り付         | け(罫線)                    | は適時調               | 整する)       | <u> </u>          | セル |                                                     |
| A                 | В                        | С            | D          | E            | F                        | G                  | Н          | I.                | J  | К                                                   |
| 1                 |                          |              |            |              |                          |                    |            |                   |    |                                                     |
| 2                 |                          | 2013年        | 2014年      | 2015年        | 2016年                    | 2017年              | 2018年      | 平均                |    |                                                     |
| 3                 | 顧客数                      | 2,390        | 3,170      | 3,420        | 3,350                    | 3,380              | 3,750      | 3,243             |    |                                                     |
| 4                 | A-店内飲食                   | ¥2,724,600   | ¥3,233,400 | ¥2,954,880   | ¥2,921,200               | ¥3,082,560         | ¥3,068,000 | ¥2,997,440        |    |                                                     |
| 5                 | B-持ち帰り                   | ¥936,880     | ¥1,508,920 | ¥1,600,560   | ¥1,407,000               | ¥1,508,880         | ¥1,515,000 | ¥1,412,873        |    |                                                     |
| 6                 | C-電話配達                   | ¥1,705,630   | ¥1,800,360 | ¥1,639,490   | ¥1,638,150               | ¥1,477,230         | ¥1,365,970 | ¥1,604,472        |    |                                                     |
| 7                 | D-WEB配達                  | ¥1,103,420   | ¥1,141,820 | ¥1,248,550   | ¥1,334,590               | ¥1,417,650         | ¥1,542,110 | ¥1,298,023        |    |                                                     |
| 8                 | 売上金額合計                   | ¥6,470,530   | ¥7,684,500 | ¥7,443,480   | ¥7,300,940               | ¥7,486,320         | ¥7,491,080 | ¥7,312,808        |    |                                                     |
| 9                 | K                        |              |            |              |                          |                    |            |                   |    |                                                     |
| 10                |                          | 2017年        |            |              |                          |                    |            |                   |    |                                                     |
| 11                | A-店内飲食                   | ¥3,082,560   |            |              |                          |                    |            |                   |    |                                                     |
| 12                | B-持ち帰り                   | ¥1,508,880   |            |              |                          |                    |            |                   |    |                                                     |
| 13                | C-電話配達                   | ¥1,477,230   |            |              |                          |                    |            |                   |    |                                                     |
| 14                | D-WEB配達                  | ¥1,417,650   |            |              |                          |                    |            |                   |    |                                                     |
| 15                | 売上金額合計                   | ¥7,486,320   |            |              |                          |                    |            |                   |    |                                                     |
| 16                |                          |              | 💼 (Ctrl) 🗸 |              |                          |                    |            |                   |    |                                                     |
|                   |                          |              |            |              |                          |                    |            |                   |    |                                                     |

(03) セル D10 には「構成比」と入力しておきます。ここでセル D11 には構成比を出すために 「=C11/C15」の計算式を作成します。ただしまだ確定はしません。

([A-店内飲食]÷[売上金額合計])

| C15 | • : × ✓ | <i>f</i> <sub>x</sub> =C11/C15 |            |            |            |            |            |                                  |     |   |
|-----|---------|--------------------------------|------------|------------|------------|------------|------------|----------------------------------|-----|---|
| A   | В       | С                              | D          | E          | F          | G          | Н          | 1                                | J   | K |
| 1   |         |                                |            |            |            |            |            |                                  |     |   |
| 2   |         | 2013年                          | 2014年      | 2015年      | 2016年      | 2017年      | 2018年      | 平均                               |     |   |
| 3   | 顧客数     | 2,390                          | 3,170      | 3,420      | 3,350      | 3,380      | 3,750      | 3,243                            |     |   |
| 4   | A-店内飲食  | ¥2,724,600                     | ¥3,233,400 | ¥2,954,880 | ¥2,921,200 | ¥3,082,560 | ¥3,068,000 | ¥2,997,440                       |     |   |
| 5   | B-持ち帰り  | ¥936,880                       | ¥1,508,920 | ¥1,600,560 | ¥1,407,000 | ¥1,508,880 | ¥1,515,000 | ¥1,412,873                       |     |   |
| 6   | C-電話配達  | ¥1,705,630                     | ¥1,800,360 | ¥1,639,490 | ¥1,638,150 | ¥1,477,230 | ¥1,365,970 | ¥1,604,472                       |     |   |
| 7   | D-WEB配達 | ¥1,103,420                     | ¥1,141,820 | ¥1,248,55  |            |            |            |                                  |     |   |
| 8   | 売上金額合計  | ¥6,470,530                     | ¥7,684,500 | ¥7,443     | セル D1      | 0には「       | 構成比        | と入力。                             |     |   |
| 9   |         |                                |            |            |            |            |            | <b>C</b> / <b>1</b> / <b>1</b> / |     |   |
| 10  |         | 2017年                          | 構成比 🔶      |            | セル D1      | 1には「       | =C11/C     | こ15  を                           | 作成す |   |
| 11  | A-店内飲食  | ¥3,082,560                     | =C11/C15 🦰 |            |            |            |            |                                  |     |   |
| 12  | B-持ち帰り  | ¥1,508,880                     |            |            | るが確定       | ほまだし       | ない。        |                                  |     |   |
| 13  | C-電話配達  | ¥1,477,230                     |            |            |            |            | - •        |                                  |     |   |
| 14  | D-WEB配達 | ¥1,417,650                     |            |            |            |            |            |                                  |     |   |
| 15  | 売上金額合計  | ¥7,486,320                     |            |            |            |            |            |                                  |     |   |
| 16  |         |                                |            |            |            |            |            |                                  |     |   |

(04) あとでコピーすることを考慮して、{F4}キーを用いて「C15」の部分に絶対参照の設定を します。「=C11/\$C\$15」となったら確定してください。D12~D14 においては、「B~ D」の各値をそれぞれ固定セル「C15」で割る予定なので、この処理が必要になります。

| C15 |   | • : × 🗸 | <i>f</i> <sub>x</sub> =C11/\$C\$ | 15           |            |               |            |            |            |       |       |
|-----|---|---------|----------------------------------|--------------|------------|---------------|------------|------------|------------|-------|-------|
|     | А | В       | С                                | D            | Е          | F             | G          | Н          | 1          | J K   |       |
| 1   |   |         |                                  |              |            |               |            |            |            |       |       |
| 2   |   |         | 2013年                            | 2014年        | 2015年      | 2016年         | 2017年      | 2018年      | 平均         |       |       |
| 3   |   | 顧客数     | 2,390                            | 3,170        | 3,420      | 3,350         | 3,380      | 3,750      | 3,243      |       |       |
| 4   |   | A-店内飲食  | ¥2,724,600                       | ¥3,233,400   | ¥2,954,880 | ¥2,921,200    | ¥3,082,560 | ¥3,068,000 | ¥2,997,440 |       |       |
| 5   |   | B-持ち帰り  | ¥936,880                         | ¥1,508,920   | ¥1,600,560 | ¥1,407,000    | ¥1,508,880 | ¥1,515,000 | ¥1,412,873 |       |       |
| 6   |   | C-電話配達  | ¥1,705,630                       | ¥1,800,360   | ¥1,639,490 | ¥1,638,150    | ¥1,477,230 | ¥1,365,970 | ¥1,604,472 |       |       |
| 7   |   | D-WEB配達 | ¥1,103,420                       | ¥1,141,820   | ¥1,248,550 | ¥1,334,590    | ¥1,417,650 | ¥1,542,110 | ¥1,298,023 |       |       |
| 8   |   | 売上金額合計  | ¥6,470,530                       | ¥7,684,500   | ¥7,443,480 | ¥7,300,940    | ¥7,486,320 | ¥7,491,080 | ¥7,312,808 |       |       |
| 9   |   |         |                                  |              |            |               |            |            |            |       |       |
| 10  |   |         | 2017年                            | 構成比          |            | רא ד <u>א</u> | 2 m) . ~   | F 011      |            | 1     |       |
| 11  |   | A-店内飲食  | ¥3,082,560                       | =C11/\$C\$15 | . ← {J     | *4}モー         | を用いて       | =CII       | /\$C\$15]  | - となう | ったら雌疋 |
| 12  |   | B-持ち帰り  | ¥1,508,880                       |              |            | _             |            |            |            |       |       |
| 13  |   | C-電話配達  | ¥1,477,230                       |              |            |               |            |            |            |       |       |
| 14  |   | D-WEB配達 | ¥1,417,650                       |              |            | I CS          | 315  で     | も可         |            |       |       |
| 15  |   | 売上金額合計  | ¥7,486,320                       |              |            |               |            | <u> </u>   |            |       |       |
| 16  |   |         |                                  |              |            |               |            |            |            |       |       |

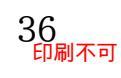

#### 印刷不可

#### (05) D11 の計算式を D15 までコピーしましょう。売上金額合計の「7,486,320」を「1」と すると各値はいくつであるといえるのか、が算出されました。

| D11 | 1 7 | ×       | <i>f</i> <sub>x</sub> =C11/\$C\$ | 15          |              |            |            |            |      |
|-----|-----|---------|----------------------------------|-------------|--------------|------------|------------|------------|------|
|     | А   | В       | С                                | D           | E            | F          | G          | Н          | 1    |
| 1   |     |         |                                  |             |              |            |            |            |      |
| 2   |     |         | 2013年                            | 2014年       | 2015年        | 2016年      | 2017年      | 2018年      | 平均   |
| 3   |     | 顧客数     | 2,390                            | 3,170       | 3,420        | 3,350      | 3,380      | 3,750      |      |
| 4   |     | A-店内飲食  | ¥2,724,600                       | ¥3,233,400  | ¥2,954,880   | ¥2,921,200 | ¥3,082,560 | ¥3,068,000 | ¥2,9 |
| 5   |     | B-持ち帰り  | ¥936,880                         | ¥1,508,920  | ¥1,600,560   | ¥1,407,000 | ¥1,508,880 | ¥1,515,000 | ¥1,4 |
| 6   |     | C-電話配達  | ¥1,705,630                       | ¥1,800,360  | ¥1,639,490   | ¥1,638,150 | ¥1,477,230 | ¥1,365,970 | ¥1,6 |
| 7   |     | D-WEB配達 | ¥1,103,420                       | ¥1,141,820  | ¥1,248,550   | ¥1,334,590 | ¥1,417,650 | ¥1,542,110 | ¥1,2 |
| 8   |     | 売上金額合計  | ¥6,470,530                       | ¥7,684,500  | ¥7,443,480   | ¥7,300,940 | ¥7,486,320 | ¥7,491,080 | ¥7,3 |
| 9   |     |         |                                  |             |              |            |            |            |      |
| 10  |     |         | 2017年                            | 構成比         |              |            |            |            |      |
| 11  |     | A-店内飲食  | ¥3,082,560                       | 0.411759049 |              |            |            |            |      |
| 12  |     | B-持ち帰り  | ¥1,508,880                       | 0.20155163  |              | ח11 ס      | 計算する       |            | ベー   |
| 13  |     | C-電話配達  | ¥1,477,230                       | 0.197323919 | $\leftarrow$ | $DTT O_i$  | 訂昇式と       | D10 X      |      |
| 14  |     | D-WEB配達 | ¥1,417,650                       | 0.189365402 |              |            |            |            |      |
| 15  |     | 売上金額合計  | ¥7,486,320                       | 1           | ·            |            |            |            |      |
| 16  |     |         |                                  |             |              |            |            |            |      |
| 17  |     |         |                                  |             |              |            |            |            |      |

(06) また D11~D15 を「パーセントスタイル・小数点以下 2 桁表示」としてください。 こうすると売上金額合計の「7,486,320」を「100%」とした場合の表記になります。 他、D10 は中央揃えにして B10~D15 に格子罫線を設定してください。

|    | Δ | R       | C          | D          | F          | F          | G          | н          |            | 1       | к    |
|----|---|---------|------------|------------|------------|------------|------------|------------|------------|---------|------|
| 1  | ~ | 5       | <u> </u>   | 0          | -          |            |            |            | 4          | ,       | IX.  |
| 2  |   |         | 2013年      | 2014年      | 2015年      | 2016年      | 2017年      | 2018年      | 平均         |         |      |
| 3  |   | 顧客数     | 2,390      | 3,170      | 3,420      | 3,350      | 3,380      | 3,750      | 3,243      |         |      |
| 4  |   | A-店内飲食  | ¥2,724,600 | ¥3,233,400 | ¥2,954,880 | ¥2,921,200 | ¥3,082,560 | ¥3,068,000 | ¥2,997,440 |         |      |
| 5  |   | B-持ち帰り  | ¥936,880   | ¥1,508,920 | ¥1,600,560 | ¥1,407,000 | ¥1,508,880 | ¥1,515,000 | ¥1,412,873 |         |      |
| 6  |   | C-電話配達  | ¥1,705,630 | ¥1,800,360 | ¥1,639,490 | ¥1,638,150 | ¥1,477,230 | ¥1,365,970 | ¥1,604,472 |         |      |
| 7  |   | D-WEB配達 | ¥1,103,420 | ¥1,141,820 | ¥1,248,550 | ¥1,334,590 | ¥1,417,650 | ¥1,542,110 | ¥1,298,023 |         |      |
| 8  |   | 売上金額合計  | ¥6,470,530 | ¥7,684,500 | ¥7,443,480 | ¥7,300,940 | ¥7,486,320 | ¥7,491,080 | ¥7,312,808 |         |      |
| 9  |   |         |            |            |            |            |            |            |            |         |      |
| 10 |   |         | 2017年      | 構成比        | ( )        | ת~11ח      | 15 た 「     | パーセン       | トフタイ       | 11/ • 1 | 小数卢  |
| 11 |   | A-店内飲食  | ¥3,082,560 | 41.18%     | 1          |            | 10.4 1/    |            |            | 10 1    | עציך |
| 12 |   | B-持ち帰り  | ¥1,508,880 | 20.16%     | <b></b>    | い下り桁       | 表示した       | 7 D10      | け山中揃       | ラに      | 1.7  |
| 13 |   | C-電話配達  | ¥1,477,230 | 19.73%     |            |            |            | -0 DIU     | 19.1.人間    |         |      |
| 14 |   | D-WEB配達 | ¥1,417,650 | 18.94%     | 1          | B10∼D      | 15に格       | 子罫線を       | 設定。        |         |      |
| 15 |   | 売上金額合計  | ¥7,486,320 | 100.00%    |            |            |            |            |            |         |      |
| 10 |   |         |            |            |            |            |            |            |            |         |      |

03章07節…円グラフの作成(構成比・全体を100%として割合で表示)

(01)次に分類「A~D」の「2017年」度の売上状況の割合・構成比を「円」グラフで表示してみます。構成比を表す円グラフは、項目群と元の数値群1グループを選択してからグラフ 作成ボタンを使えば作成できます。10~14行目のような構成比セルを採用してもよいのですが、元の値からで作成できるのです。セルB2・B4:B7と、G2・G4:G7を同時選択してから【挿入】「すべてのグラフ]で作成します。

| ه - د 🖫               |                      |                    |                   |                   | Book1 -    | Excel      |            |                    | サイ                   | ンイン |
|-----------------------|----------------------|--------------------|-------------------|-------------------|------------|------------|------------|--------------------|----------------------|-----|
| ファイル ホー               | ム 挿入 ページ             | レイアウト 数式 デ         | -−タ 校閲 表          | 示 ヘルプ Q           | 実行したい作業を入力 |            |            |                    |                      | 1   |
| 2                     | ?                    | 🗄 アドインを入手          | D 📭 🖞             | - 📕 - ۲4 - 🛞      |            | 2.【指       | 「入」 [す     | べてのグ               | ラフ]                  | J   |
| ヒホット おす<br>テーブル ピボットラ | 960 テーノル ⊠<br>テーブル ँ | 局個人用アドイン ○         | - 🛐 おすすめ<br>グラフ 🌖 | (v)<br>- <u>⊡</u> | ビボットクラノ 3D | 肝れ線 縦棒     | 勝敗 スライサー 5 | 71ム リン アキ<br>ライン ク | ·XI* 記号C<br>* 特殊文字 · | -   |
| テー                    | ブル                   | アドイン               |                   | グラフ               | קע איז     | スパークライン    | ン フィルター    | - リンク              |                      |     |
| G4                    | ▼ ± × ✓              | <i>f</i> × 3082560 |                   |                   |            |            |            |                    |                      |     |
| A                     | В                    | С                  | D                 | E                 | F          | G          | Н          | I.                 | J                    | K   |
| 1                     |                      |                    |                   |                   |            |            |            |                    |                      |     |
| 2                     |                      | 2013年              | 2014年             | 2015年             | 2016年      | 2017年      | 2018年      | 平均                 |                      |     |
| 3                     | 顧客数                  | 2,390              | 3,170             | 3,420             | 3,350      | 3,380      | 3,750      | 3,243              |                      |     |
| 4                     | A-店内飲食               | ¥2,724,600         | ¥3,233,400        | ¥2,954,880        | ¥2,921,200 | ¥3,082,560 | ¥3,068,000 | ¥2,997,440         |                      |     |
| 5                     | B-持ち帰り               | ¥936,880           | ¥1,508,920        | ¥1,600,560        | ¥1,407,000 | ¥1,508,880 | ¥1,515,000 | ¥1,412,873         |                      |     |
| 6                     | C-電話配達               | ¥1,705,630         | ¥1,800,360        | ¥1,639,490        | ¥1,638,150 | ¥1,477,230 | ¥1,365,970 | ¥1,604,472         |                      |     |
| 7                     | D-WEB配達              | ¥1,103,420         | ¥1,141,820        | ¥1,248,550        | ¥1,334,590 | ¥1,417,650 | ¥1,542,110 | ¥1,298,023         |                      |     |
| 8                     | 売上金額合計               | ¥6,470,530         | ¥7,684,500        | ¥7,443,480        | ¥7,301,940 | ¥7,486,320 | ¥7,491,080 | ¥7,312,808         |                      |     |
| 9                     |                      |                    |                   |                   |            |            |            |                    |                      |     |
| 10                    |                      | 2017年              | 構成比               |                   |            |            |            |                    |                      |     |
| 11                    | A-店内飲食               | ¥3,082,560         | 41.18%            | 1.                | セル B2      | •B4:B'     | 7、G2・0     | G4:G7 老            | 2回時選                 | 選択  |
| 12                    | B-持ち帰り               | ¥1,508,880         | 20.16%            |                   |            |            |            |                    |                      | _ • |
| 13                    | C-電話配達               | ¥1,477,230         | 19.73%            |                   |            |            |            |                    |                      |     |
| 14                    | D-WEB配達              | ¥1,417,650         | 18.94%            |                   |            |            |            |                    |                      |     |
| 15                    | 売上金額合計               | ¥7,486,320         | 100.00%           |                   |            |            |            |                    |                      |     |
| 16                    |                      |                    |                   |                   |            |            |            |                    |                      |     |

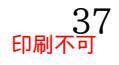

# (02)【すべてのグラフ】[円]「円」グラフを作成します。

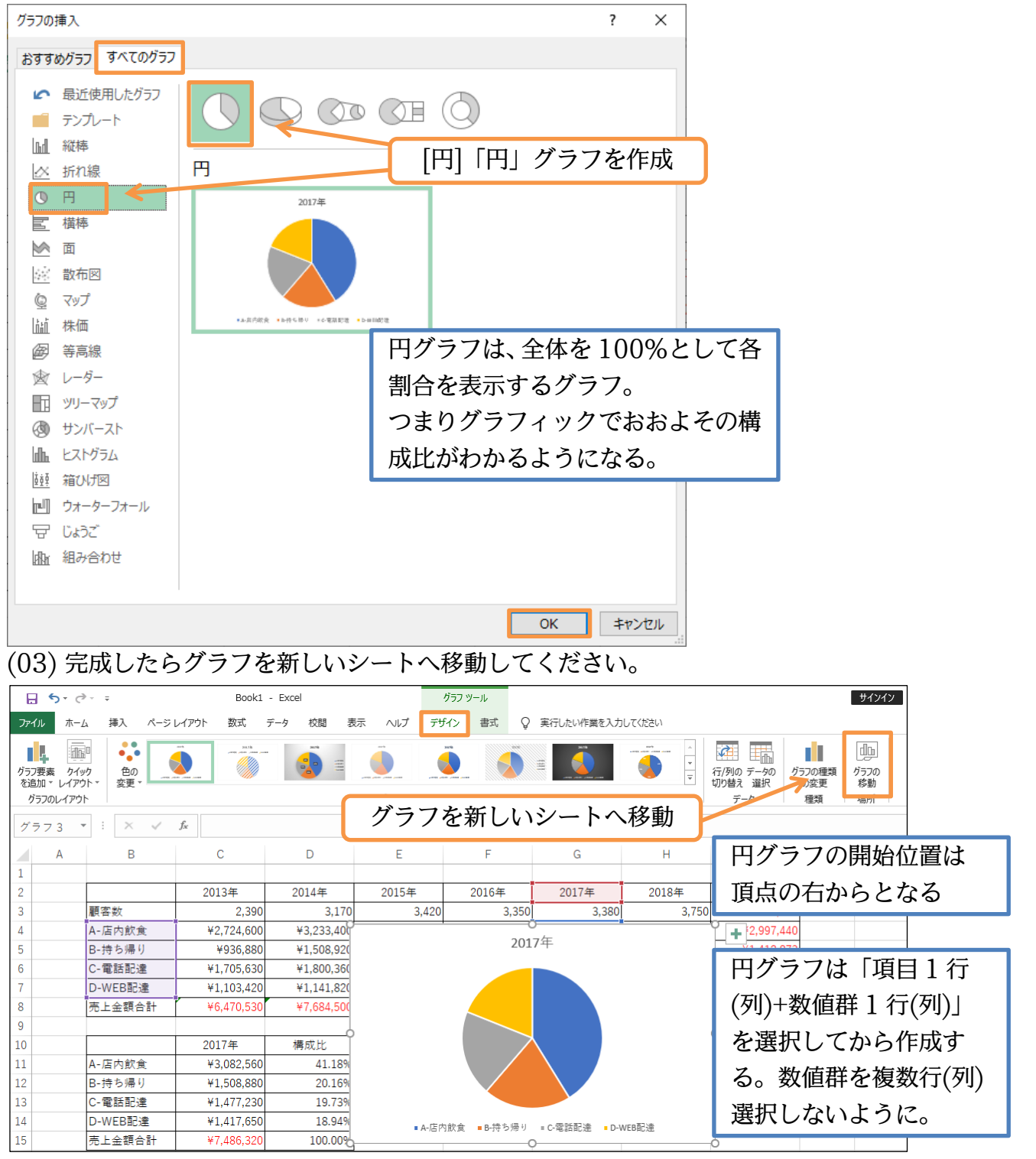

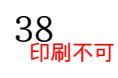

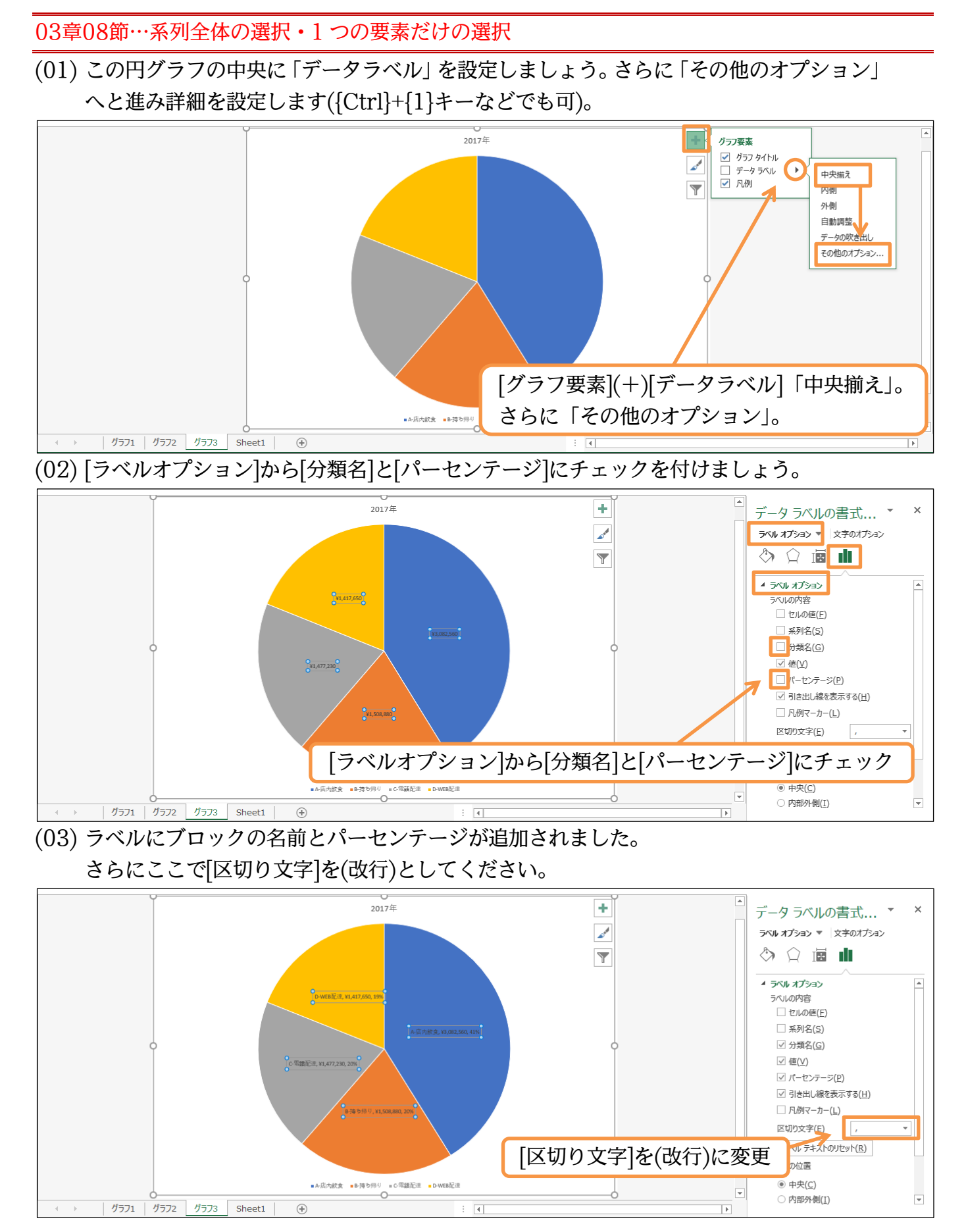

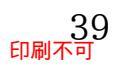

(04) また下部で[表示形式]の調整ができます。[カテゴリ]を「パーセンテージ」にし、「2」 桁表 示にしましょう。および、下部の「凡例」は{Delete}キーで消去してください。

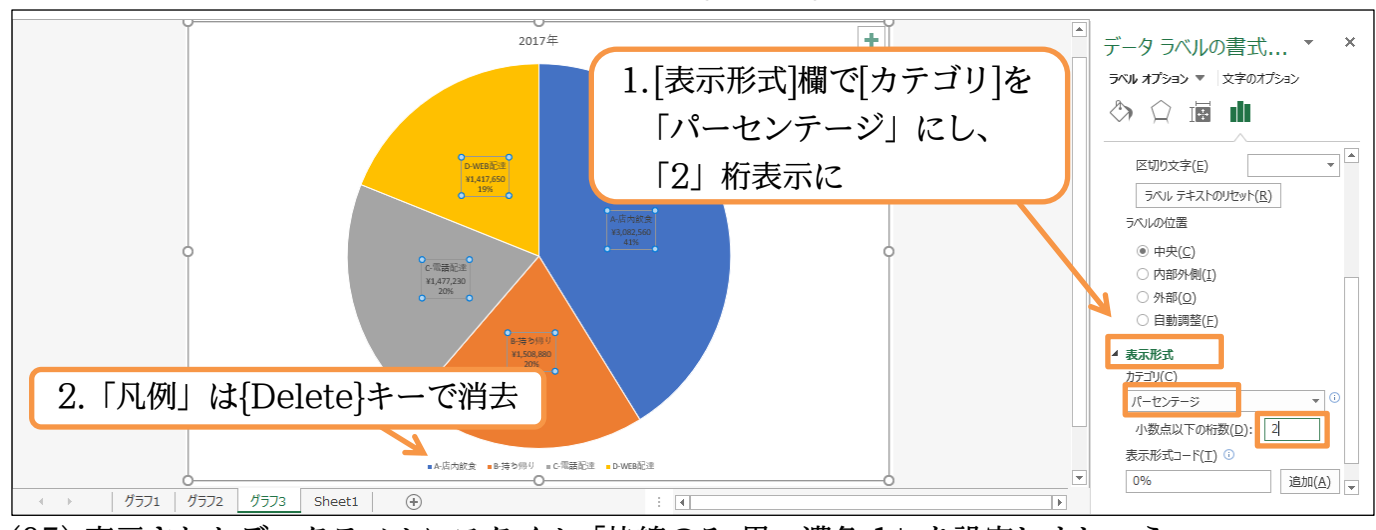

(05) 表示されたデータラベルにスタイル「枠線のみ-黒、濃色1」を設定しましょう。

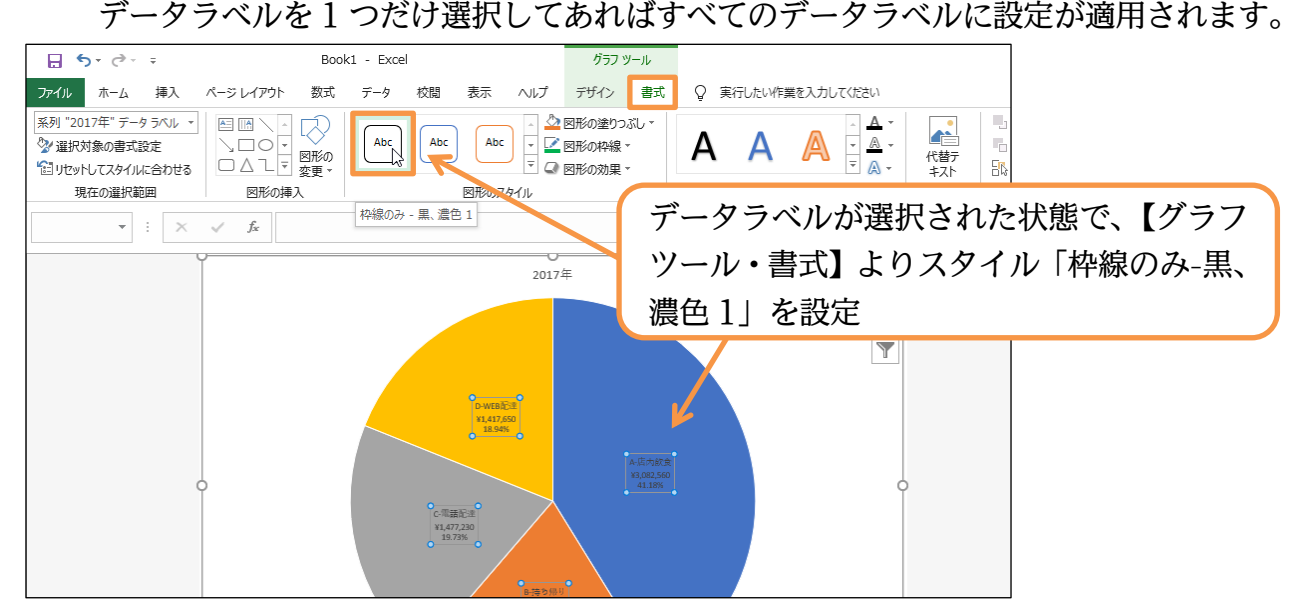

(06) 続けて「B-持ち帰り」のデータラベルのみ、フォントの色を赤に変更します。しかしその まま色を設定するとすべてのデータラベルに適用されてしまいます。1 要素のみを選択す る場合には、ラベル全体が選択されている状態でさらにその要素をクリックするのです。 この状態でフォントの色(文字の塗りつぶし)を変更しましょう。

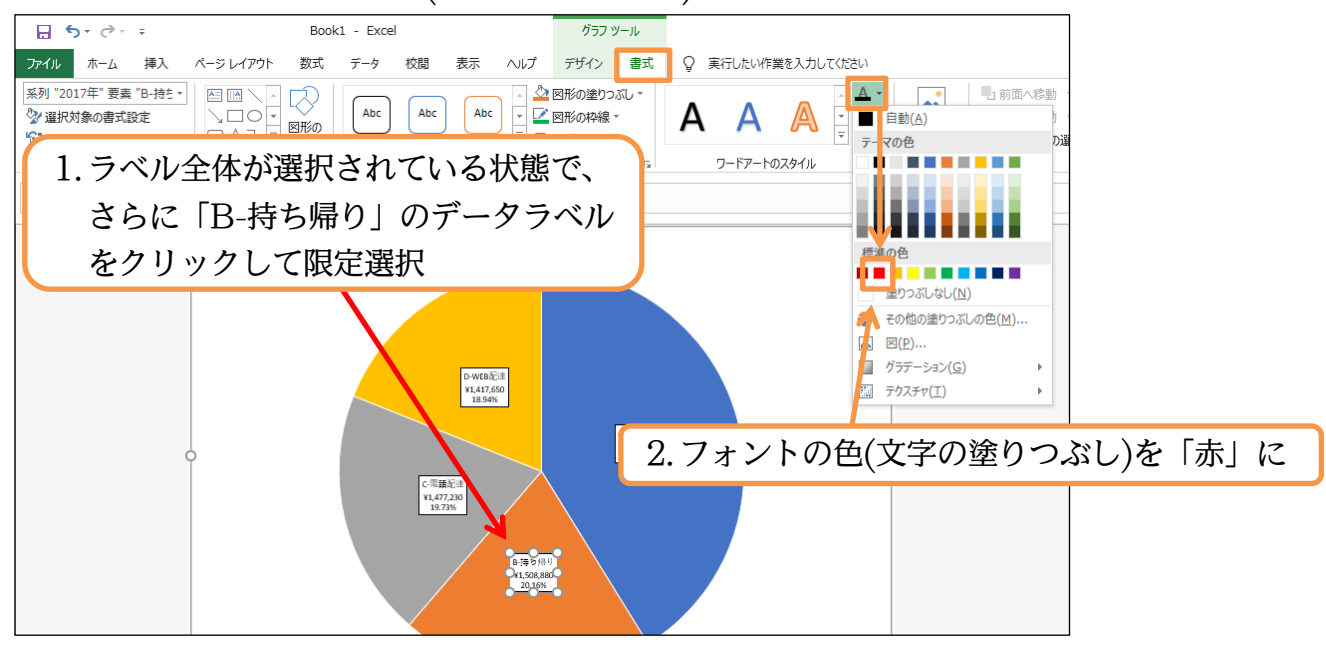

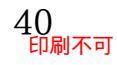

(07) グラフパーツの一部の要素だけを選択する際は、全体が選択されている状態でさらにクリ ックをするのです。

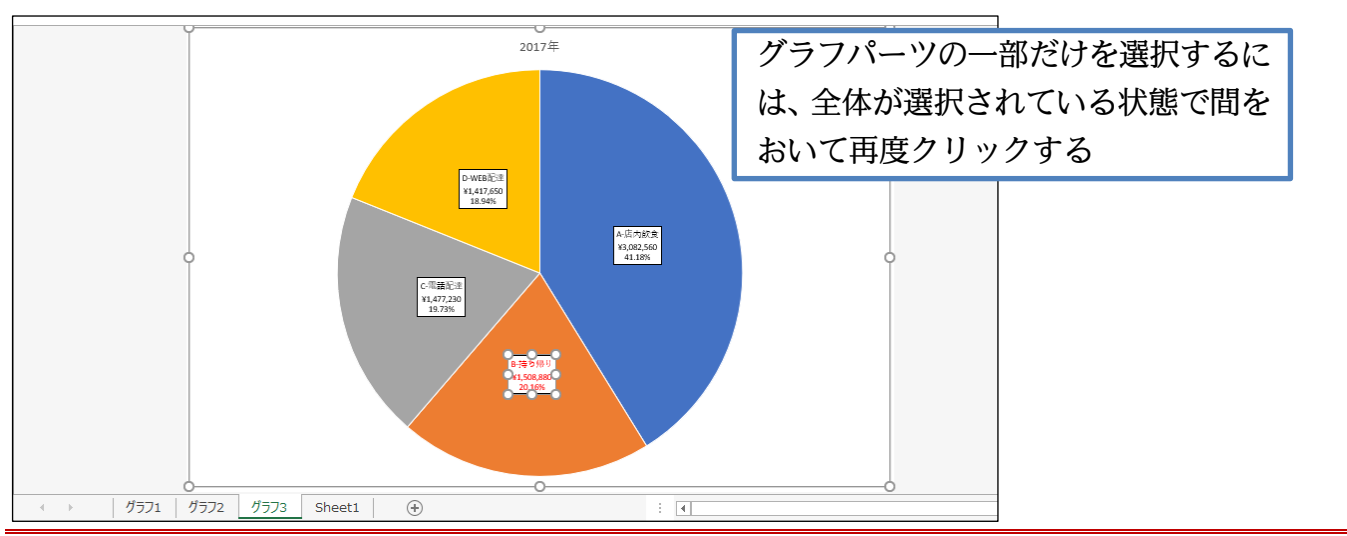

#### 03章09節…円グラフの回転と要素の切り離し

(01)「B-持ち帰り」が左にくるよう回転させます。円グラフ内部(系列)をクリックして選択し【グ ラフツール・書式】[選択対象の書式設定]を使います。

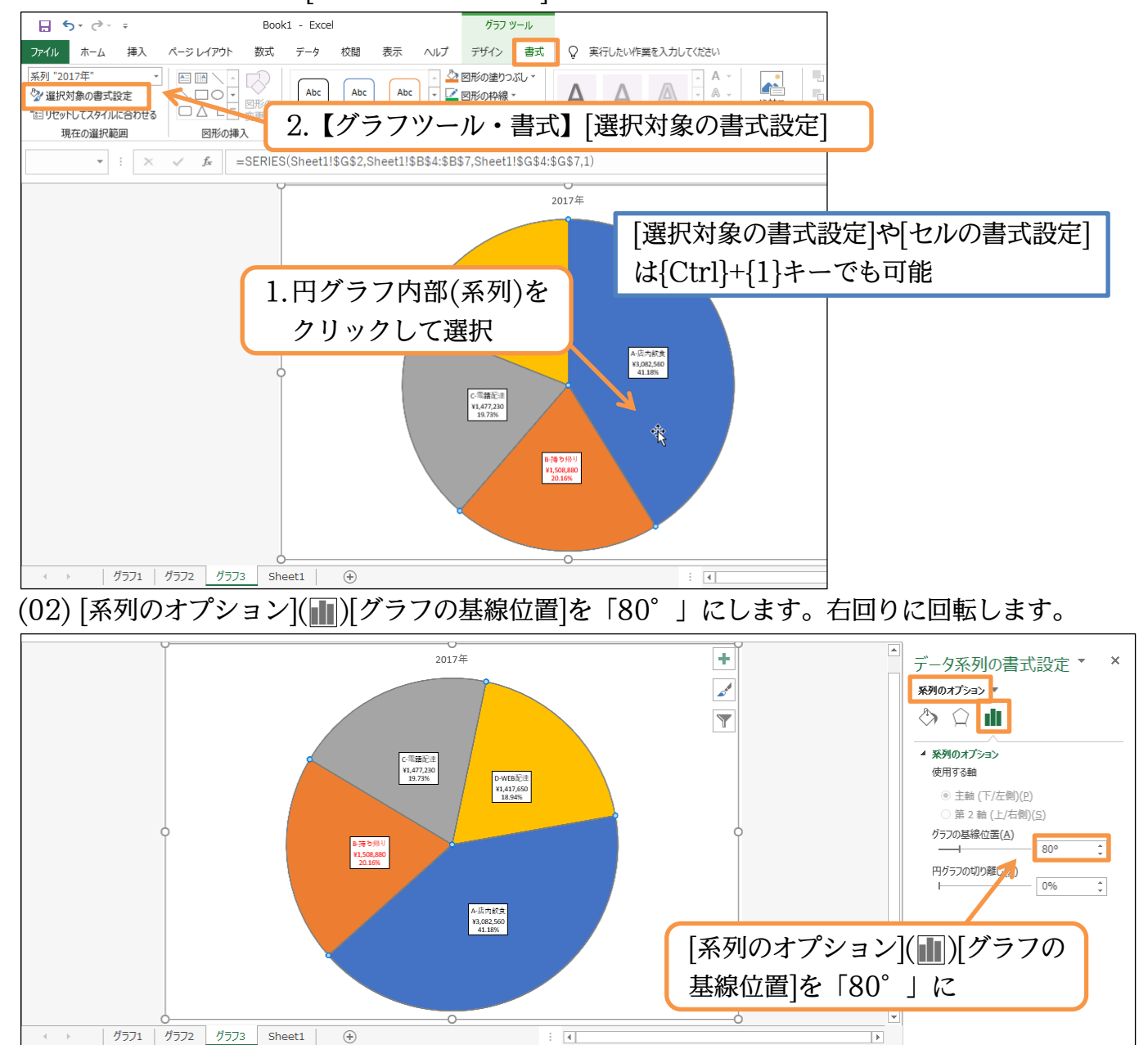

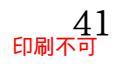

(03) 円グラフの各要素はドラッグにて切り離しが可能です。ただしそのままドラッグするとす べてが切り離されてしまいますので、要素一部だけを選択して操作します。「B-持ち帰り」 の要素だけを再クリックして選択し、それから左へドラッグしてください。

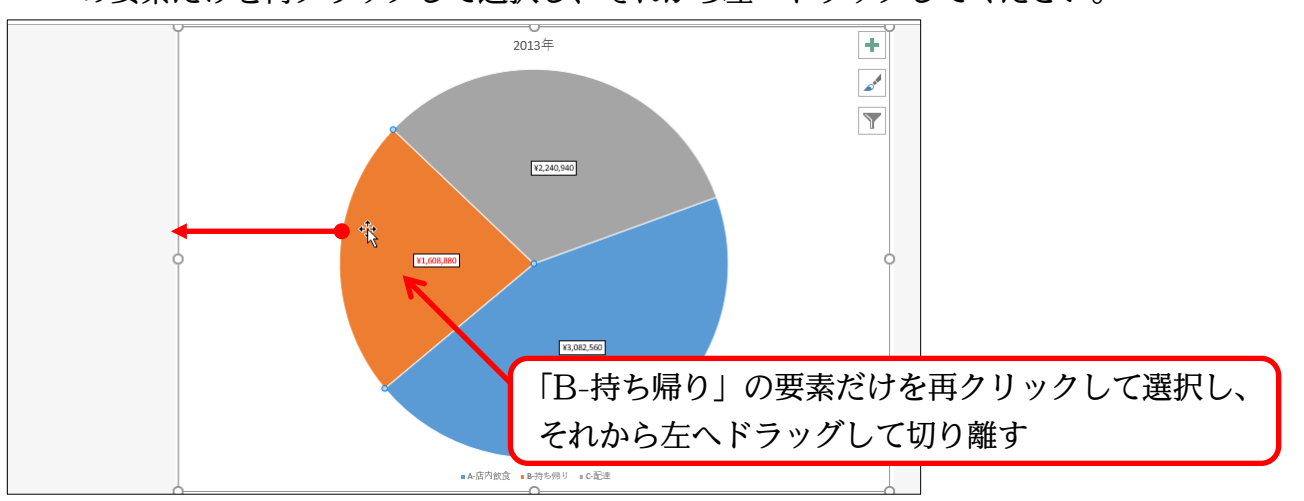

<sup>(04)</sup> このように円グラフでは回転や切り離しを使って強調ができます。 確認後は作業ウィンドウを閉じ、最初のシートへ戻りましょう。

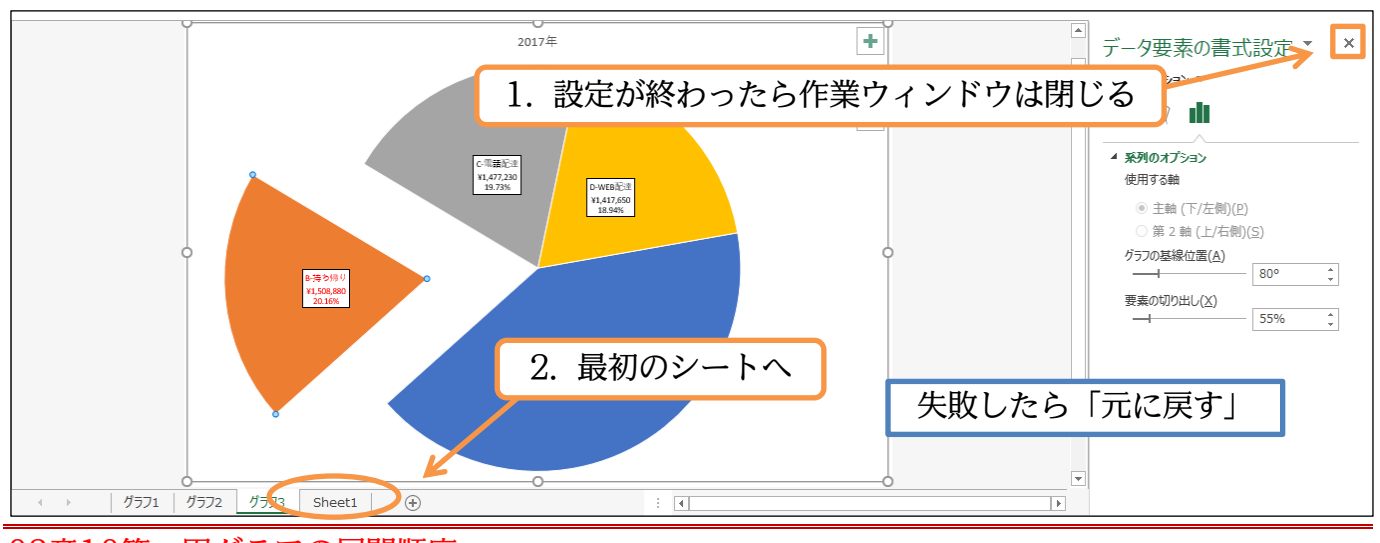

# 03章10節…円グラフの展開順序

(01) 2018 年の売上の割合を表示させます。今回はボタンから「3-D 円」グラフを作成します。

|      | 5• @• =     |                                       | ſ                 | 2【挿ス                     | ][円す:                   | たはドー             | ナツグラ       | っつの挿7                 | V][S <sup>_</sup> L | ) 円]を選択 |
|------|-------------|---------------------------------------|-------------------|--------------------------|-------------------------|------------------|------------|-----------------------|---------------------|---------|
| ファイル | ホーム 挿入 ページ  | レイアウト 数式                              | データ 校閲            | 2. ⊾յ∓∕                  |                         |                  | , , , , ,  | / ▲/1⊕/               | JUI                 | 11201/  |
| 1    |             | 日アドインを入手                              | <mark>⊳</mark> 5  | di • 📕 • 🖧 • 🌘           |                         |                  |            |                       | 4 Ω                 |         |
| ピボット | おすすめ テーブル 🗵 | □ □ □ □ □ □ □ □ □ □ □ □ □ □ □ □ □ □ □ | , - <b>-</b> 8998 |                          | ピボッ・グラフ 3D              |                  | 勝敗 スライサー ? | 11 1000 L<br>タイム リン デ | キスト 記号と             |         |
| テーブル | ビボットテーブル    |                                       | グラフ               |                          | <ul> <li>マップ</li> </ul> | *                |            | ライン ク                 | * 特殊文字              | . +     |
|      | テーブル        | アドイン                                  |                   | 2-D 円                    | <u>ה</u> אד             | - スパークライ         | ン フィルター    | - リンク                 |                     |         |
| H4   | • E × 🗸     | <i>f</i> <sub>x</sub> 3068000         |                   | $\square$                |                         |                  |            |                       |                     |         |
|      | A B         | С                                     | D                 | 3-D円                     | F                       | G                | Н          | I.                    | J                   | к       |
| 1    |             |                                       |                   |                          |                         |                  |            |                       |                     |         |
| 2    |             | 2013年                                 | 2014年             | $\bigcirc$               | 2016年                   | 2017年            | 2018年      | 平均                    |                     |         |
| 3    | 顧客数         | 2,390                                 | 3,17              | K—±₩                     | 3,350                   | 3,380            | 3,750      | 3,243                 |                     |         |
| 4    | A-店内飲食      | ¥2,724,600                            | ¥3,233,4(         |                          | ¥2,921,200              | ¥3,082,560       | ¥3,068,000 | ¥2,997,440            |                     |         |
| 5    | B-持ち帰り      | ¥936,880                              | ¥1,508,92         | (Q)                      | ¥1,407,000              | ¥1,508,880       | ¥1,515,000 | ¥1,412,873            |                     |         |
| 6    | C-電話配達      | ¥1,705,630                            | ¥1,800,3€         |                          | ¥1,638,150              | ¥1,477,230       | ¥1,365,970 | ¥1,604,472            |                     |         |
| 7    | D-WEB配達     | <b>*1.</b> 103,420                    | ¥1,141,82         | (1) その他の円クラフ( <u>M</u> ) | ···· ¥1,334,590         | ¥1,417,450       | ¥1,542,110 | ¥1,298,023            |                     |         |
| 8    | 売上金額合計      | ¥6,470,530                            | ¥7,684,50         | 0 ¥7,443,480             | ¥7,300,940              | ¥7,456,320       | ¥7,491,080 | ¥7,312,808            |                     |         |
| 9    |             |                                       |                   |                          |                         |                  |            |                       |                     |         |
| 10   |             | 2017年                                 | 1 11              | D9.D/                    | D7 U                    | 9. U/.L          | 17 to      |                       |                     |         |
| 11   | A-店内飲食      | ¥3,082,56                             | 1.12/1            | / DZ • D4                | ь.D ( \ П.              | ۲ <b>۰</b> 114.۲ | 112        |                       |                     |         |
| 12   | B-持ち帰り      | ¥1,508,88                             | 同时                | 造拍                       |                         |                  |            |                       |                     |         |
| 13   | C-電話配達      | ¥1,477,23                             | լեյով             |                          |                         |                  |            |                       |                     |         |

(02) 追加要素を[クイックレイアウト]で設定させます。「レイアウト 1」を選択してください。

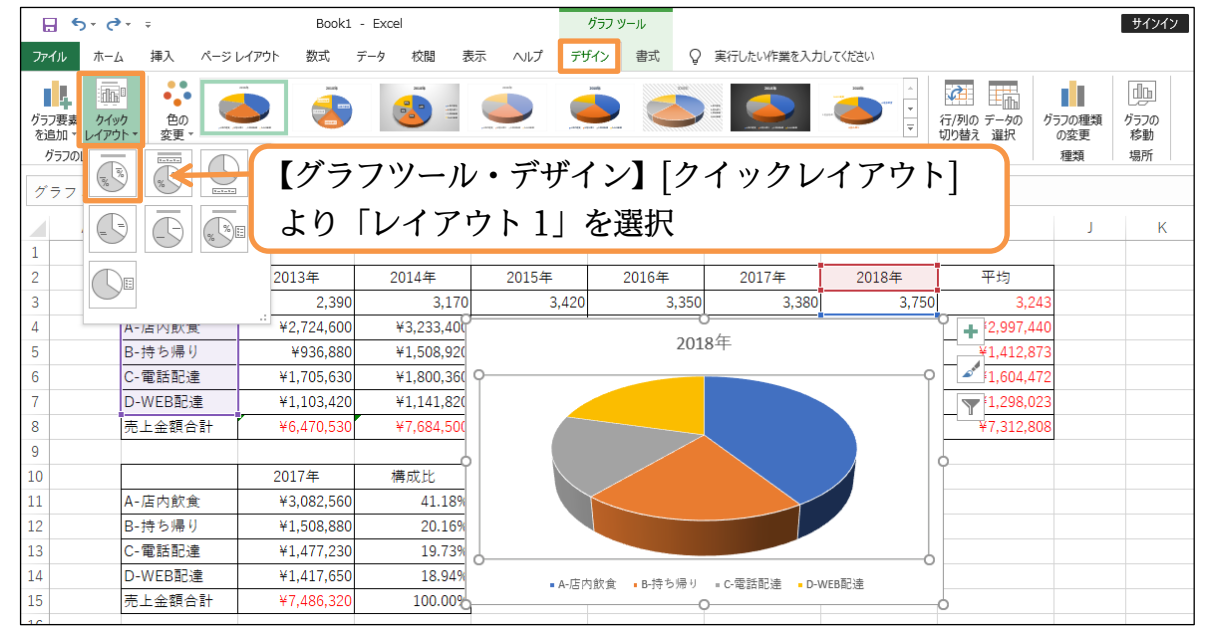

(03) 完成したらグラフを新しいシートへ移動してください。次に同様の円グラフ(2018 年)を 作成しますが、値の大きい順に展開するグラフにする予定です。現在は「A→B→C→D」 の順に展開しています。

| 🔒 🕤 d                   | ÷                                | Book1 ·    | - Excel    |         | グラフ ツール      |                 |             |         |                             |                  | サインイン                   |
|-------------------------|----------------------------------|------------|------------|---------|--------------|-----------------|-------------|---------|-----------------------------|------------------|-------------------------|
| ファイル ホー                 | ム 挿入 ページ                         | レイアウト 数式 う | データ 校閲 表   | 示 ヘルプ デ | ザイン 書式       | ♀ 実行したい作        | 業を入力して      | てください   |                             |                  |                         |
| グラフ要素 りイッ<br>を追加 × レイアウ | 回<br>ゆ<br>か<br>や<br>の<br>変更<br>ト |            |            | グラフ     | う を新し        | <b>し</b><br>いシー | <b>ト</b> へ; | ■<br>移動 | 行(列の データの<br>切り詰え 選択<br>データ | の種類<br>の変更<br>種類 | (1)<br>グラフの<br>移動<br>場所 |
| グラフ 4                   | r ∃ × ✓                          | $f_{x}$    |            |         |              |                 |             |         |                             |                  |                         |
|                         | グラフの                             | 開始位置       | は頂点の       | )右から    | F            | G               |             | Н       | I                           | J                | К                       |
| مل 2                    | なる。現                             | 在は「A-      | →B→C-      | →D   の  | 2016年        | 20174           | ŧ           | 2018年   | 平均                          |                  |                         |
| 3                       |                                  |            | DU         |         |              | 3,350           | 3,380       | 3,750   | 3,243                       |                  |                         |
| 4 順                     | に展開し                             | ている。       |            |         |              | 2018年           |             |         | ¥1 /12 873                  |                  |                         |
| 6                       | C-電話配達                           | ¥1,705,630 | ¥1,800,360 |         |              |                 |             |         | 1,604,472                   |                  |                         |
| 7                       | D-WEB配達                          | ¥1,103,420 | ¥1,141,820 | 9       |              |                 |             | 0       | 1,298,023                   |                  |                         |
| 8                       | <br> 売上金額合計                      | ¥6,470,530 | ¥7,684,500 |         | D-WEB<br>219 | 配连<br>6 A-/。    | 吉内飲食        |         | ¥7,312,808                  |                  |                         |
| 9                       |                                  |            |            | C-#     | 话記法          |                 | 41%         |         |                             | ¢                |                         |
| 10                      |                                  | 2017年      | 構成比        |         | 18%          |                 |             |         |                             | -                |                         |
| 11                      | A-店内飲食                           | ¥3,082,560 | 41.18%     |         |              | 3-持ち帰り          |             |         |                             |                  |                         |
| 12                      | B-持ち帰り                           | ¥1,508,880 | 20.16%     |         |              | 20%             |             |         |                             |                  |                         |
| 13                      | C-電話配達                           | ¥1,477,230 | 19.73%     |         |              |                 |             |         |                             |                  |                         |
| 14                      | D-WEB配達                          | ¥1,417,650 | 18.94%     | ò       |              |                 |             | ò       |                             |                  |                         |
| 15                      | 売上金額合計                           | ¥7,486,320 | 100.00%    |         |              |                 |             |         | 0                           |                  |                         |
| 16                      |                                  |            |            |         |              |                 |             |         |                             |                  |                         |
| 17                      |                                  |            |            |         |              |                 |             |         |                             |                  |                         |
| 18                      | u                                | <i>u</i>   |            |         |              |                 |             |         |                             |                  |                         |
|                         | 0771 0772                        | クラノ3 Sheet | 1 (+)      |         |              |                 |             | E 4     |                             |                  |                         |

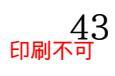

(04) 2018年の値を大きい順にしたいのですが、そのまま並べ替えをすると、他の年にも影響 が発生してしまいます。そこで 2018年のデータと見出しを複製し、それを元にグラフを 作成します。元のシートでセル B2・B4:B7、H2・H4:H7 を選択して[コピー]してくだ さい。

| 5-0     |                    |               |            |            | Book1 -     | Excel      |            |            | t    | サインイン    |
|---------|--------------------|---------------|------------|------------|-------------|------------|------------|------------|------|----------|
| ファイル ホー | ム 挿入 ページレ          | イアウト 数式 ラ     | データ 校閲 表   | 示 ヘルプ Q    | 実行したい作業を入力し | /てください     |            |            |      |          |
| 🚔 👗     | the sub            |               |            |            |             |            |            | n=n,   co_ |      | Σ-       |
| 貼り付け    | B I <u>U</u> - ⊞ - | - 2. セ        | :ルB2・      | B4:B7、     | H2 • H      | [4:H7 を    | 選択して       | [コピー       | 書式   | •        |
| ゥート r   | 7+                 |               | 5          | 配器         | R.          | 教植         | スタイル       | - ·        | 1711 | <b>*</b> |
|         |                    |               |            | HULL       |             | 2012       | × 11/      |            | 277  |          |
| H4      | ▼ I X ✓            | 3068000       |            |            |             |            |            |            |      |          |
| A       | в                  | с             | D          | E          | F           | G          | н          | 1          | J    | K        |
| 1       |                    |               |            |            |             |            |            |            |      |          |
| 2       |                    | 2013年         | 2014年      | 2015年      | 2016年       | 2017年      | 2018年      | 平均         |      |          |
| 3       | 顧客数                | 2,390         | 3,170      | 3,420      | 3,350       | 3,380      | 3,750      | 3,243      |      |          |
| 4       | A-店内飲食             | ¥2,724,600    | ¥3,233,400 | ¥2,954,880 | ¥2,921,200  | ¥3,082,560 | ¥3,068,000 | ¥2,997,440 |      |          |
| 5       | B-持ち帰り             | ¥936,880      | ¥1,508,920 | ¥1,600,560 | ¥1,407,000  | ¥1,508,880 | ¥1,515,000 | ¥1,412,873 |      |          |
| 6       | C-電話配達             | ¥1,705,630    | ¥1,800,360 | ¥1,639,490 | ¥1,638,150  | ¥1,477,230 | ¥1,365,970 | ¥1,604,472 |      |          |
| 7       | D-WEB配達            | ¥1,103,420    | ¥1,141,820 | ¥1,248,550 | ¥1,334,590  | ¥1,417,650 | ¥1,542,110 | ¥1,298,023 |      |          |
| 8       | 売上金額合計             | ¥6,470,530    | ¥7,684,500 | ¥7,443,480 | ¥7,300,940  | ¥7,486,320 | ¥7,491,080 | ¥7,312,808 |      |          |
| 9       |                    |               |            |            |             |            |            |            |      |          |
| 10      |                    | 2017年         | 構成比        |            |             |            |            |            |      |          |
| 11      | A-店内飲食             | ¥3,082,560    | 41.18%     |            |             |            |            |            |      |          |
| 12      | B-持ち帰り             | ¥1,508,880    | 20.16%     |            |             |            |            |            |      |          |
| 13      | C-電話配達             | ¥1,477,230    | 19.73%     |            |             |            |            |            |      |          |
| 14      | D-WEB配達            | ¥1,417,650    | 18.94%     |            |             |            |            |            |      |          |
| 15      | 売上金額合計             | ¥7,486,320    | 100.00%    | 1          | 元のシ         | ートへ臣       |            |            |      |          |
| 16      |                    |               |            |            |             |            |            |            |      |          |
| 17      |                    |               |            | K          |             |            |            |            |      |          |
| 18      | H=71 H=70          | #===   #=- ·  | Church     |            |             |            |            |            |      |          |
|         | 0771 0772          | 1 1773 1 1774 | Sneet1     | (+)        |             |            | : [4]      |            |      |          |

(05) セル F10 に[貼り付け]してください。また作成された表を、G 列をキーとして大きい順に 並べ替えします。セル G11 をアクティブにして[並べ替えとフィルター]より「降順」で並 べ替えてください。

| 🔒 🔊 d                                                                                                    | שלאיזע שלי - בי Book1 - Excel שליאיע שלי - בי א שלי שליאיע שלי - בי א שלי שליאיע שלי - בי א שלי שליאיע שלי - בי א שלי שלי א שלי א שלי שלי א שלי שלי א שלי שלי שלי שלי שלי שלי שלי שלי שלי שלי |                               |            |                      |                          |                               |                           |                     |                                         |                                   |                          |         |
|----------------------------------------------------------------------------------------------------|----------------------------------------------------------------------------------------------------|-------------------------------|------------|----------------------|--------------------------|-------------------------------|---------------------------|---------------------|-----------------------------------------|-----------------------------------|--------------------------|---------|
| ファイル ホーム                                                                                                    | ム 挿入 ページ                                                                                                    | レイアウト 数式 デ                    | -−タ 校閲 表   | 示 ヘルプ Q              | 実行したい作業を入力               | してください                        |                           |                     |                                         |                                   |                          | A, 共有   |
| 1111日 1111日 11111日 11111日 11111日 11111日 11111日 11111日 11111日 111111 | 游ゴシック<br>B I <u>U</u> + ⊞                                                                                                    | <u>·</u> 11 · A A · A · ·     |            | <ul> <li>*</li></ul> | 全体を表示する 通貨<br>ルで中央揃え * 💱 | ₹<br>• % • €.0 .00<br>.00 →.0 | ★件付き テーブルとして<br>書式 ▼ 書式設定 | て セルの<br>・ スタイル * * | ■ ● ● ● ● ● ● ● ● ● ● ● ● ● ● ● ● ● ● ● | ∑ - Ac<br>Z<br>型 - 並べき<br>ペ - フィル | また<br>教士・<br>選択・         |         |
| クリップボード 🕞                                                                                                    | 77                                                                                                    | ۰ ۲<                          |            | 配置                   | r <sub>a</sub>           | 数値 5                          | スタイル                      |                     | セル                                      | 9」昇                               | 頁(S)                     |         |
| G11                                                                                                    | : × 🗸                                                                                                    | <i>f</i> <sub>*</sub> 3068000 |            |                      |                          |                               |                           |                     |                                         | ية الإ<br>                        | 頃( <u>O</u> )<br>-サー設正の対 | 並べ替え(U) |
| A                                                                                                    | В                                                                                                    | С                             | D          | E                    | F                        | G                             | Н                         | I                   | J                                       | <mark>7</mark> k ▼ 7              | ルター( <u>E</u> )          |         |
| 1                                                                                                    |                                                                                                    | 2013年                         | 0 1        | $\mathcal{O}$        | ちマカニ                     | ニュブルト                         | 「光~谷                      | ふレフィ                | 11.47                                   | 1 [1/2                            | 2(0)                     |         |
| 3                                                                                                    | 顧客数                                                                                                    | 2,390                         | - <u> </u> | JV GII               | 2)))                     | 1 / 1                         | ノΨ、母                      | LC/1                | 109-                                    | –l ∣h <del>d</del>                | 训识」                      |         |
| 4                                                                                                    | A-店内飲食                                                                                                    | ¥2,724,600                    | ¥3,233,400 | ¥2,954,880           | ¥2,921,200               | ¥3,082,560                    | ¥3,068,000                | ¥2,997,440          |                                         |                                   |                          |         |
| 5                                                                                                    | B-持ち <sup>にい</sup>                                                                                                    | ¥222.200                      | V1 500 000 | V1.000.500           | ¥1,407,000               | ¥1,508,880                    | ¥1,515,000                | ¥1,412,873          |                                         |                                   |                          |         |
| 6                                                                                                    | C-電調 1.                                                                                                    | セル F10                        | )に 貼り      | 付け                   | ¥1,638,150               | ¥1,477,230                    | ¥1,365,970                | ¥1,604,472          |                                         |                                   |                          |         |
| 7                                                                                                    | D-WE                                                                                                    | -                             | L .        |                      | ¥1,334,590               | ¥1,417,650                    | ¥1,542,110                | ¥1,298,023          |                                         |                                   |                          |         |
| 8                                                                                                    | 売上金額合計                                                                                                    | ¥6,470,530                    | ¥7,684,500 | ¥7,413,480           | ¥7,300,940               | ¥7,486,32                     | ¥7,491,080                | ¥7,312,808          |                                         |                                   |                          |         |
| 9                                                                                                    |                                                                                                    |                               |            | <u> </u>             |                          |                               |                           |                     |                                         |                                   |                          |         |
| 10                                                                                                    |                                                                                                    | 2017年                         | 構成比        |                      | 項目                       | 2018年                         |                           |                     |                                         |                                   |                          |         |
| 11                                                                                                    | A-店内飲食                                                                                                    | ¥3,082,560                    | 41.18%     |                      | A-店内飲食                   | ¥3,068,000                    |                           |                     |                                         |                                   |                          |         |
| 12                                                                                                    | B-持ち帰り                                                                                                    | ¥1,508,880                    | 20.16%     |                      | B-持ち帰り                   | ¥1,515,000                    |                           |                     |                                         |                                   |                          |         |
| 13                                                                                                    | C-電話配達                                                                                                    | ¥1,477,230                    | 19.73%     |                      | C-電話配達                   | ¥1,365,970                    |                           |                     |                                         |                                   |                          |         |
| 14                                                                                                    | D-WEB配達                                                                                                    | ¥1,417,650                    | 18.94%     |                      | D-WEB配達                  | ¥1,542,110                    |                           |                     |                                         |                                   |                          |         |
| 15                                                                                                    | 売上金額合計                                                                                                    | ¥7,486,320                    | 100.00%    |                      |                          |                               |                           |                     |                                         |                                   |                          |         |
| 16                                                                                                    |                                                                                                    |                               |            |                      |                          |                               |                           |                     |                                         |                                   |                          |         |

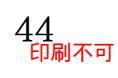

#### (06) G 列の大きい順になります。この範囲を選択して「3-D 円」グラフを作成しましょう。

| 日 <b>ち</b> + ♂ + ∓<br>ファイル ホーム 挿入 ページレイアウト 数式 |                                                         | 挿入】[円また          | こはドーナツグ                          | ラフの挿入]                                                          | [3-D 円]を選択         |
|-----------------------------------------------|---------------------------------------------------------|------------------|----------------------------------|-----------------------------------------------------------------|--------------------|
|                                               | 入手 U<br>ドイン・図<br>イン ・ ・ ・ ・ ・ ・ ・ ・ ・ ・ ・ ・ ・ ・ ・ ・ ・ ・ |                  | 近い線 縦棒 勝敗 スライサー     スパークライン フィル・ | 9/14         J)         7+2,1           5-7         j         y | Ω<br>記号と<br>時殊文字 ▼ |
| F10 - · · · · · · · · · · 項目                  |                                                         |                  |                                  |                                                                 |                    |
| A B C                                         | D 3-D 円                                                 | F                | G H                              | 1 1                                                             | K                  |
| 1<br>2<br>2013年                               | 2014年                                                   | 2016 1.4         | フルF10:G14                        | を選択                                                             |                    |
| 3 顧客数 2,                                      | 390 3,1                                                 |                  | 3,3001 3,13                      | U 2,44                                                          |                    |
| 4 A-店内飲食 ¥2,724,                              | 600 ¥3,233,40                                           | ¥2,921,200       | ¥3,082,560 ¥3,068,00             | 0 ¥2,997,440                                                    |                    |
| 5 B-持ち帰り ¥936,                                | 880 ¥1,508,92                                           | ¥1,407,000       | ¥1,508,880 ¥1,515,00             | 0 ¥1,412,873                                                    |                    |
| 6 C-電話配達 ¥1,705,                              | 630 ¥1,800,36                                           | ¥1,638,150       | ¥1,477,230 ¥1,365,97             | 0 ¥1,604,472                                                    |                    |
| 7 D-WEB配達 ¥1,103,                             | 420 ¥1,141,82                                           | ¥1,334,590       | ¥1,417,650 ¥1,542,11             | 0 ¥1,298,023                                                    |                    |
| 8 売上金額合計 ¥6,470,                              | 530 ¥7,684,500 ¥7,44                                    | 3,480 ¥7,300,940 | ¥7,486,320 ¥7,491,08             | 0 ¥7,312,808                                                    |                    |
| 9                                             |                                                         |                  |                                  |                                                                 |                    |
| 10 2017年                                      | 構成比                                                     | 項目               | 2018年                            |                                                                 |                    |
| 11 A-店内飲食 ¥3,082,                             | 560 41.18%                                              | A-店内飲食           | ¥3,068,000                       |                                                                 |                    |
| 12 B-持ち帰り ¥1,508,                             | 880 20.16%                                              | D-WEB配達          | ¥1,542,110                       |                                                                 |                    |
| 13 C-電話配達 ¥1,477,                             | 230 19.73%                                              | B-持ち帰り           | ¥1,515,000                       |                                                                 |                    |
| 14 D-WEB配達 ¥1,417,                            | 650 18.94%                                              | C-電話配達           | ¥1,365,970                       |                                                                 |                    |
|                                               | 100.000                                                 |                  |                                  |                                                                 |                    |

(07) 完成後はグラフスタイルをセットします。

【グラフツール・デザイン】[グラフスタイル]より「スタイル3」を適用しましょう。

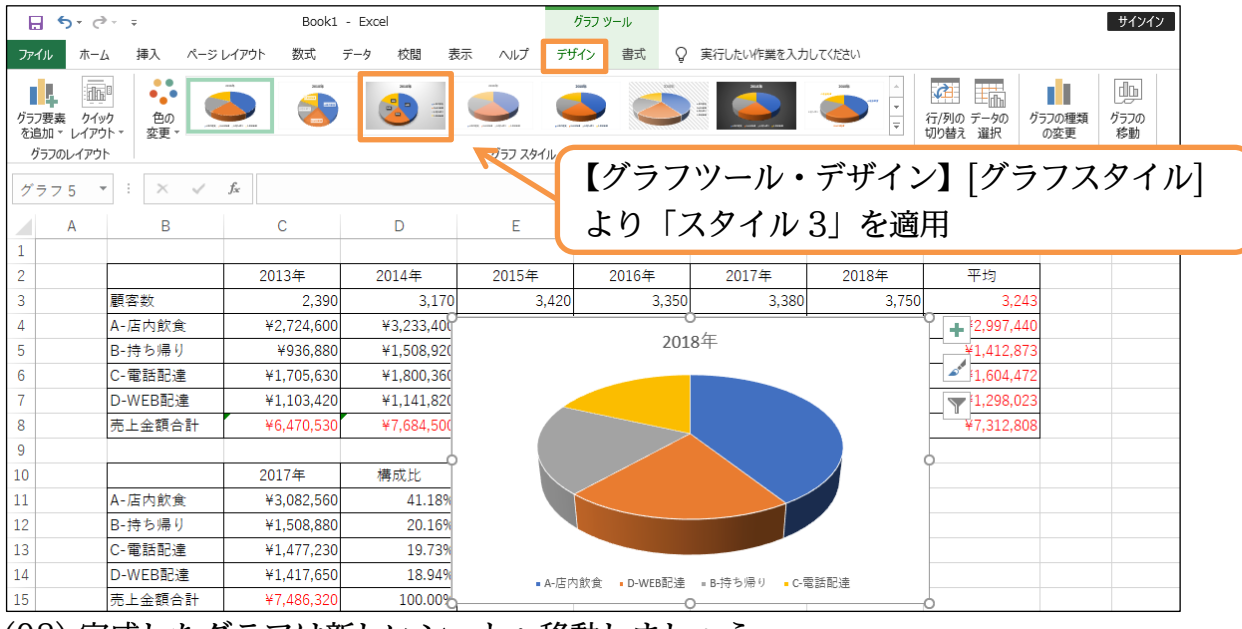

(08) 完成したグラフは新しいシートへ移動しましょう。

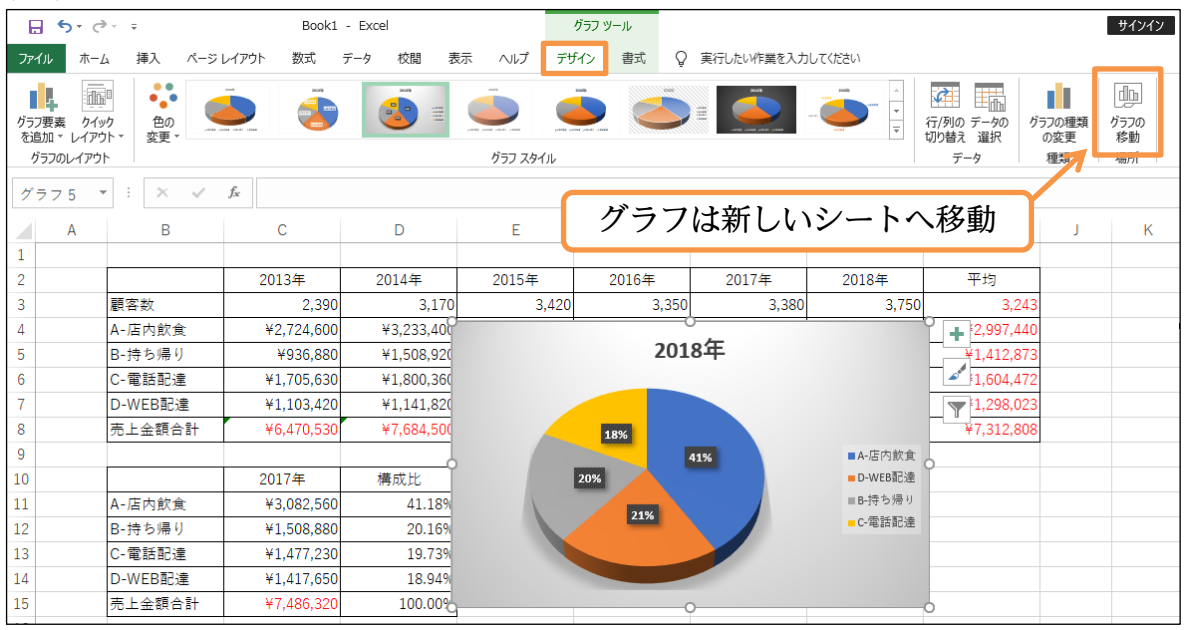

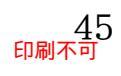

印刷不可

#### (09) 最後にデータラベルの表示形式を「パーセンテージ:小数点以下2桁表示」とします。 完成後はこのファイルを閉じましょう(必要に応じて保存)。

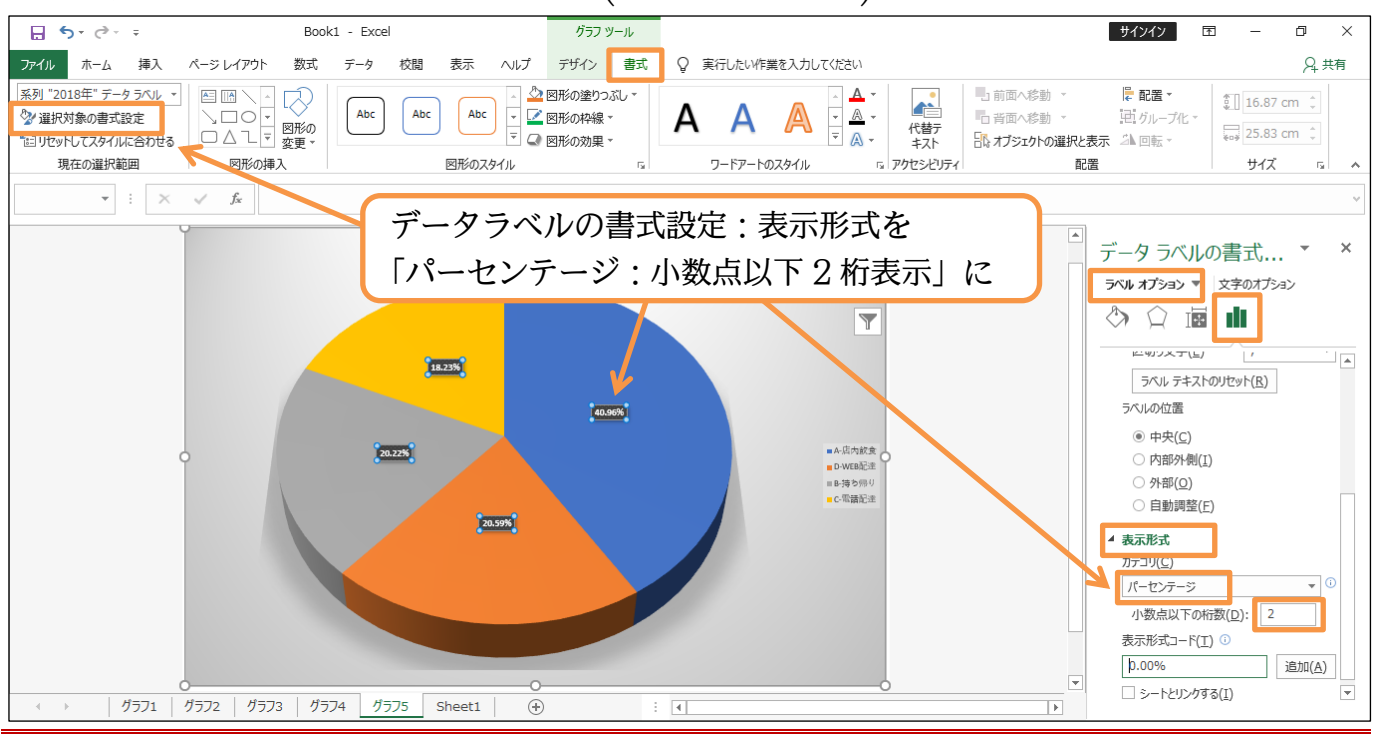

#### 03章11節…まとめ

- ◆ 横棒グラフは縦棒グラフと同じように作成できます。ただし基点が左下になるので、軸を反転 させる必要が発生する場合があります。
- ◆ 円グラフは数値範囲1グループの各割合を表示させるグラフです。
- ◆ 単位が異なる 2 系列を 1 つのグラフにする場合は、第 2 軸を有効活用させましょう。また複 合グラフの採用も効果的です。
- ◆ スパークラインを使うとセル内にグラフを表示させることができます。

#### 03章12節…練習問題

(01) 以下のような計算表を作成しましょう。[増加率]は、前年度比から 100%(1 倍)を引いた 計算結果です。マイナスの場合は、前年度よりも減ったという意味になります。

|    | А | В         | С          | D          | E          | F          | G          | Н          | Ι |
|----|---|-----------|------------|------------|------------|------------|------------|------------|---|
| 1  |   |           |            |            |            |            |            |            |   |
| 2  |   |           | 2013年度     | 2014年度     | 2015年度     | 2016年度     | 2017年度     | 2018年度     |   |
| 3  |   | 第1四半期(人)  | 878        | 931        | 1,013      | 1,075      | 1,067      | 1,101      |   |
| 4  |   | 第2四半期(人)  | 809        | 858        | 934        | 991        | 983        | 1,015      |   |
| 5  |   | 第3四半期(人)  | 1,063      | 1,127      | 1,227      | 1,302      | 1,292      | 1,067      |   |
| 6  |   | 第4四半期(人)  | 880        | 933        | 1,016      | 1,078      | 1,055      | 1,105      |   |
| 7  |   | 年度合計(人)   | 3,630      | 3,849      | 4,190      | 4,446      | 4,397      | 4,288      |   |
| 8  |   | 増加率(人)    | -          | 6.0%       | 8.9%       | 6.1%       | -1.1%      | -2.5%      |   |
| 9  |   | 第1四半期(金額) | ¥711,000   | ¥774,000   | ¥877,000   | ¥924,000   | ¥935,000   | ¥973,000   |   |
| 10 |   | 第2四半期(金額) | ¥657,000   | ¥713,000   | ¥816,000   | ¥854,000   | ¥868,000   | ¥896,000   |   |
| 11 |   | 第3四半期(金額) | ¥863,750   | ¥925,000   | ¥1,071,250 | ¥1,122,500 | ¥1,138,750 | ¥1,181,250 |   |
| 12 |   | 第4四半期(金額) | ¥722,000   | ¥768,000   | ¥883,000   | ¥931,000   | ¥726,000   | ¥983,000   |   |
| 13 |   | 年度合計(金額)  | ¥2,953,750 | ¥3,180,000 | ¥3,647,250 | ¥3,831,500 | ¥3,667,750 | ¥4,033,250 |   |
| 14 |   | 増加率(金額)   | -          | 7.7%       | 14.7%      | 5.1%       | -4.3%      | 10.0%      |   |
| 15 |   | 年度別顧客単価   | ¥813.7     | ¥826.2     | ¥870.5     | ¥861.8     | ¥834.1     | ¥940.6     |   |
| 16 |   |           |            |            |            |            |            |            |   |

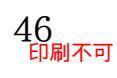

(02) 2013 年と 2018 年の来客数を比較する横棒グラフを新規シートに作成しましょう。

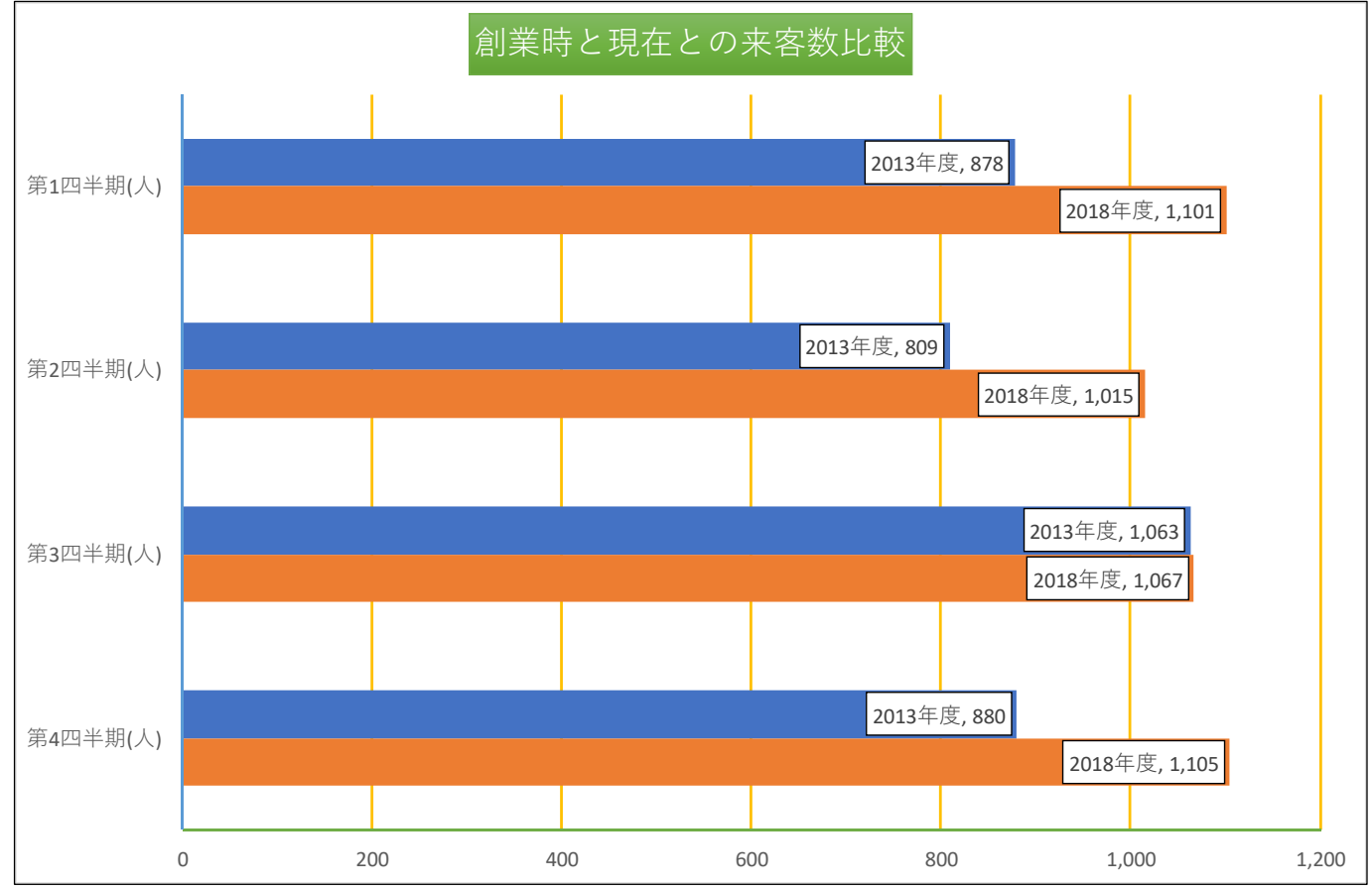

(03) 2015 年~2018 年の年度売上を比較する横棒グラフを新規シートに作成しましょう。
 軸を「万」単位にするには[軸のオプション・表示単位]を使います。

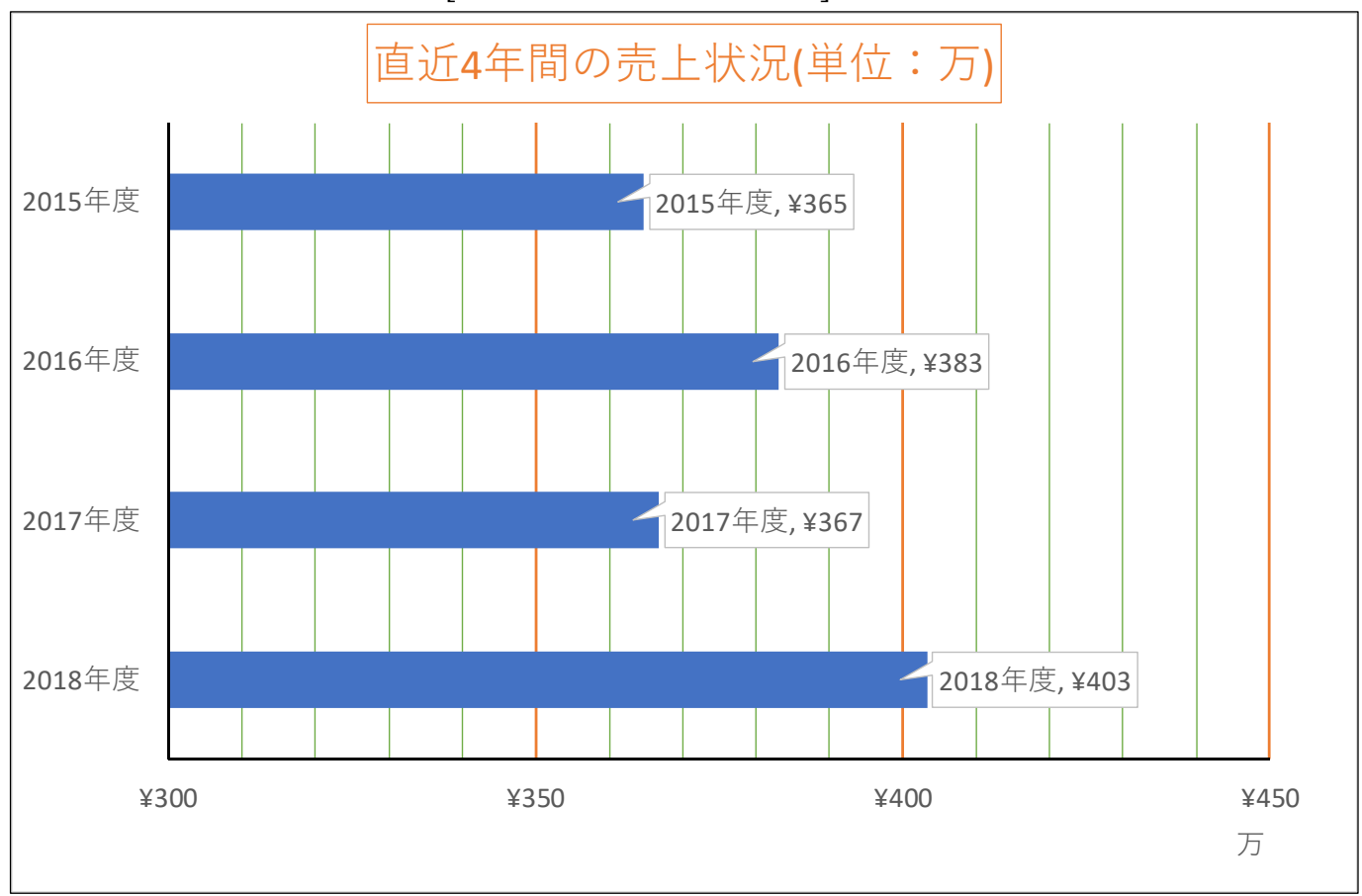

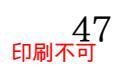

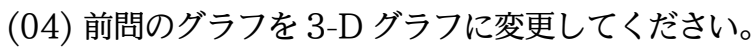

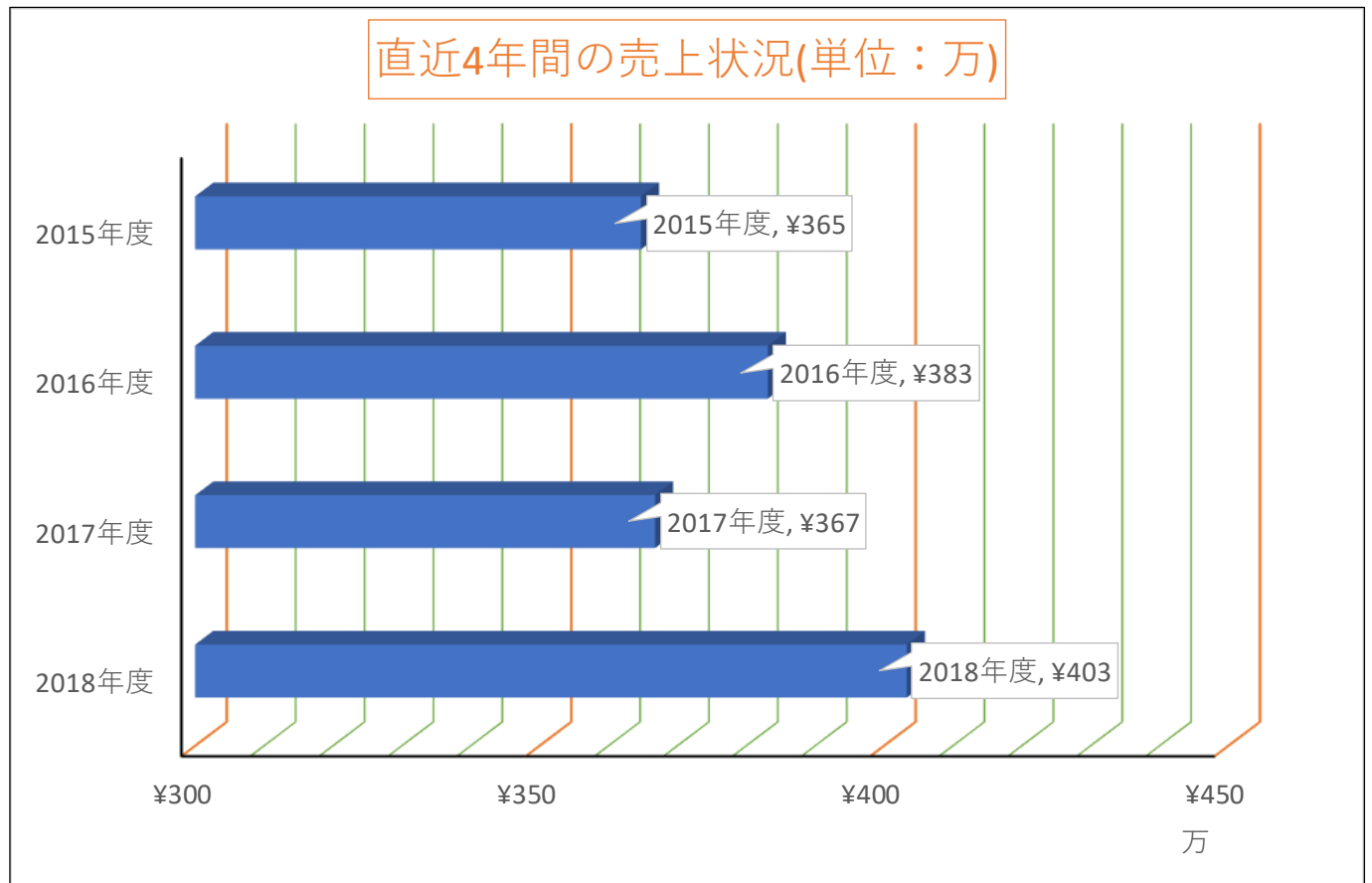

(05) 2015 年の売上結果を元に、各四半期の割合を比較する 3-D 円グラフを新規シートに作成 しましょう。「%」の[表示形式](桁数)は[ラベルオプション]で設定可能です。

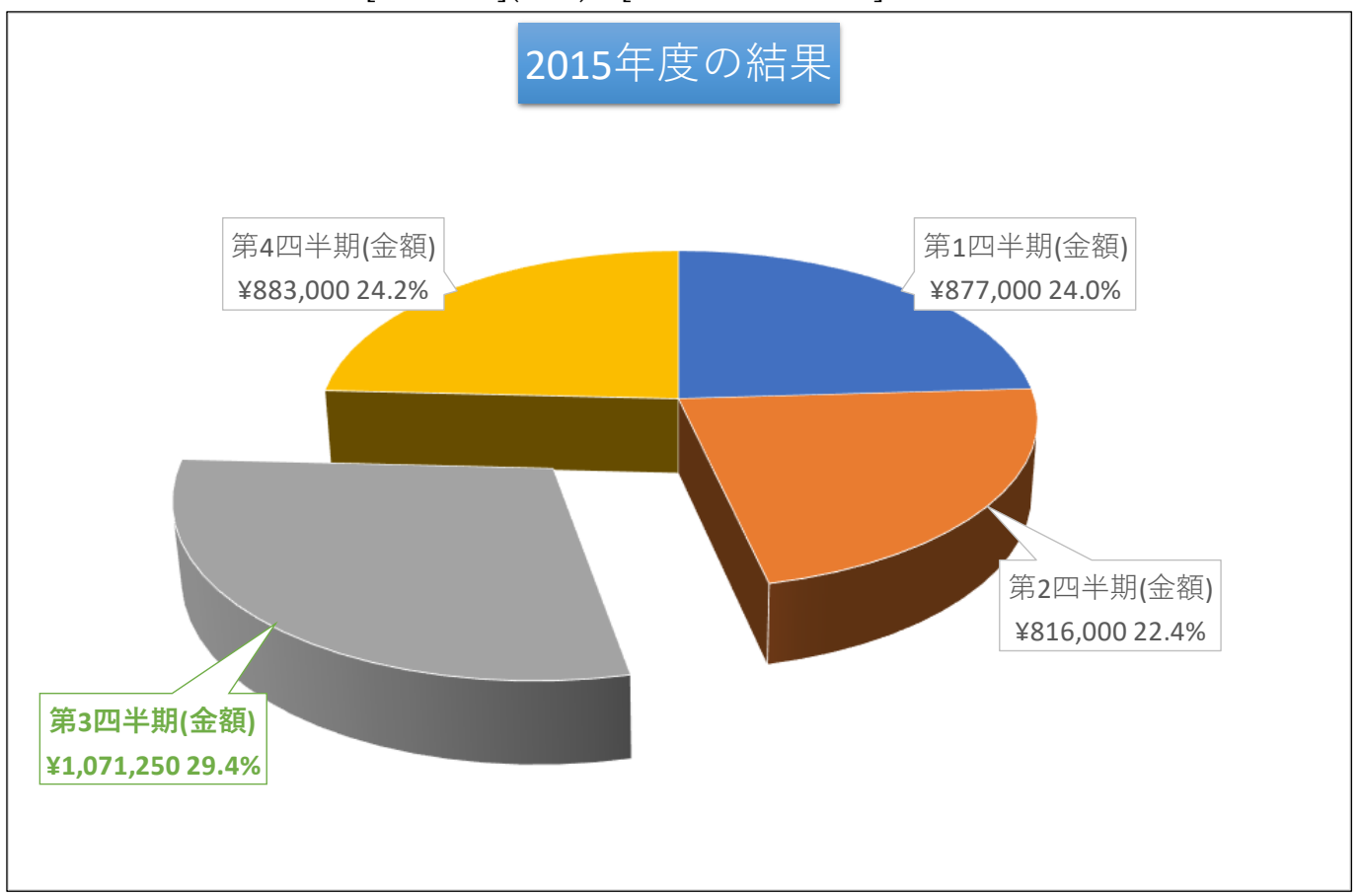

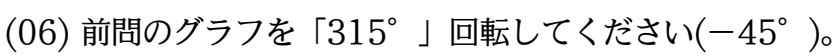

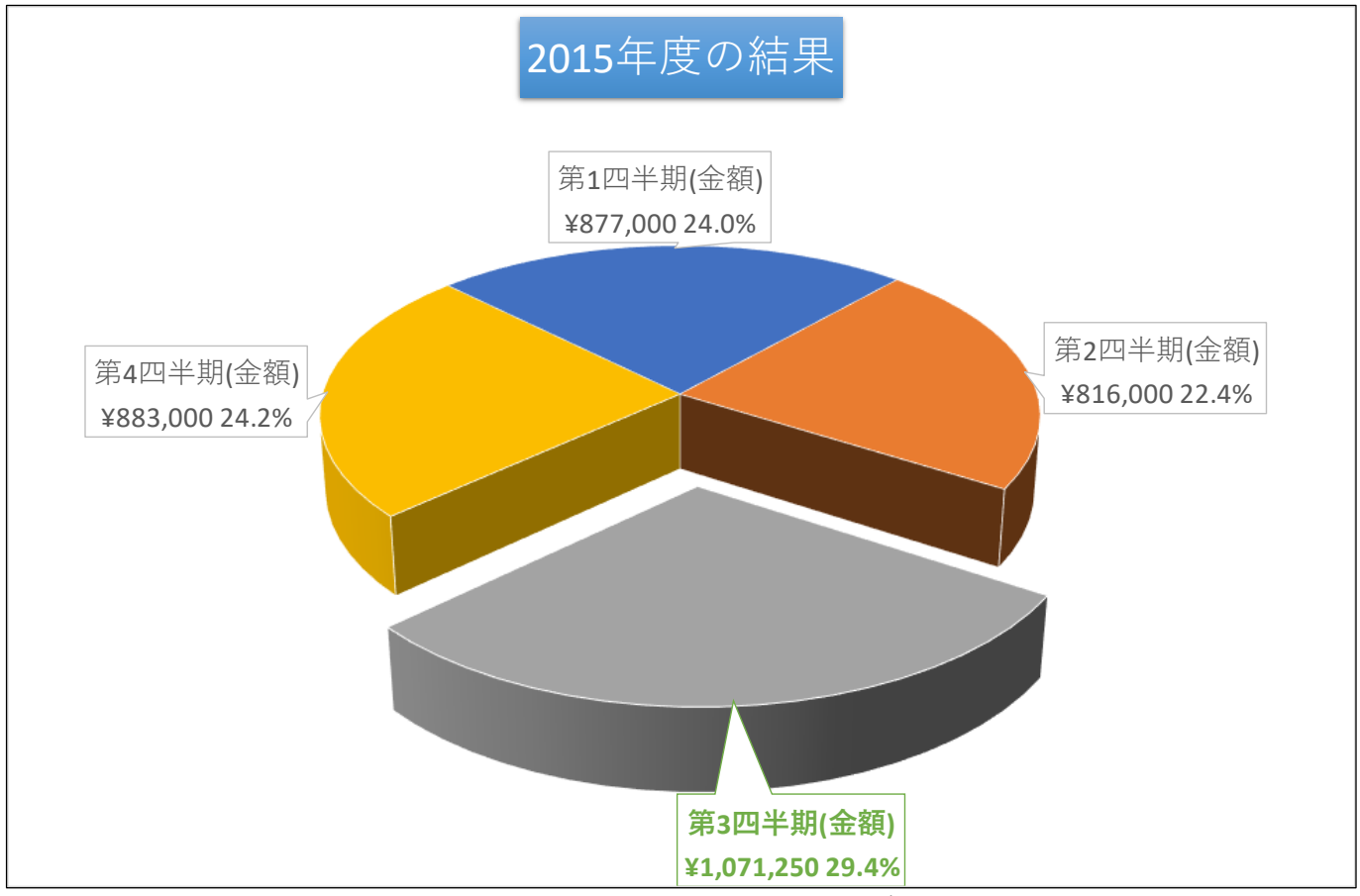

(07) 2018年の売上結果を元に、各四半期の割合を比較する円グラフを新規シートに作成しましょう。ただし数値の大きい順に展開させます。

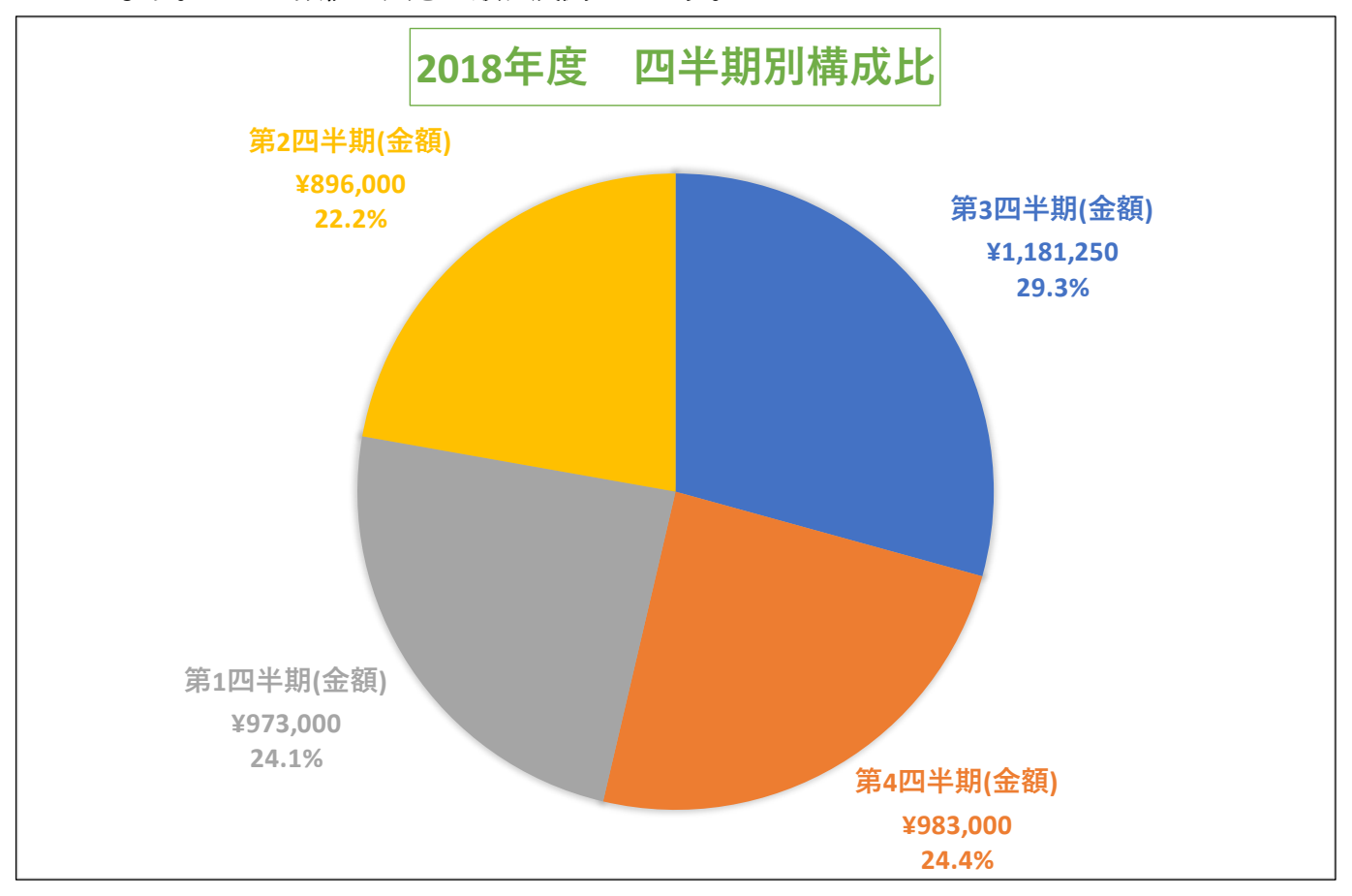

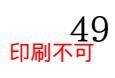

# (08) 2013~2016 年の四半期別来客者数と各年度の合計を同時表示する積み上げ縦棒グラフ を作成してください(新規シート)。

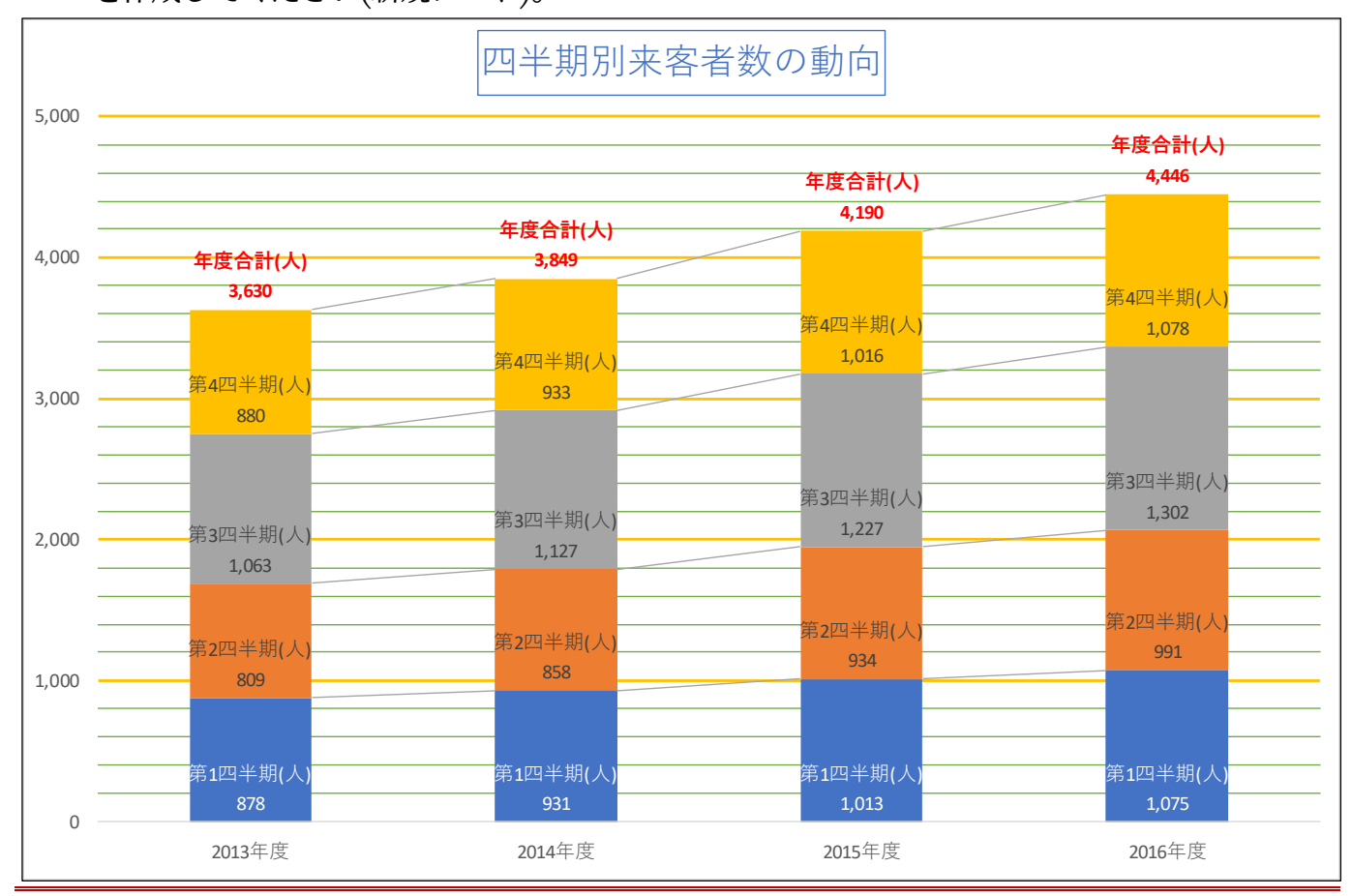

#### 03章13節…練習問題

#### (01) 以下のような計算表を作成しましょう。

|    | А | В       | С        | D        | E        | F        | G        | Н        |            | J |
|----|---|---------|----------|----------|----------|----------|----------|----------|------------|---|
| 1  |   |         |          |          |          |          |          |          |            |   |
| 2  |   | 2018年   | 1月       | 2月       | 3月       | 4月       | 5月       | 6月       | 前期合計       |   |
| 3  |   | 国内      | ¥155,600 | ¥247,000 | ¥191,400 | ¥131,600 | ¥116,600 | ¥180,700 | ¥1,022,900 |   |
| 4  |   | アジア     | ¥74,600  | ¥108,600 | ¥105,200 | ¥50,000  | ¥83,900  | ¥97,500  | ¥519,800   |   |
| 5  |   | 北米      | ¥85,000  | ¥109,600 | ¥114,600 | ¥52,000  | ¥45,300  | ¥93,600  | ¥500,100   |   |
| 6  |   | 欧州      | ¥88,000  | ¥65,700  | ¥105,400 | ¥39,000  | ¥24,000  | ¥78,600  | ¥400,700   |   |
| 7  |   | 中東      | ¥70,500  | ¥78,800  | ¥124,300 | ¥32,300  | ¥18,200  | ¥76,200  | ¥400,300   |   |
| 8  |   | 南米      | ¥60,800  | ¥92,000  | ¥176,900 | ¥90,500  | ¥173,700 | ¥40,500  | ¥634,400   |   |
| 9  |   | オセアニア   | ¥17,800  | ¥44,500  | ¥30,000  | ¥36,300  | ¥78,100  | ¥27,700  | ¥234,400   |   |
| 10 |   | 2018年売上 | ¥552,300 | ¥746,200 | ¥847,800 | ¥431,700 | ¥539,800 | ¥594,800 | ¥3,712,600 |   |
| 11 |   |         |          |          |          |          |          |          |            |   |
| 12 |   | 各月割合    | 1月       | 2月       | 3月       | 4月       | 5月       | 6月       | 前期合計       |   |
| 13 |   | 国内      | 28.2%    | 33.1%    | 22.6%    | 30.5%    | 21.6%    | 30.4%    | 27.6%      |   |
| 14 |   | アジア     | 13.5%    | 14.6%    | 12.4%    | 11.6%    | 15.5%    | 16.4%    | 14.0%      |   |
| 15 |   | 北米      | 15.4%    | 14.7%    | 13.5%    | 12.0%    | 8.4%     | 15.7%    | 13.5%      |   |
| 16 |   | 欧州      | 15.9%    | 8.8%     | 12.4%    | 9.0%     | 4.4%     | 13.2%    | 10.8%      |   |
| 17 |   | 中東      | 12.8%    | 10.6%    | 14.7%    | 7.5%     | 3.4%     | 12.8%    | 10.8%      |   |
| 18 |   | 南米      | 11.0%    | 12.3%    | 20.9%    | 21.0%    | 32.2%    | 6.8%     | 17.1%      |   |
| 19 | ] | オセアニア   | 3.2%     | 6.0%     | 3.5%     | 8.4%     | 14.5%    | 4.7%     | 6.3%       |   |
| 20 | ] | 合計      | 100.0%   | 100.0%   | 100.0%   | 100.0%   | 100.0%   | 100.0%   | 100.0%     |   |
| 21 | ] |         |          |          |          |          |          |          |            |   |

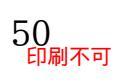